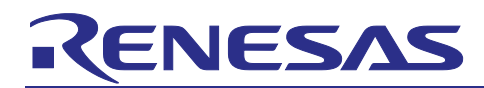

Renesas RA Family

## GUIX "Hello World" for EK-RA8D1

## Introduction

This application note describes the process of creating a simple two-screen GUI using Azure RTOS GUIX Studio for the EK-RA8D1 kit. This application demonstrates how easily a user can create and configure a new application using the Renesas Flexible Software Package (FSP).

The Renesas Flexible Software Package includes Azure RTOS ThreadX<sup>®</sup> real-time operating system, the Azure RTOS GUIX library and hardware drivers unified under a single robust software package. This powerful suite of tools provides a comprehensive integrated framework for rapid development of complex embedded applications.

The Hello World application was developed under e<sup>2</sup> studio using the Renesas Flexible Software Package.

## **Required Resources**

## Development tools and software

- e<sup>2</sup> studio IDE Version: 2023-10 (23.10.0)
- Renesas Flexible Software Package (FSP) v5.1.0
- Azure RTOS GUIX Studio V6.2.1.0

#### Hardware

- Renesas EK-RA8D1 kit (RA8D1 MCU Group)
  - ER-TFT043-3 with Capacitive Touch Panel 40 pins connection.
  - Recommended user should use RA6M3G kit's LCD.
- Renesas EK-RA8D1's "SW1" switches setting.
  - Switch #6 for GLCDC set "ON" and switch #7 for SDRAM set "ON".
- Renesas-app-lcd-conv\_v1\_b\_mfg order from the link: <u>https://oshpark.com/shared\_projects/pzfp0mCD</u>
  - User needs to click to "Actions" button to order LCD converter board.
  - Refer to section "3". Step 11 on Figure: 29 for pins connection.

## **Reference Manuals**

- RA Flexible Software Package Documentation Release v5.1.0
- Azure RTOS GUIX and GUIX Studio v6.2.1.0
- Renesas RA8D1 Group User's Manual Rev.1.1.0
- EK-RA8D1-v1.0 Schematics

## **Provided Software Files**

- A Source.zip folder that has a touch ft5x06 folder and 4\*.c files inside.
- hal\_entry.c, system\_thread\_entry.c, touch\_thread\_entry.c, windows\_handler.c

## Purpose

This document will guide you through the setup of an Azure RTOS GUIX touch screen interface Hello World application in e<sub>2</sub> studio. This document will show how to configure the drivers and library included with the FSP. These will allow you to set up the GLCD Controller, the touch screen driver, and semaphores to communicate with application tasks. It also shows the steps necessary to create a simple GUI interface using the Azure RTOS GUIX Studio editor. In addition, this app note will also cover project setup along with basic debugging operations. When it is running, the application will respond to touchscreen actions, presenting a basic graphical user interface (GUI).

## Intended Audience

The intended audience is users who want to design GUI applications.

Note: If the user wants to skip fully design and running the fully functional project see Chapter or Section 6.

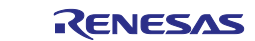

## Contents

| 1.  | Downloading and Installing Tools                                                              | 2        |
|-----|-----------------------------------------------------------------------------------------------|----------|
| 1.1 | Overview                                                                                      | 2        |
| 1.2 | Procedural Steps                                                                              | 2        |
| 2.  | Creating Application Project and Enabled Backlight                                            | 4        |
| 2.1 | Overview                                                                                      | 4        |
| 2.2 | Procedural Steps                                                                              | 4        |
| 3.  | Adding and Configuring "Touch Function Driver"                                                | 15       |
| 4.  | Creating Folders in the Hello_World GUIX_EK_RA8D1 Project for Azure RTOS GUIX Stud<br>Project | io<br>25 |
| 5.  | Using Azure RTOS GUIX Studio create GUI Windows                                               | 28       |
| 6.  | Overview of Fully Functional Project                                                          | 54       |
| 6.1 | Overview                                                                                      | 54       |
| 6.2 | Procedural Steps                                                                              | 54       |
| 7.  | Website and Support                                                                           | 55       |
|     |                                                                                               |          |

## 1. Downloading and Installing Tools

## 1.1 Overview

In this section you will copy materials to your PC and install v2023-10.0 /FSP v5.1.0 and Azure RTOS GUIX studio v6.2.1.0.

## 1.2 Procedural Steps

 If you already have e<sup>2</sup> studio v2023-10 with FSP v5.1.0 or later installed, you can skip this step. Otherwise, you can download it from <u>https://www.renesas.com/us/en/software-tool/flexible-software-package-fsp</u>

Detailed installation instructions for the e<sup>2</sup> studio and the FSP are available on the Renesas website <u>https://www.renesas.com/fsp</u>. Review the release notes for e<sub>2</sub> studio to ensure that the e<sup>2</sup> studio version supports the selected FSP version. The starting version of the installer includes all features of the RA MCUs.

2. You can get Azure RTOS GUIX Studio v6.2.1.0 or greater from this link.

You should see the window in the next step on the web browser. Note: Microsoft Store must be installed and working on your PC to install Azure RTOS GUIX studio.

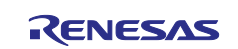

#### 3. Click **Install** button and a new window pops up. Click **Open Microsoft Store**.

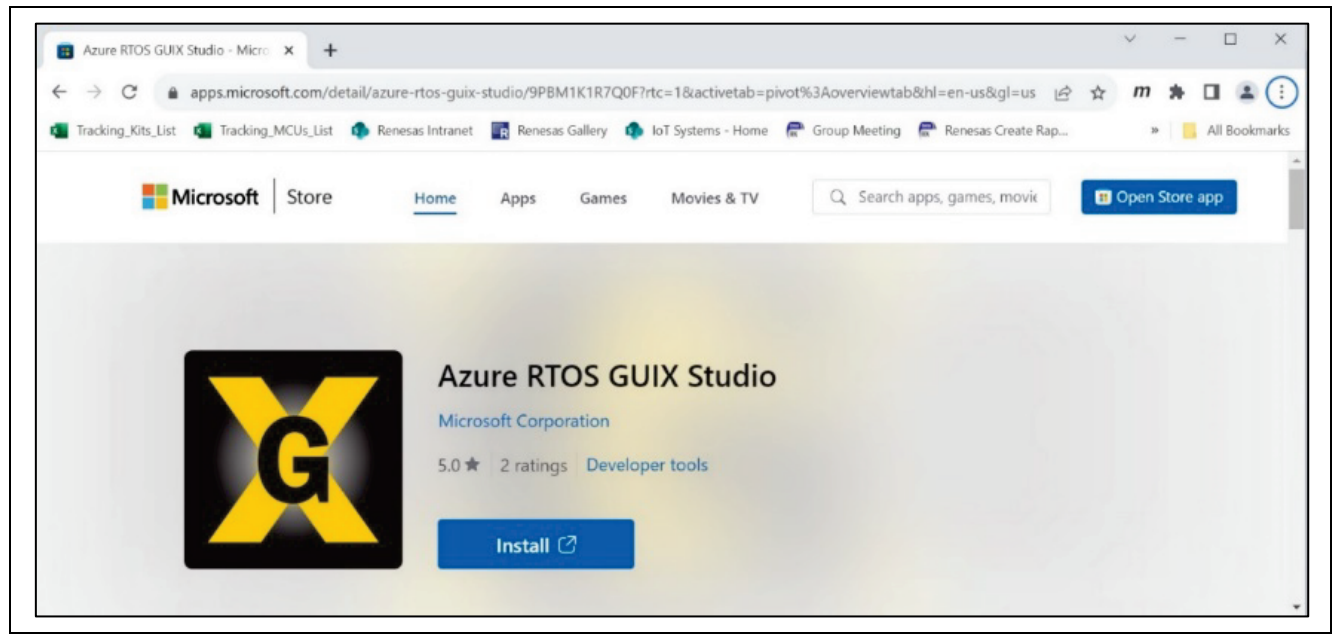

## Figure 1. Get Azure RTOS GUIX Studio

#### 4. Click Open Microsoft store to continue installing Azure RTOS GUIX studio.

| Open Microsoft Store?                                      |
|------------------------------------------------------------|
| https://apps.microsoft.com wants to open this application. |
|                                                            |
| Open Microsoft Store Cancel                                |

## Figure 2. Open Microsoft Store

5. Click "Open" to open "Azure RTOS GUIX Studio" App.

| 💼 Microsoft Sto | pre                                    | × |
|-----------------|----------------------------------------|---|
| G               | Azure RTOS GUIX Studio                 |   |
|                 | 5.0 🚖 🕜 Privacy & terms 🕜 More details |   |
|                 | YONE Open                              |   |

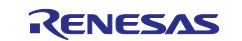

| _    | -               | ×      | -   | 0     | - | 10 | La | 4 | H) | Įğ | 4 | Θ    | Ð | <br>• | x. | 3 |  |
|------|-----------------|--------|-----|-------|---|----|----|---|----|----|---|------|---|-------|----|---|--|
|      | Draigo          | + 1/10 |     |       |   |    | _  |   |    |    |   | <br> |   |       | -  |   |  |
| ф    | Projec          | t vie  | W   |       | - |    |    |   |    |    |   |      |   |       |    |   |  |
| 🖻 No | o Project       |        |     |       |   |    |    |   |    |    |   |      |   |       |    |   |  |
|      |                 |        |     |       |   |    |    |   |    |    |   |      |   |       |    |   |  |
|      |                 |        |     |       |   |    |    |   |    |    |   |      |   |       |    |   |  |
|      |                 |        |     |       |   |    |    |   |    |    |   |      |   |       |    |   |  |
|      |                 |        |     |       |   |    |    |   |    |    |   |      |   |       |    |   |  |
|      |                 |        |     |       |   |    |    |   |    |    |   |      |   |       |    |   |  |
|      |                 |        |     |       |   |    |    |   |    |    |   |      |   |       |    |   |  |
|      |                 |        |     |       |   |    |    |   |    |    |   |      |   |       |    |   |  |
|      |                 |        |     |       |   |    |    |   |    |    |   |      |   |       |    |   |  |
|      |                 |        |     |       |   |    |    |   |    |    |   |      |   |       |    |   |  |
|      |                 |        |     |       |   |    |    |   |    |    |   |      |   |       |    |   |  |
| _    | and sold states |        |     | 500 C |   |    |    |   |    |    |   |      |   |       |    |   |  |
|      | Prope           | rties  | Vie | W     | - |    |    |   |    |    |   |      |   |       |    |   |  |
|      |                 |        |     |       |   |    |    |   |    |    |   |      |   |       |    |   |  |
|      |                 |        |     |       |   |    |    |   |    |    |   |      |   |       |    |   |  |
|      |                 |        |     |       |   |    |    |   |    |    |   |      |   |       |    |   |  |
|      |                 |        |     |       |   |    |    |   |    |    |   |      |   |       |    |   |  |

Figure 3. Click Open to start "Azure RTOS GUIX Studio"

## 2. Creating Application Project and Enabled Backlight

## 2.1 Overview

In this section, you will create a project to which you will add pre-written source code and integrate it with a pre-created Azure RTOS GUIX studio project.

## 2.2 Procedural Steps

1. Create a new Renesas RA C/C++ project. Name it ra8d1\_guix\_hello\_world.

|             | and Location                                 | <br> |        |
|-------------|----------------------------------------------|------|--------|
| Project nar | ne                                           |      |        |
| ra8d1_gui   | _hello_world                                 |      |        |
| Use de      | fault location                               |      |        |
| Location:   | C:\WorkSpace\EK_RA8D1\ra8d1_guix_hello_world |      | Browse |
|             | Choose file system: default 🗸                |      |        |
|             |                                              |      |        |
| You can dov | nload more Renesas packs here                |      |        |
|             |                                              |      |        |
|             |                                              |      |        |
|             |                                              |      |        |
|             |                                              |      |        |

Figure 4. Create New Project

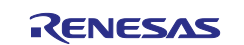

2. Select and set board to EK-RA8D1.

| 📴 Renesas RA                                                                | C/C++ Project                                                        |                                                                                   | — — X                                                                                           |
|-----------------------------------------------------------------------------|----------------------------------------------------------------------|-----------------------------------------------------------------------------------|-------------------------------------------------------------------------------------------------|
| Renesas RA (<br>Device and To                                               | C/C++ Project ols Selection                                          |                                                                                   |                                                                                                 |
| Device Selection<br>FSP Version:<br>Board:<br>Device:<br>Core:<br>Language: | n<br>5.1.0 ~<br>EK-RA8D1 ~<br>R7FA8D1BHECBD …<br>CM85 ~<br>O C O C++ | Board Descriptior<br>Evaluation kit for<br>Visit TBD to get k<br>example projects | n<br>RA8D1 MCU Group<br>cit user's manual, quick start guide, errata, design package,<br>, etc. |
|                                                                             |                                                                      | Device Details<br>TrustZone<br>Pins<br>Processor                                  | Yes<br>224<br>Cortex-M85                                                                        |
| Toolchains<br>GNU ARM En<br>LLVM Embedo<br>12.2.1.arm-12                    | nbedded<br>ded Toolchain for Arm<br>-mpacbti-34 ~                    | Debugger<br>J-Link ARM                                                            | ~                                                                                               |
| ?                                                                           | [                                                                    | < <u>B</u> ack                                                                    | Next > Einish Cancel                                                                            |

Figure 5. Select and Set Board to EK-RA8D1

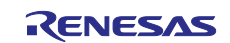

## 3. Select Flat (Non-TrustZone) and Executable with Azure RTOS ThreadX (v6.2.1+FSP.5.1.0).

| enesas RA C/C++ Project                                                                                                    |                                                                                                    |                                     |        |
|----------------------------------------------------------------------------------------------------|----------------------------------------------------------------------------------------------------|-------------------------------------|--------|
| roject Type Selection                                                                                                    |                                                                                                    |                                     |        |
| oject Type Selection                                                                                                    |                                                                                                    |                                     |        |
| <ul> <li>Flat (Non-TrustZone) Project         <ul> <li>Renesas RA device project without Trust</li> <li>All code, data and peripheral settings w</li> <li>Renesas RA device will remain in secure</li> <li>EDMAC RAM buffers will automatically</li> </ul> </li> <li>TrustZone Secure Project         <ul> <li>Renesas RA device project for TrustZone</li> <li>All code, data and peripherals placed in secure</li> <li>Secure project settings such as TrustZon list of secure peripherals will be passed</li> <li>After initialization, a call to the non-secur</li> </ul> </li> <li>TrustZone Non-secure Project         <ul> <li>Renesas RA device project for TrustZone</li> <li>Alter initialization, a call to the non-secur</li> <li>TrustZone Non-secure Project</li> <li>Renesas RA device project for TrustZone</li> <li>Alt code, data and peripherals placed in non-secure</li> <li>Must be associated with a secure project</li> <li>Non-secure startup handler will be calle</li> </ul> </li> </ul> | tZone separation<br>ill be configured in this project<br>mode<br>be placed in non-secure RAM<br>e secure execution<br>this project will be initialized as<br>ne partitions, linker maps and a<br>to a selected non-secure project<br>are startup handler will be made<br>e non-secure execution<br>this project will be initialized as<br>tt or smart bundle<br>d after secure code initialization |                                     |        |
|                                                                                                    |                                                                                                    |                                     |        |
| 2                                                                                                    | < <u>B</u> ack N                                                                                                    | ext > Einish                        | Cancel |
| Renesas RA C/C++ Project  Renesas RA C/C++ Project  Build Artifact and RTOS Selection  Build Artifact Selection    Executable  Project builds to an executable file  Static Library  Project builds to a static library file  Executable Using an RA Static Library  Project builds to an executable file                                                                                                    | < <u>Back</u><br>RIOS Selection<br>Azure RIOS ThreadX                                                                                                    | ext >Einish<br>: (v6.2.1+fsp.5.1.0) | Cancel |

Figure 6. Select Azure RTOS ThreadX

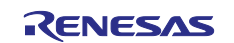

## 4. Use FreeRTOS - Minimal template.

| 🔋 Renesas R               | tA C/C++ Project                                                                                                    |                                |               |
|---------------------------|----------------------------------------------------------------------------------------------------|--------------------------------|---------------|
| enesas RA<br>Project Temp | C/C++ Project                                                                                                    |                                | Ď             |
| Project Temp              | plate Selection                                                                                                    |                                |               |
| 0                         | Azure RTOS ThreadX - Blinky<br>Azure RTOS ThreadX project that includes BSP and will blink LEDs if available. This project will initialize<br>be initialized and a single thread to blink the LEDs will be started.<br>[Renesas.RA.5.1.0.pack] | e the MCU using the BSP. Three | adX will also |
| •                         | Azure RTOS ThreadX - Minimal<br>Empty ThreadX FSP project with no threads. This project will initialize the MCU using the BSP.<br>[Renesas.RA.5.1.0.pack]                                                                                      |                                |               |
|                           |                                                                                                    |                                |               |
|                           |                                                                                                    |                                |               |
| Code Gener                | ration Settings                                                                                                    |                                |               |
| ✓ Use Rene                | esas Code Formatter                                                                                                    |                                |               |
|                           |                                                                                                    |                                |               |

## Figure 7. Select Azure RTOS ThreadX Minimal Finish

## 5. Open the project configuration and go to the BSP tab. Change Heap size (bytes) to 0x2000.

| 💱 *[ra8d1_guix                                                                    | :_hello_world] FSP Configuration $	imes$       | - 0                                                                                                    | Propert             | $ies \times$                                                                                                    | 📑 🖬 🏹 🖾 🔗                                                                                                    | 8 |
|-----------------------------------------------------------------------------------|------------------------------------------------|----------------------------------------------------------------------------------------------------|---------------------|----------------------------------------------------------------------------------------------------|----------------------------------------------------------------------------------------------------|---|
| Board Sup                                                                         | port Package Configuration                     | Generate Project Content                                                                                                    | EK-RA8              | 51                                                                                                    |                                                                                                    |   |
| Board Supp<br>Pevice Select<br>FSP version<br>Board:<br>Device:<br>Core:<br>RTOS: | ttion x 5.1.0 EK-RA8D1 CM85 Azure RTOS ThreadX | Generate Project Content  Board Details Evaluation kit for RA8D1 MCU Group Visit TBD to get kit user's manual, quick start guide, errata, design package, example projects, etc. | EK-RA81<br>Settings | Property       series       V RABD1 Family       > Security       > OFS1 orgister settings       > OFS1 SEL register settings       > OFS1 register settings       > OFS1 register settings       > OFS1 register settings       > OFS1 register settings       > OFS1 register settings       > OFS1 register settings       > OFS1 register settings       > OFS1 register settings       > Disck Protection Settings (BPS)       > First Stage Bootloader (FSBL)       > Clocks       > Cache settings       Dual Bank Mode       Main Oscillator Wait Time       * RA Common       Main stack size (bytes) | Value<br>8<br>Disabled<br>8163 cycles<br>0x400                                                                                                    |   |
|                                                                                   |                                                |                                                                                                    |                     | Heap size (bytes)<br>MCU Vcc (mV)<br>Parameter checking<br>Assert Failures<br>Error Log<br>Clock Registers not Reset Values during Startup<br>Main Oscillator Populated<br>PFS Protect<br>C Runtime Initialization<br>Early BSP Initialization<br>Early BSP Initialization<br>Main Oscillator Clock Source<br>Subclock Populated<br>Subclock Drive (Drive capacitance availability varies by MCU)                                                                                                    | 0x2000<br>3300<br>Disabled<br>Return FSP_ERR_ASSERTION<br>No Error Log<br>Disabled<br>Populated<br>Enabled<br>Disabled<br>Crystal or Resonator<br>Populated<br>Standard/Normal mode |   |
| ummary BSP                                                                        | Clocks Pins Interrupts Event Links             | tacks Components                                                                                                    |                     | Subclock Stabilization Time (ms)                                                                                                    | 1000                                                                                                    |   |

Figure 8. Change Heap Size

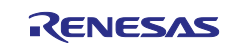

## 6. Click tab "Clocks" and set "Clocks" for the LCD.

| locks Configura | tion                                                                   |                  |                     |                                  | Gen                                | erate Project Cont |
|-----------------|------------------------------------------------------------------------|------------------|---------------------|----------------------------------|------------------------------------|--------------------|
|                 |                                                                        |                  |                     |                                  |                                    | Restore Defa       |
| TAL 20MHz       |                                                                        |                  | Clock Src: PLL1P    | CPUCLK Div /1                    | ✓ → CPUCLK 480MHz                  |                    |
|                 | → PLL Src: XTAL V                                                      |                  |                     | →ICLK Div /2                     | <ul> <li>→ ICLK 240MHz</li> </ul>  |                    |
| OCO 48MHz       | ✓      ✓      ✓      ✓      PLL Div /1      ✓      ✓      PLL1P Div /2 | ✓ → PLL1P 480MHz | $\rightarrow$       | > PCLKA Div /4                   | ✓ → PCLKA 120MHz                   |                    |
| DCO 32768Hz     | PLL Mul x48.00 > → PLL1Q Div /2                                        | ✓ → PLL1Q 480MHz |                     | > PCLKB Div /8                   | ✓ → PCLKB 60MHz                    |                    |
| OCO 8MHz        | ✓ PLL 960MHz     ✓ PLL1R Div /2                                        | ✓ → PLL1R 480MHz |                     | > PCLKC Div /8                   | ✓ → PCLKC 60MHz                    |                    |
| IBCLK 32768Hz   | PLL2 Src: XTAL                                                         |                  |                     | > PCLKD Div /4                   | ✓ → PCLKD 120MHz                   |                    |
|                 | PLL2 Div /1  PLL2P Div /6                                              | ✓ → PLL2P 200MHz |                     | > PCLKE Div /2                   | ✓ → PCLKE 240MHz                   |                    |
|                 | PLL2 Mul x60.00 > → PLL2Q Div /3                                       | ✓ → PLL2Q 400MHz |                     | SDCLK Enabled                    | ✓ → SDCLK 120MHz                   |                    |
|                 | PLL2 1.200GHz → PLL2R Div /3                                           | ✓ → PLL2R 400MHz |                     | BCLK Div /4                      | ✓ → BCLK 120MHz                    |                    |
|                 |                                                                        |                  | _                   | EBCLK Div /2                     | ✓ → EBCLK 60MHz                    |                    |
|                 |                                                                        |                  |                     | FCLK Div /8                      | ✓ → FCLK 60MHz                     |                    |
|                 |                                                                        |                  | CLKOUT Disabled     | ✓ → CLKOUT Div /1                | ✓ → CLKOUT 0Hz                     |                    |
|                 |                                                                        |                  | SCICLK Disabled     | ✓ → SCICLK Div /8                | ✓ → SCICLK 0Hz                     |                    |
|                 |                                                                        |                  | SPICLK Disabled     | ✓ → SPICLK Div /4                | ✓ → SPICLK 0Hz                     |                    |
|                 |                                                                        |                  | CANFDCLK Disabled   | ✓ → CANFDCLK Div /8              | ✓ → CANFDCLK 0Hz                   |                    |
|                 | <u></u>                                                                |                  | LCDCLK Src: PLL1Q   | ✓ → LCDCLK Div /5                | <ul> <li>→ LCDCLK 96MHz</li> </ul> |                    |
|                 |                                                                        |                  | > I3CCLK Disabled   | ✓→I3CCLK Div /3                  | ✓→I3CCLK 0Hz                       |                    |
|                 |                                                                        |                  | UCK Disabled        | <ul> <li>→ UCK Div /5</li> </ul> | <ul> <li>→ UCK 0Hz</li> </ul>      |                    |
|                 |                                                                        |                  | >> U60CK Disabled   | ✓ → U60CK Div /5                 | ✓ → U60CK 0Hz                      |                    |
|                 |                                                                        |                  | OCTASPICLK Disabled | ✓ → OCTASPICLK Div /4            | ✓ → OCTASPICLK 0Hz                 |                    |

## Figure 9. Setting All Clocks

## 7. Add a new thread and name it as System Thread with the settings below.

| tacks Configuration                                                                                                    | 0                                                                                                    | System 1                        | Thread                                                                                                    |                                                                                    |
|----------------------------------------------------------------------------------------------------|----------------------------------------------------------------------------------------------------|---------------------------------|----------------------------------------------------------------------------------------------------|------------------------------------------------------------------------------------|
| ttacks Configuration         Threads <ul> <li>New Thread</li> <li>Remove</li> <li>gioport I/O Port (r_ioport)</li> <li>Azure RTOS ThreadX Port (rm_threadx.port)</li> <li>System Thread</li> </ul> Objects     New Object > Remove | Generate Project Content  System Thread Stack  New Stack > ≜ Extend Stack >  Remove  Add stacks to the selected thread by using the 'New Stack' toolbar button (above), or by pasting here from the clipboard. | System <sup>1</sup><br>Settings | hread Property  ✓ Common  > General  > Timer  Timer  Proformance  Performance  RA  Interrupts  ✓ Thread  Symbol Name Stack size (bytes) Priority Auto start Time slicing interval (ticks) | Value<br>Value<br>system_thread<br>System Thread<br>1024<br>5<br>Enabled<br>5<br>S |
|                                                                                                    |                                                                                                    |                                 |                                                                                                    |                                                                                    |

## Figure 10. Add System Thread

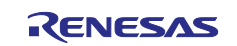

## 8. Click "New Stack" and add Azure RTOS GUIX to System thread.

| 🌼 *[ra8d1_guix_hello_world] FSP Configuration 🛛 🕹                     |                                 |                                                                                                    | Propert                                                                   | ies ×                                                                                                    |
|-----------------------------------------------------------------------|---------------------------------|----------------------------------------------------------------------------------------------------|---------------------------------------------------------------------------|----------------------------------------------------------------------------------------------------|
| Stacks Configuration                                                  |                                 | Generate Project Content                                                                                                    | System                                                                    | Thread                                                                                                    |
| Threads 🔄 New Thread ቘ Remove 📄                                       | System Thread Stacks            | Extand Stade >                                                                                                    | Settings                                                                  | Property<br>✔ Common                                                                                          |
| ✓ 🗬 HAL/Common                                                        | Remove                          | Artificial Intelligence                                                                                                    |                                                                           | > General<br>> Timer                                                                                          |
| g_ioport I/O Port (r_ioport) Aure RIOS ThreadX Port (rm threadx port) | Add stacks to the selected thre | Audio >                                                                                                    |                                                                           | > Trace                                                                                                    |
| System Thread                                                         | clipboard.                      | Bootloader ><br>Connectivity >                                                                                                    |                                                                           | Performance     RA     Interrupts                                                                             |
|                                                                       |                                 | Graphics >                                                                                                    | Azure F                                                                   | RTOS GUIX                                                                                                    |
|                                                                       |                                 | Input     >       Monitoring     >       Motor     >       Networking     >       Power     >       Security     >       Sensor     >       Storage     >       System     > | <ul> <li>Captur</li> <li>D/AVE</li> <li>D/AVE</li> <li>Graphic</li> </ul> | e Engine Unit (r_ceu)<br>2D (r_drw)<br>2D Port Interface (r_drw)<br>:s LCD (r_glcdc)<br>Time slicing interval |
| Objects New Object > 🔊 Remove                                         | 4                               | Timers     >       Transfer     >       Search                                                                                                    | -                                                                         |                                                                                                    |

Figure 11. Add Azure RTOS GUIX

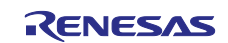

#### 9. Settings properties for Azure RTOS GUIX

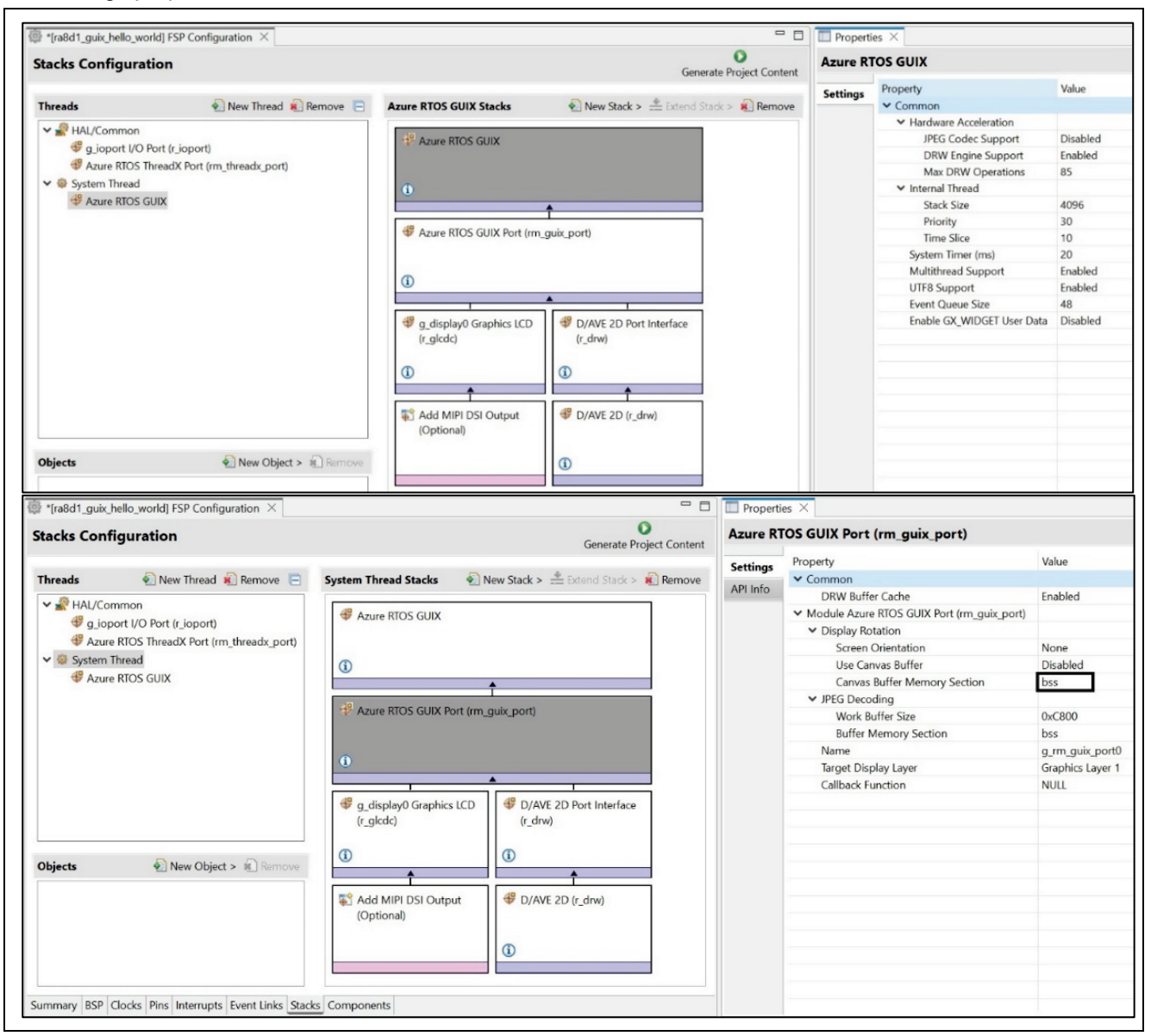

Figure 12. Setting and Checking Properties for Hardware

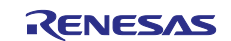

## 10. Settings property for **Graphics LCD** Note: Setting properties for the LCD.

| acks Configuration                                                                                                    |                                     | Generate I                   | Project Content | g_displa | y Graphics LCD (r_gicdc)                                    |                 |
|----------------------------------------------------------------------------------------------------|-------------------------------------|------------------------------|-----------------|----------|-------------------------------------------------------------|-----------------|
|                                                                                                    |                                     |                              | De              | Settings | Property                                                    | Value           |
| nreads 🐑 New Thread 🕷 Remove 📄                                                                                                    | Azure RTOS GUIX Stacks              | Mew Stack > 🚠 Extend Stack : | Remove          | API Info | ▼ common                                                    | D-fh (BCD)      |
| AL/Common                                                                                                    | -                                   |                              | 1               |          | Parameter Checking                                          | Default (BSP)   |
| G ioport I/O Port (r ioport)                                                                                                    | Azure RTOS GUIX                     |                              |                 |          | Color Correction                                            | Off             |
| Azure BTOS ThreadX Port (rm thready port)                                                                                                    |                                     |                              |                 |          | <ul> <li>Module g_display Graphics LCD (r_glcdc)</li> </ul> |                 |
| A System Thread                                                                                                    |                                     |                              |                 |          | ✓ General                                                   |                 |
| 49 to proci cum                                                                                                    | <b>(i)</b>                          |                              |                 |          | Name                                                        | g_display       |
| Azure RIOS GUIX                                                                                                    |                                     |                              |                 |          | > Interrupts                                                |                 |
|                                                                                                    |                                     |                              |                 |          | ✓ Input                                                     |                 |
|                                                                                                    | Azure RTOS GUIX Port (rm_           | guix_port)                   |                 |          | <ul> <li>Graphics Layer 1</li> </ul>                        |                 |
|                                                                                                    |                                     |                              |                 |          | ✓ General                                                   |                 |
|                                                                                                    |                                     |                              |                 |          | Enabled                                                     | Yes             |
|                                                                                                    | ١                                   |                              |                 |          | Horizontal size                                             | 480             |
|                                                                                                    |                                     | <b>A</b>                     | I               |          | Vertical size                                               | 272             |
|                                                                                                    | d <sup>0</sup> a diada 0 Carabi 100 |                              |                 |          | Horizontal position                                         | 0               |
|                                                                                                    | g_display0 Graphics LCD             | W D/AVE 2D Port Interface    |                 |          | Vertical position                                           | 0               |
|                                                                                                    | (r_gicac)                           | (i_arw)                      |                 |          | Color format                                                | RGB888 (32-bit) |
|                                                                                                    |                                     |                              |                 |          | Line descending mode                                        | Disabled        |
|                                                                                                    | U                                   | <u>u</u>                     |                 |          | > Background Color                                          | 5.540 FCU       |
|                                                                                                    | ↓                                   |                              |                 |          | > Framebuffer                                               |                 |
|                                                                                                    | Add MIPLOSI Output                  | # D/AVE 2D (r. drw)          |                 |          | > Line Report                                               |                 |
|                                                                                                    | (Optional)                          | - D/AVE 2D (I_UIW)           |                 |          | > Line Repeat                                               |                 |
|                                                                                                    | (op norm)                           |                              |                 |          | raung     Graphics Laws 2                                   |                 |
|                                                                                                    |                                     | 0                            |                 |          | Graphics Layer 2                                            |                 |
| hinste New Objects Do                                                                                                    |                                     | W                            |                 |          | ✓ General                                                   |                 |
| bjects Verious Verious |                                     |                              |                 |          | Enabled                                                     | No              |
|                                                                                                    |                                     |                              |                 |          | Horizontal size                                             | 480             |
|                                                                                                    |                                     |                              |                 |          | Vertical size                                               | 272             |
|                                                                                                    |                                     |                              |                 |          | Horizontal position                                         | 0               |
|                                                                                                    |                                     |                              |                 |          | Vertical position                                           | 0               |
|                                                                                                    |                                     |                              |                 |          | Color format                                                | RGB888 (32-bit) |
|                                                                                                    |                                     |                              |                 |          | Line descending mode                                        | Disabled        |
|                                                                                                    |                                     |                              |                 |          | > Background Color                                          |                 |
|                                                                                                    |                                     |                              |                 |          | > Framebuffer                                               |                 |
|                                                                                                    |                                     |                              |                 |          | > Line Repeat                                               |                 |
|                                                                                                    |                                     |                              |                 |          | > Fading                                                    |                 |
|                                                                                                    |                                     |                              |                 |          | ✓ Output                                                    |                 |
|                                                                                                    |                                     |                              |                 |          | ✓ Timing                                                    |                 |
|                                                                                                    |                                     |                              |                 |          | Horizontal total cycles                                     | 559             |
|                                                                                                    |                                     |                              |                 |          | Horizontal active video cycles                              | 480             |
|                                                                                                    |                                     |                              |                 |          | Horizontal back porch cycles                                | 5               |
|                                                                                                    |                                     |                              |                 |          | Horizontal same signal oxfor                                | 2               |
|                                                                                                    |                                     |                              |                 |          | Horizontal sync signal colority                             | Low active      |
|                                                                                                    |                                     |                              |                 |          | Vertical total lines                                        | 216             |
|                                                                                                    |                                     |                              |                 |          | Vertical total lines                                        | 272             |
|                                                                                                    |                                     |                              |                 |          | Vertical active video lines                                 | 212             |
|                                                                                                    |                                     |                              |                 |          | Vertical back porch lines                                   | 8               |
|                                                                                                    |                                     |                              |                 |          | Vertical sync signal lines                                  | 1               |
|                                                                                                    |                                     |                              |                 |          | Vertical sync signal polarity                               | Low active      |
|                                                                                                    |                                     |                              |                 |          | Data Enable Signal Polarity                                 | High active     |
|                                                                                                    |                                     |                              |                 |          | Sync edge                                                   | Rising edge     |
|                                                                                                    |                                     |                              |                 |          | > Format                                                    |                 |
|                                                                                                    |                                     |                              |                 |          | > Background                                                |                 |
|                                                                                                    |                                     |                              |                 |          | > CLUT                                                      |                 |
|                                                                                                    |                                     |                              |                 |          | > TCON                                                      |                 |
|                                                                                                    |                                     |                              |                 |          | > Color Correction                                          |                 |
|                                                                                                    |                                     |                              |                 |          | > Dithering                                                 |                 |
|                                                                                                    | Components                          |                              |                 |          |                                                             |                 |
| nmary BSP Clocks Pins Interrupts Event Links Stacks                                                                                                    | components                          |                              |                 |          |                                                             |                 |

Figure 13. Setting Properties for Graphic LCD

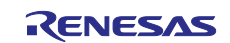

## 11. Click "New Stack" and add PWM Timer.

|                                                                                                    |                                                                               | Generate Project Content                                                                                                    | System 1                                                                                                    | ſhread                                                                                                    |
|----------------------------------------------------------------------------------------------------|-------------------------------------------------------------------------------|----------------------------------------------------------------------------------------------------|----------------------------------------------------------------------------------------------------|----------------------------------------------------------------------------------------------------|
| Inreads       New Thread       Remove       Image: Comparison of the second second s | System Thread Stacks<br>Azure RTOS GUIX<br>Azure RTOS GUIX Port (rm_guix_port | <ul> <li>Extend Stack &gt; Remove</li> <li>Analog</li> <li>Artificial Intelligence</li> <li>Audio</li> <li>Bootloader</li> <li>Connectivity</li> <li>DSP</li> <li>Coraphics</li> <li>Input</li> <li>Monitoring</li> <li>Motor</li> <li>Networking</li> <li>Security</li> <li>Sensor</li> <li>Storage</li> <li>System</li> <li>Yaranfer</li> <li>Search</li> </ul> | <ul> <li>Settings</li> <li>Port Output</li> <li>Realtime C</li> <li>Three-Phase</li> <li>Timer, Gen</li> <li>Timer, Lltr, Utr</li> </ul> | <ul> <li>Property</li> <li>Common</li> <li>General</li> <li>Timer</li> <li>Trace</li> <li>Performance</li> <li>RA</li> <li>Interrupts</li> <li>Thread</li> <li>Symbol</li> <li>Name</li> <li>Stack size (bytes)</li> <li>Priority</li> <li>Auto start</li> <li>Time slicing interval (tick for GPT (r_poeg))</li> <li>lock (r_rtc)</li> <li>se PWM (r_gpt_three_phase)</li> <li>real PWM (r_gpt)</li> <li>rPower (r_agt)</li> <li>a-Low-Power (r ulpt)</li> </ul> |

## Figure 14. Add the Timer

12. Setting "**Timer**" module properties. Click "arrow" to set pin P404 for "DISP\_BLEN".

| tacks Configuration                                |                                | Generate Project Content | g_timer_ | PWM Timer, General PWM (r_gpt)                                    |               |
|----------------------------------------------------|--------------------------------|--------------------------|----------|-------------------------------------------------------------------|---------------|
|                                                    |                                | Generate Project Content | Settinas | Property                                                          | Value         |
| hreads 🛛 💿 New Thread 💼 Remove 📄                   | g timer PWM Timer, General PWM | New Stack >              |          | ✓ Common                                                          |               |
| . · · · · · · · · · · · · · · · · · · ·            | (r_gpt) Stacks                 | Extend Stack > 🔊 Remove  | API Into | Parameter Checking                                                | Default (BSP) |
| HAL/Common                                         |                                |                          |          | Pin Output Support                                                | Enabled       |
| g_ioport I/O Port (r_ioport)                       | a timer PWM Timer.             |                          |          | Write Protect Enable                                              | Disabled      |
| Azure RIOS ThreadX Port (rm_threadx_port)          | General PWM (r_gpt)            |                          |          | <ul> <li>Module g_timer_PWM Timer, General PWM (r_gpt)</li> </ul> |               |
| System Thread                                      |                                |                          |          | ✓ General                                                         |               |
| Azure RTOS GUIX                                    |                                |                          |          | Name                                                              | g_timer_PWM   |
| g_timer_PWM Timer, General PWM (r_gpt)             |                                |                          |          | Channel                                                           | 3             |
|                                                    |                                |                          |          | Mode                                                              | PWM           |
|                                                    |                                |                          |          | Period                                                            | 50000         |
|                                                    |                                |                          |          | Period Unit                                                       | Nanoseconds   |
|                                                    |                                |                          |          | ✓ Output                                                          |               |
|                                                    |                                |                          |          | > Custom Waveform                                                 |               |
|                                                    |                                |                          |          | Duty Cycle Percent (only applicable in PWM mode)                  | 50            |
|                                                    |                                |                          |          | GTIOCA Output Enabled                                             | False         |
|                                                    |                                |                          |          | GTIOCA Stop Level                                                 | Pin Level Low |
|                                                    |                                |                          |          | GTIOCB Output Enabled                                             | True          |
|                                                    |                                |                          |          | GTIOCB Stop Level                                                 | Pin Level Low |
|                                                    |                                |                          |          | ✓ Input                                                           |               |
|                                                    |                                |                          |          | Count Up Source                                                   |               |
|                                                    |                                |                          |          | > Count Down Source                                               |               |
|                                                    |                                |                          |          | Start Source                                                      |               |
| ects New Object > Remove                           |                                |                          |          | Stop Source                                                       |               |
| _ , _                                              |                                |                          |          | > Clear Source                                                    |               |
|                                                    |                                |                          |          | Capture A Source                                                  |               |
|                                                    |                                |                          |          | Capture B Source                                                  |               |
|                                                    |                                |                          |          | Noise Filter A Sampling Clock Select                              | No Filter     |
|                                                    |                                |                          |          | Noise Filter B Sampling Clock Select                              | No Filter     |
|                                                    |                                |                          |          | > Interrupts                                                      |               |
|                                                    |                                |                          |          | > Extra Features                                                  |               |
|                                                    |                                | $\Box$                   |          | ✓ Pins                                                            |               |
|                                                    |                                |                          |          | GTIOC3A                                                           | None          |
|                                                    |                                |                          |          | GTIOC3B                                                           | P404          |
| many RSP Clocks Pins Interrupts Event Links Stacks | Components                     |                          |          | <                                                                 | 8             |

Figure 15. Settings Timer Property and DISP\_BLEN pin P404

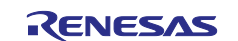

13. Configuration pin **P404** for the **DISP\_BLEN** signal of the LCD panel.

Note: If the GTIOC3B Pin showed as <unavailable> then user needs to perform step 13 first then step 12.

| elect Pin Configuration                                                                                                    |                                                                                              | I                                                                                                    | 📙 Export to CSV file  🔝 Confi                                                                                                    | igure Pin Driver V                                          | Varnings              |
|----------------------------------------------------------------------------------------------------|----------------------------------------------------------------------------------------------|----------------------------------------------------------------------------------------------------|----------------------------------------------------------------------------------------------------|-------------------------------------------------------------|-----------------------|
| RA8D1 EK                                                                                                    | ~                                                                                            | Manage configurations                                                                                                    |                                                                                                    |                                                             |                       |
| Generate data: g_bsp_p                                                                                                    | in_cfg                                                                                       |                                                                                                    |                                                                                                    |                                                             |                       |
| Pin Selection                                                                                                    | E ⊕ ⊖ ↓ª₂                                                                                    | Pin Configuration                                                                                                    |                                                                                                    | Cycle Pi                                                    | n Group               |
| Type filter text                                                                                                    |                                                                                              | Name                                                                                                    | Value                                                                                                    | Lock L                                                      | ink                   |
| > TRG:ADC(Digital)                                                                                                    | ^                                                                                            | Pin Group Selection                                                                                                    | Mixed                                                                                                    |                                                             |                       |
| > TRG:CAC                                                                                                    |                                                                                              | Operation Mode                                                                                                    | GHOCA or GHOCB                                                                                                    | _                                                           |                       |
| > Timers:AGT                                                                                                    |                                                                                              | ✓ Input/Output                                                                                                    |                                                                                                    |                                                             |                       |
| ✓ ✓ Timers:GPT                                                                                                    |                                                                                              | GTIOC3A                                                                                                    | None                                                                                                    |                                                             |                       |
| GPTO                                                                                                    |                                                                                              | GHOC3B                                                                                                    | ¥ P404                                                                                                    |                                                             | 4                     |
| GPT1                                                                                                    |                                                                                              |                                                                                                    |                                                                                                    |                                                             |                       |
| GPT2                                                                                                    |                                                                                              |                                                                                                    |                                                                                                    |                                                             |                       |
| SPT3                                                                                                    |                                                                                              |                                                                                                    |                                                                                                    |                                                             |                       |
| GPT4                                                                                                    |                                                                                              | <                                                                                                    |                                                                                                    |                                                             | >                     |
| GPT5                                                                                                    |                                                                                              | -                                                                                                    |                                                                                                    |                                                             | -                     |
| GPT6                                                                                                    |                                                                                              | Module name: GPT3                                                                                                    |                                                                                                    |                                                             |                       |
| GPT7                                                                                                    | ~                                                                                            |                                                                                                    |                                                                                                    |                                                             |                       |
| mmary BSP Clocks Pins Ir<br>*[ra8d1_guix_hello_world] FS<br>in Configuration                                                                                                    | Iterrupts   Event Link                                                                       | s   Stacks   Components                                                                                                    |                                                                                                    | Generate Project                                            | t Content             |
| mmary BSP Clocks Pins Ir<br>*[ra8d1_guix_hello_world] FS<br>in Configuration<br>elect Pin Configuration                                                                                                    | P Configuration ×                                                                            | s Stacks Components                                                                                                    | 🔓 Export to CSV file 👔 Confi                                                                                                    | Generate Project<br>gure Pin Driver V                       | Content<br>Varnings   |
| mmary BSP Clocks Pins Ir<br>*[ra8d1_guix_hello_world] FS<br>in Configuration<br>elect Pin Configuration<br>RA8D1 EK<br>Generate data: g_bsp_p                                                                                                    | iterrupts Event Link                                                                         | s Stacks Components                                                                                                    | 🖫 Export to CSV file 👔 Confi                                                                                                    | Generate Project<br>gure Pin Driver V                       | Content               |
| mmary BSP Clocks Pins Ir<br>*[ra8d1_guix_hello_world] FS<br>in Configuration<br>Gelect Pin Configuration<br>RA8D1 EK<br>Generate data: g_bsp_p<br>Pin Selection                                                                                                    | P Configuration ×<br>in_cfg<br>III III IIIIIIIIIIIIIIIIIIIIIIIIIIIII                         | S Stacks Components Manage configurations Pin Configuration                                                                                                    | 🕌 Export to CSV file  💽 Confi                                                                                                    | Generate Project<br>igure Pin Driver V                      | Content<br>Varnings   |
| mmary       BSP       Clocks       Pins       Ir         *[ra8d1_guix_hello_world]       FS         in       Configuration         elect       Pin Configuration         RA8D1       EK         Image: Generate data:       g_bsp_p         Pin Selection         Type filter text                                                                                                    | iterrupts Event Link<br>P Configuration ×<br>in_cfg<br>III III IIIIIIIIIIIIIIIIIIIIIIIIIIIII | s Stacks Components Manage configurations Pin Configuration Name                                                                                                    | 🔓 Export to CSV file  👔 Confi<br>Value                                                                                                    | Generate Project<br>gure Pin Driver V<br>Cycle Pi<br>Link   | t Content<br>Varnings |
| mmary       BSP       Clocks       Pins       Ir         *[ra8d1_guix_hello_world]       FS         in       Configuration         elect       Pin Configuration         RA8D1       EK         Image: Generate data:       g_bsp_p         Pin Selection       Type filter text                                                                                                    | iterrupts Event Link<br>P Configuration ×<br>in_cfg<br>III III IIIIIIIIIIIIIIIIIIIIIIIIIIIII | Stacks Components Manage configurations Pin Configuration Name Symbolic Name                                                                                                    | Let to CSV file E Confi<br>Value<br>DISP_BLEN                                                                                                    | Generate Project<br>gure Pin Driver V<br>Cycle Pin<br>Link  | t Content<br>Varnings |
| mmary       BSP       Clocks       Pins       Ir         *[ra8d1_guix_hello_world]       FS         in       Configuration         elect       Pin Configuration         RA8D1       EK         Image: Generate data:       g_bsp_p         Pin Selection         Type filter text         Image: Place         Image: Place                                                                                                    | iterrupts Event Link<br>P Configuration ×<br>in_cfg<br>III III IIIIIIIIIIIIIIIIIIIIIIIIIIIII | s       Stacks       Components         Manage configurations         Pin Configuration         Name         Symbolic Name         Comment                                                                                                    | Legent to CSV file E Confi<br>Value<br>DISP_BLEN                                                                                                    | Generate Project<br>igure Pin Driver V<br>Cycle Pin<br>Link | t Content<br>Varnings |
| mmary       BSP       Clocks       Pins       Ir         *[ra8d1_guix_hello_world]       FS         in       Configuration         elect       Pin Configuration         RA8D1       EK         Image: Generate data:       g_bsp_p         Pin Selection         Type filter text         Image: P400         Image: P400                                                                                                    | P Configuration ×<br>in_cfg<br>III IIII IIIIIIIIIIIIIIIIIIIIIIIIIIII                         | s       Stacks       Components         Manage configurations         Pin Configuration         Name         Symbolic Name         Comment         Mode                                                                                                    | Legent to CSV file Confi<br>Value<br>DISP_BLEN<br>Peripheral mode                                                                                                    | Generate Project<br>igure Pin Driver V<br>Cycle Pin<br>Link | t Content<br>Varnings |
| mmary       BSP       Clocks       Pins       Ir         *[ra8d1_guix_hello_world]       FS         in       Configuration         elect Pin Configuration         RA8D1       EK         ✓       Generate data:       g_bsp_p         Pin Selection       Type filter text         ✓       P4       P400         ✓       P401       P402                                                                                                    | iterrupts Event Link  P Configuration ×  in_cfg  III III IIIIIIIIIIIIIIIIIIIIIIIIIIII        | s       Stacks       Components         Manage configurations         Pin Configuration         Name         Symbolic Name         Comment         Mode         Pull up/down                                                                                                    | Value<br>DISP_BLEN<br>Peripheral mode<br>None                                                                                                    | Generate Project<br>igure Pin Driver V<br>Cycle Pin<br>Link | t Content<br>Varnings |
| mmary       BSP       Clocks       Pins       Ir         *[ra8d1_guix_hello_world]       FS         in       Configuration         elect Pin Configuration         RA8D1       EK         Image: Selection         Type filter text         Image: Selection         Image: Selection         Imag | P Configuration ×<br>in_cfg<br>IIIIIIIIIIIIIIIIIIIIIIIIIIIIIIIIIIII                          | s Stacks Components<br>Manage configurations<br>Pin Configuration<br>Name<br>Symbolic Name<br>Comment<br>Mode<br>Pull up/down<br>IRQ                                                                                                    | Value<br>DISP_BLEN<br>Peripheral mode<br>None<br>None                                                                                                    | Generate Project<br>gure Pin Driver V<br>Cycle Pin<br>Link  | t Content<br>Varnings |
| mmary       BSP       Clocks       Pins       Ir         *[ra8d1_guix_hello_world]       FS         in       Configuration         ielect Pin Configuration         RA8D1       EK         Image: Generate data:       g_bsp_p         Pin Selection         Type filter text         Image: P400         Image: P401         Image: P403         Image: P404                                                                                                    | iterrupts Event Link P Configuration × in_cfg IE IE IE III                                   | s Stacks Components<br>Manage configurations<br>Pin Configuration<br>Name<br>Symbolic Name<br>Comment<br>Mode<br>Pull up/down<br>IRQ<br>Output Type                                                                                                    | Value<br>DISP_BLEN<br>Peripheral mode<br>None<br>None<br>CMOS                                                                                                    | Generate Project<br>gure Pin Driver V<br>Cycle Pin<br>Link  | t Content<br>Varnings |
| mmary       BSP       Clocks       Pins       Ir         *[ra8d1_guix_hello_world]       FS         in       Configuration         elect Pin Configuration         RA8D1       EK         Image: Generate data:       g_bsp_p         Pin Selection         Type filter text         Image: P400         Image: P402         Image: P403         Image: P404         Image: P405                                                                                                    | iterrupts Event Link P Configuration × in_cfg III III IIIIIIIIIIIIIIIIIIIIIIIIIIIII          | s Stacks Components<br>Manage configurations<br>Pin Configuration<br>Name<br>Symbolic Name<br>Comment<br>Mode<br>Pull up/down<br>IRQ<br>Output Type<br>Drive Capacity                                                                                                    | Export to CSV file Confi<br>Value<br>DISP_BLEN<br>Peripheral mode<br>None<br>None<br>CMOS<br>L                                                                                                    | Generate Project<br>gure Pin Driver V<br>Cycle Pin<br>Link  | t Content<br>Varnings |
| mmary       BSP       Clocks       Pins       Ir         *[ra8d1_guix_hello_world]       FS         in       Configuration         Gelect Pin Configuration         RA8D1       EK         Generate data:       g_bsp_p         Pin Selection         Type filter text         Y       P4         P400         P401         P403         P404         P405         P406                                                                                                    | iterrupts Event Link P Configuration × in_cfg                                                | s       Stacks       Components         Manage configurations         Manage configurations         Pin Configuration         Name         Symbolic Name         Comment         Mode         Pull up/down         IRQ         Output Type         Drive Capacity         ✓         Input/Output                             | Value         DISP_BLEN         Peripheral mode         None         CMOS         L                                                                                                    | Generate Project<br>gure Pin Driver V<br>Cycle Pin<br>Link  | t Content<br>Varnings |
| mmary       BSP       Clocks       Pins       Ir         *[ra8d1_guix_hello_world]       FS         in       Configuration         elect Pin Configuration         RA8D1       EK         ✓       Generate data:       g_bsp_p         Pin Selection                                                                                                    | iterrupts Event Link                                                                         | s       Stacks       Components         Manage configurations         Manage configurations         Pin Configuration         Name         Symbolic Name         Comment         Mode         Pull up/down         IRQ         Output Type         Drive Capacity         ✓         Input/Output         P404                | Value<br>DISP_BLEN<br>Peripheral mode<br>None<br>CMOS<br>L<br>Value                                                                                                    | Generate Project<br>igure Pin Driver V<br>Cycle Pin<br>Link | t Content<br>Varnings |
| mmary       BSP       Clocks       Pins       Ir         *[ra8d1_guix_hello_world]       FS         in       Configuration         elect Pin Configuration         RA8D1       EK         ✓       Generate data:       g_bsp_p         Pin Selection                                                                                                    | iterrupts Event Link                                                                         | s       Stacks       Components         Manage configurations         Manage configurations         Pin Configuration         Name         Symbolic Name         Comment         Mode         Pull up/down         IRQ         Output Type         Drive Capacity         ✓         Input/Output         P404                | Image: Second state of the second state of the second | Generate Project<br>igure Pin Driver V<br>Cycle Pi<br>Link  | t Content<br>Varnings |
| mmary       BSP       Clocks       Pins       Ir         *[ra8d1_guix_hello_world]       FS         in       Configuration         elect Pin Configuration         RA8D1       EK         ✓       Generate data:       g_bsp_p         Pin Selection                                                                                                    | iterrupts Event Link                                                                         | s       Stacks       Components         Manage configurations         Manage configuration         Name         Symbolic Name         Comment         Mode         Pull up/down         IRQ         Output Type         Drive Capacity         ✓ Input/Output         P404                                                   | Image: Second state of the second state of the second | Generate Project<br>gure Pin Driver V<br>Cycle Pi<br>Link   | t Content<br>Varnings |
| mmary       BSP       Clocks       Pins       Ir         *[ra8d1_guix_hello_world]       FS         in       Configuration         elect Pin Configuration         RA8D1 EK         ✓       Generate data:       g_bsp_p         Pin Selection         Type filter text         ✓       P4         ✓       P400         ✓       P401         ✓       P402         ✓       P403         ✓       P404         ✓       P405         ✓       P406         ✓       P407         ✓       P409                                                                                                    | iterrupts Event Link                                                                         | s       Stacks       Components         Manage configurations         Manage configuration         Name         Symbolic Name         Comment         Mode         Pull up/down         IRQ         Output Type         Drive Capacity         ✓         Input/Output         P404                                           | Value<br>DISP_BLEN<br>Peripheral mode<br>None<br>CMOS<br>L<br>VOS<br>L                                                                                                    | Generate Project<br>gure Pin Driver V<br>Cycle Pi<br>Link   | t Content<br>Varnings |
| mmary       BSP       Clocks       Pins       Ir         *[ra8d1_guix_hello_world]       FS         in       Configuration         elect Pin Configuration         RA8D1 EK         ✓       Generate data:       g_bsp_p         Pin Selection         Type filter text         ✓       P4         ✓       P400         ✓       P402         ✓       P403         ✓       P404         ✓       P405         ✓       P406         ✓       P409         ✓       P409         ✓       P409                                                                                                    | iterrupts Event Link<br>P Configuration ×<br>in_cfg<br>III III IIIIIIIIIIIIIIIIIIIIIIIIIIIII | s       Stacks       Components         Manage configurations         Manage configuration         Name         Symbolic Name         Comment         Mode         Pull up/down         IRQ         Output Type         Drive Capacity         Input/Output         P404            Module name:       P404                  | Image: Second state of the second state of the second | Generate Project<br>gure Pin Driver V<br>Cycle Pi<br>Link   | t Content<br>Varnings |
| mmary BSP Clocks Pins Ir   *[ra8d1_guix_hello_world] FS   in Configuration   elect Pin Configuration   RA8D1 EK   ✓ Generate data: g_bsp_p   Pin Selection   Type filter text   ✓ P4   ✓ P4   ✓ P400   ✓ P401   ✓ P403   ✓ P405   ✓ P406   ✓ P409   ✓ P410   ✓ P411   ✓ P412                                                                                                    | iterrupts Event Link<br>P Configuration ×<br>in_cfg<br>IIIIIIIIIIIIIIIIIIIIIIIIIIIIIIIIIIII  | s       Stacks       Components         Manage configurations         Manage configurations         Name         Symbolic Name         Comment         Mode         Pull up/down         IRQ         Output Type         Drive Capacity         ✓         Module name:       P404         Port Capabilities:       CEU: VIO_ | Image: Second state of the second state of the second | Generate Project<br>gure Pin Driver V<br>Cycle Pi<br>Link   | t Content<br>Varnings |

Figure 16. Settings for Pin P404 DISP\_BLEN

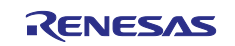

## 14. LCD\_BLEN pin from the LCD panel will connect to DISP\_BLEN pin P404 of the board RA8D1 Figure 17.

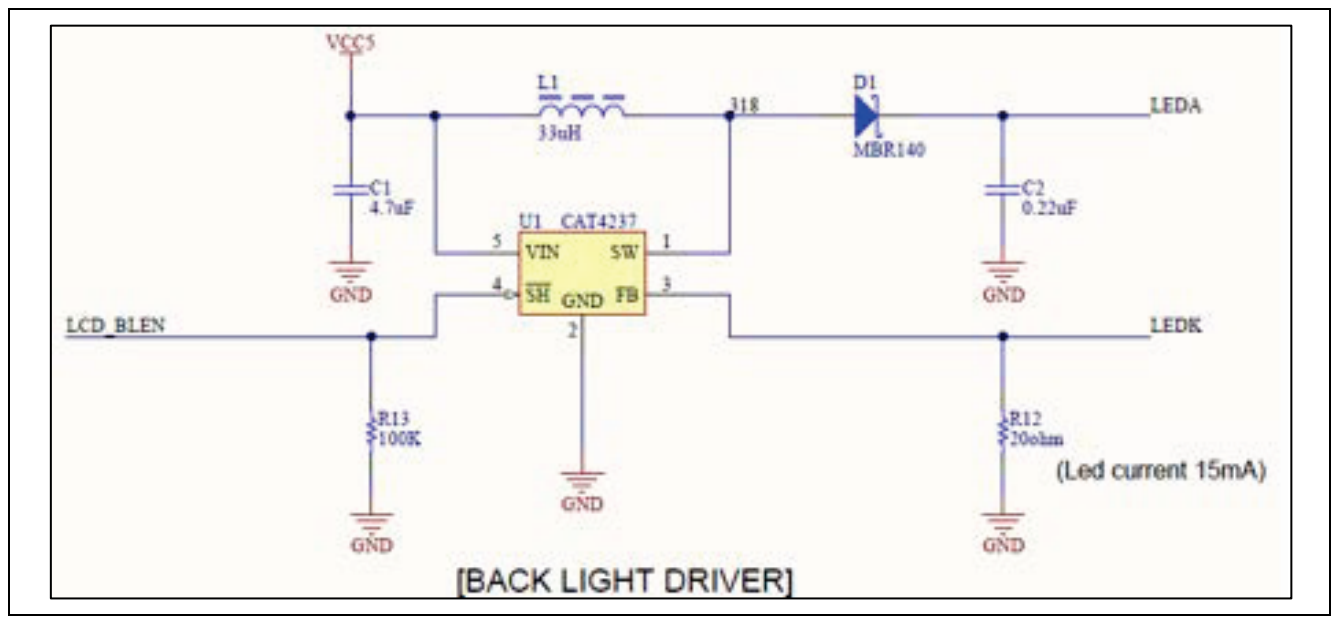

Figure 17. LCD\_BLEN will connect to DISP\_BLEN pin P404

15. Refer to "system\_thread\_entry.c" file in "**Source.zip**" for more information. This function below controls the PWM output.

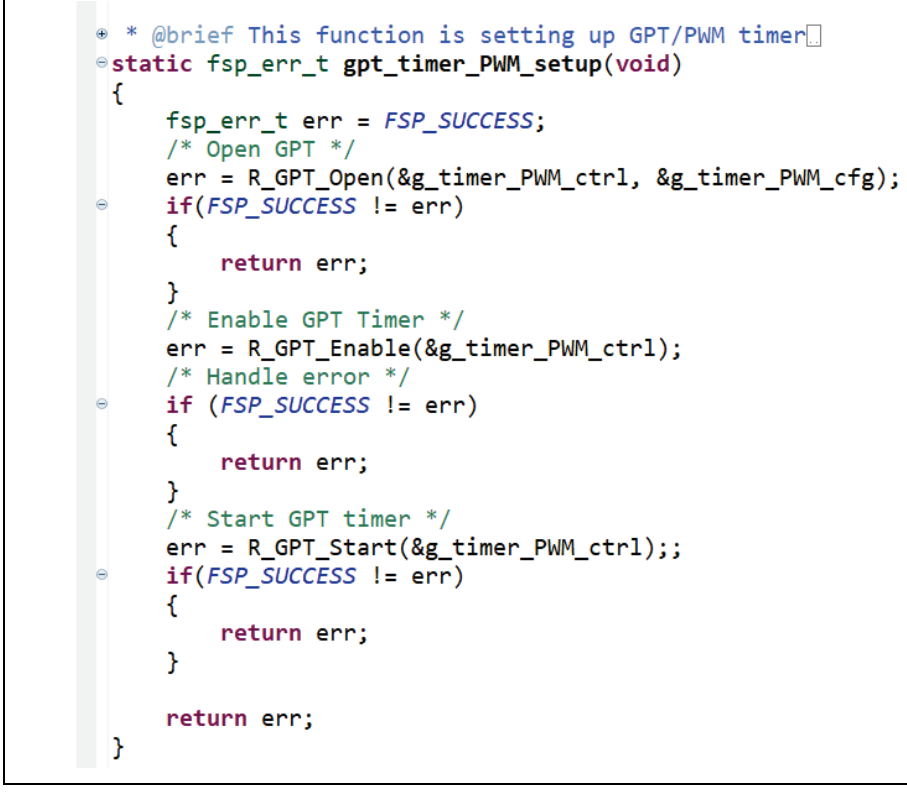

## Figure 18. gpt\_timer\_PWM

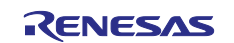

## 3. Adding and Configuring "Touch Function Driver"

1. Click "New Thread" and name "Touch Thread" with setting below.

| tacks Configuration Threads    New Thread   Remove                                                                                                    | Generate Project Content  Thread Stacks  Add stacks to the selected thread by using the 'New Stack' toolbar button (above), or by pasting here from the clipboard.     | Touch Th<br>Settings | Property<br>Common<br>Seneral<br>Timer<br>Trace   | Value       |
|----------------------------------------------------------------------------------------------------|----------------------------------------------------------------------------------------------------|----------------------|---------------------------------------------------|-------------|
| Impact of the second second | h Thread Stacks<br>♠ Extend Stack ><br>Add stacks to the selected thread by using the<br>'New Stack' toolbar button (above), or by<br>pasting here from the clipboard. | Settings             | Property<br>Common<br>S General<br>Timer<br>Trace | Value       |
| Intreads     New Thread     Remove     Toucl <ul> <li></li></ul>                                                                                                    | h Thread Stacks                                                                                                    |                      | Common     General     Timer     Trace            |             |
| <ul> <li>✓ A HAL/Common</li> <li> <i>G</i>_joport I/O Port (r_ioport)         </li> <li> <i>G</i>_Azure RTOS ThreadX Port (rm_threadx_port)         </li> <li> <i>G</i>_System Thread         </li> <li> <i>G</i>_Azure RTOS GUIX         </li> </ul>                                                                                                    | Add stacks to the selected thread by using the<br>'New Stack' toolbar button (above), or by<br>pasting here from the clipboard.                                        |                      | > General<br>> Timer<br>> Trace                   |             |
| g_ioport I/O Port (r_ioport)     Azure RTOS ThreadX Port (rm_threadx_port)     System Thread     Azure RTOS GUIX                                                                                                    | Add stacks to the selected thread by using the<br>'New Stack' toolbar button (above), or by<br>pasting here from the clipboard.                                        |                      | > Timer<br>> Trace                                |             |
| Gloport (r_oport)     Azure RTOS GUIX                                                                                                    | Add stacks to the selected thread by using the<br>'New Stack' toolbar button (above), or by<br>pasting here from the clipboard.                                        |                      | > Trace                                           |             |
| Azure RIOS IhreadX Port (rm_threadx_port)     System Thread     Azure RTOS GUIX                                                                                                    | New Stack toolbar button (above), or by<br>pasting here from the clipboard.                                                                                            |                      |                                                   |             |
| System Ihread     Azure RTOS GUIX                                                                                                    | pasting here norn the clipboard.                                                                                                    |                      | > Performance                                     |             |
| TAZUTE RTOS GUIX                                                                                                    | pasung nere nom die cipboard.                                                                                                    |                      | ✓ RA                                              |             |
|                                                                                                    |                                                                                                    |                      | Hardware Thread Stack Monitoring                  | Disabled    |
| g timer PWM Timer, General PWM (r_gpt)                                                                                                    |                                                                                                    |                      | > Interrupts                                      |             |
| Touch Thread                                                                                                    |                                                                                                    |                      | ✓ Thread                                          |             |
|                                                                                                    |                                                                                                    |                      | Symbol                                            | touch_threa |
|                                                                                                    |                                                                                                    |                      | Name                                              | Touch Threa |
|                                                                                                    |                                                                                                    |                      | Stack size (bytes)                                | 4096        |
| 2                                                                                                    |                                                                                                    |                      | Priority                                          | 3           |
| Objects 🐑 New Object > 🐮 Remove                                                                                                    |                                                                                                    |                      | Auto start                                        | Enabled     |
|                                                                                                    |                                                                                                    |                      | Time slicing interval (ticks)                     | 5           |

## Figure 19. Add and Set TOUCH THREAD Properties

2. Click "New Stack" and add "External IRQ" module.

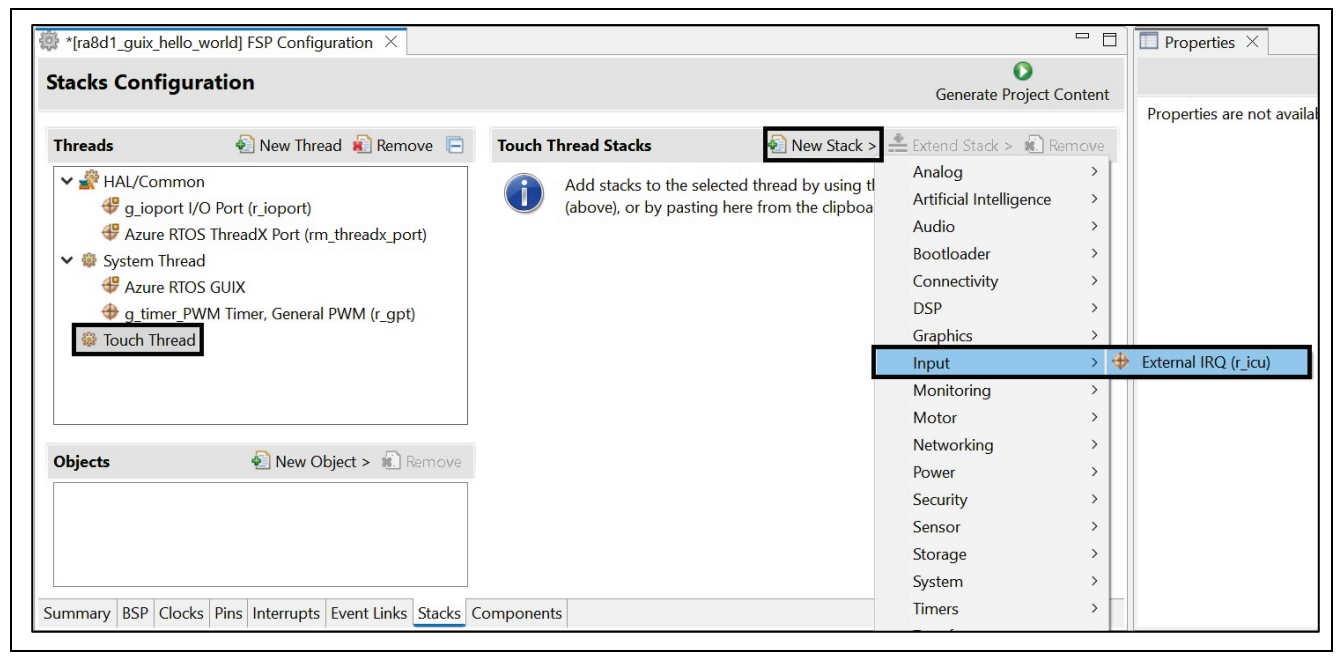

Figure 20. Add External IRQ

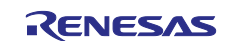

3. Name "g\_touch\_irq" g\_touch\_irq and setting External IRQ property.

| tacks Configuration                                                                                                    |                                            | Generate Project Content            | g_touch_irq External IRQ (r_icu) |                                                                                                    |                                                                                                    |  |
|----------------------------------------------------------------------------------------------------|--------------------------------------------|-------------------------------------|----------------------------------|----------------------------------------------------------------------------------------------------|----------------------------------------------------------------------------------------------------|--|
| Inreads     New Thread     Remove       Image: State of the state of the state | g_touch_irq External<br>IRQ (r_icu) Stacks | New Stack >  Extend Stack >  Remove | Settings<br>API Info             | Property<br>Common<br>Parameter Checking<br>Module g. touch_irq External IRQ (r_icu)<br>Name<br>Channel<br>Trigger<br>Digital Filtering<br>Digital Filtering Sample Clock (Only valid<br>Callback<br>Pin Interrupt Priority<br>Pins<br>IRQ3 | Value<br>Default (BSP)<br>g_touch_irq<br>3<br>Falling<br>Enabled<br>PCLK / 64<br>touch_irq_cb<br>Priority 5<br>P510 |  |

Figure 21. Setting External IRQ Properties

4. Configuration pin **P510** for **DISP\_INT** signal pin.

| *[ra8d1_guix_hello_world] FSP Configur                | ation ×                                                                 | Cananta                  |                |
|-------------------------------------------------------|-------------------------------------------------------------------------|--------------------------|----------------|
| Select Pin Configuration                              | [] Export to CSV                                                        | file ፤ Configure Pin D   | river Warnings |
| RA8D1 EK                                              | <ul> <li>Manage configurations</li> </ul>                               |                          |                |
| Generate data: g_bsp_pin_cfg                          |                                                                         |                          |                |
| Pin Selection $\models \oplus \models \downarrow_z^a$ | Pin Configuration                                                       | 20                       | ycle Pin Group |
| Type filter text                                      | Name<br>Pin Group Selection<br>Operation Mode<br>V Input/Output<br>IRQ3 | Value<br>Mixed<br>Custom | Lock           |
| IRQ4<br>IRQ5<br>IRQ6<br>IRQ7 ~                        | <<br>Module name: IRQ3                                                  |                          | >              |

Figure 22. Configuration Pin P510 "IRQ3"

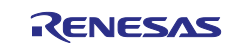

5. Click "New Stack" and add "I2C Master".

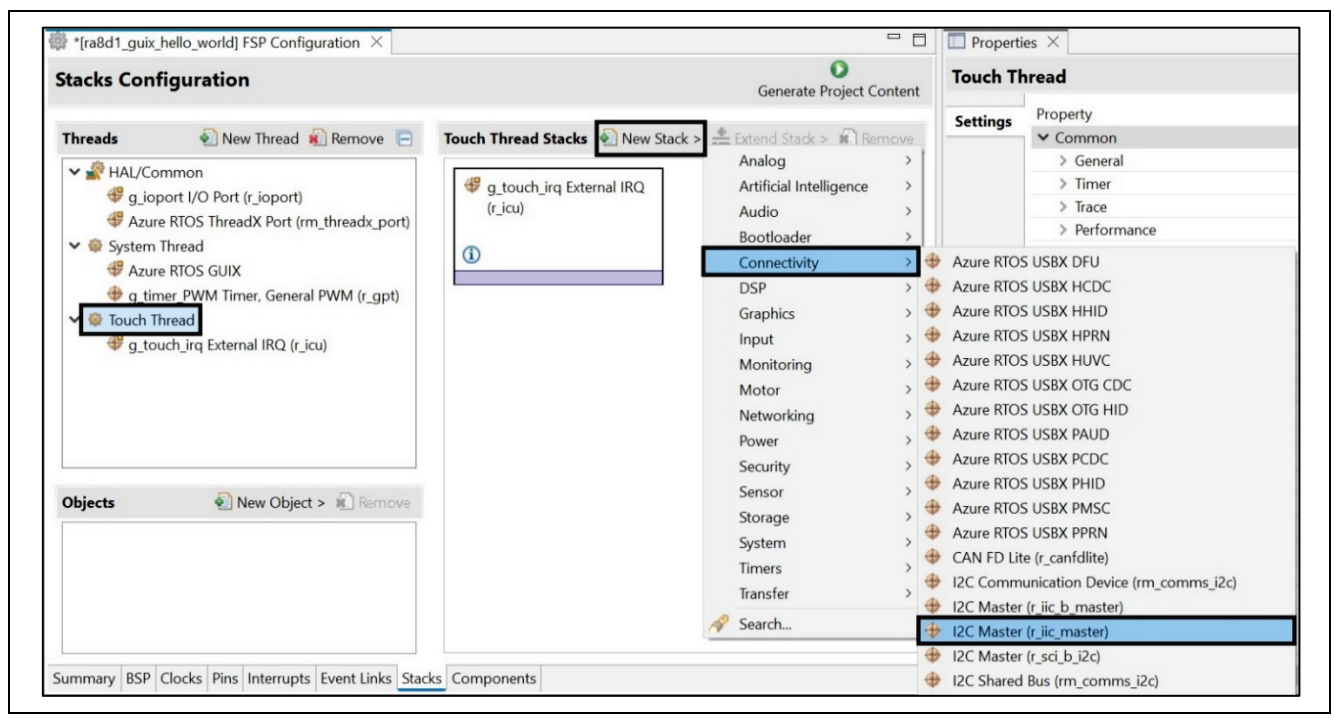

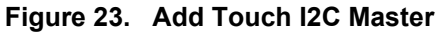

## 6. Name "g\_i2c\_touch" and setting property.

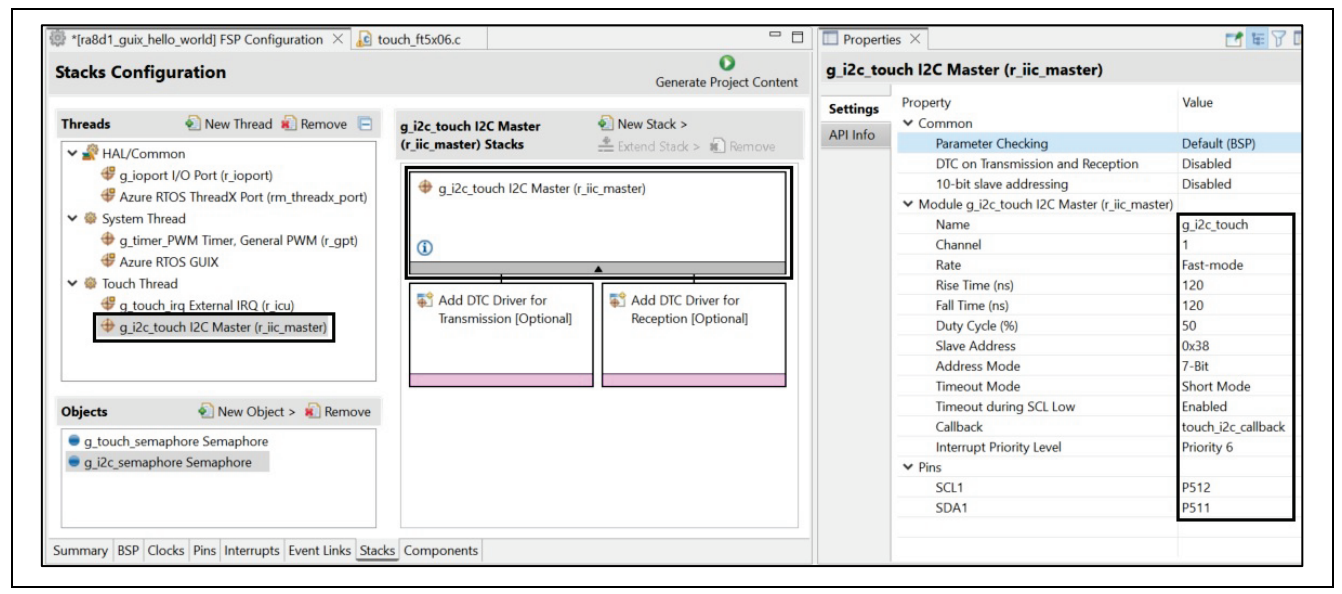

Figure 24. Name and Settings Property

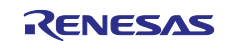

7. Click "New Object" and add Semaphore.

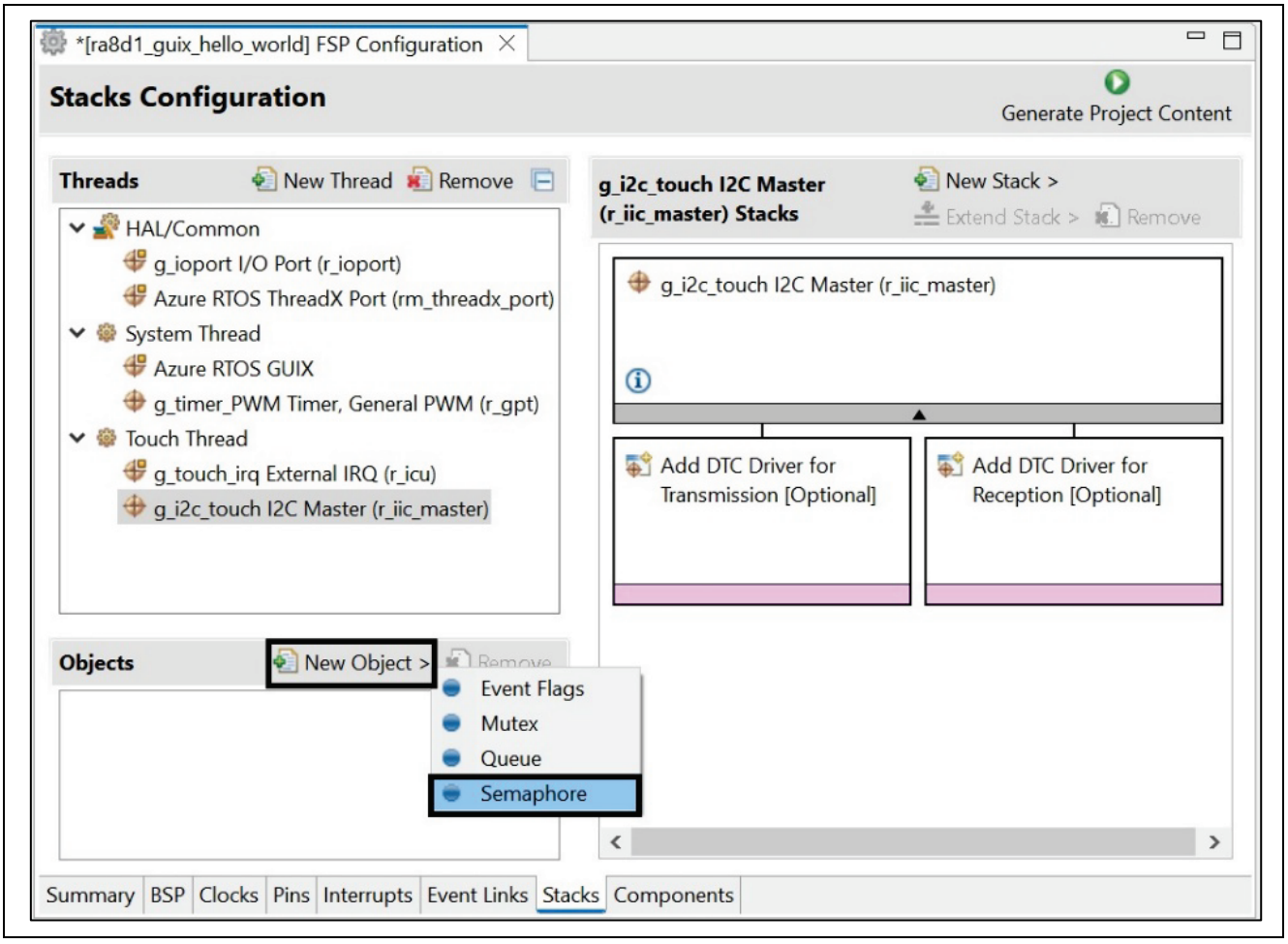

Figure 25. Add New Semaphore

8. Name "Touch Semaphore" and setting Property.

| 🔯 *[ra8d1_guix_hello_world] FSP Configuration $	imes$                                                                                                    |                                                 |                                            | Propert  | ies ×                                       |                                                    |
|----------------------------------------------------------------------------------------------------|-------------------------------------------------|--------------------------------------------|----------|---------------------------------------------|----------------------------------------------------|
| Stacks Configuration                                                                                                    |                                                 | Generate Project Content                   | g_new_s  | emaphore0 Sema                              | phore                                              |
| Threads     New Thread     Remove     Image: Comparison of the second second | g_i2c_touch I2C Master<br>(r_iic_master) Stacks | New Stack >                                | Settings | Property<br>Name<br>Symbol<br>Initial count | Value<br>Touch Semaphore<br>g_touch_semaphore<br>0 |
| <ul> <li>System meau</li> <li>Azure RTOS GUIX</li> <li>g_timer_PVM Timer, General PWM (r_gpt)</li> <li>Touch Thread</li> <li>g_touch_irq External IRQ (r_icu)</li> <li>g_i2c_touch I2C Master (r_iic_master)</li> </ul>                                                                                                    | Add DTC Driver for     Transmission [Optiona    | Add DTC Driver for<br>Reception [Optional] |          |                                             |                                                    |
| Objects     New Object > Remove       g_touch_semaphore     Semaphore                                                                                                    |                                                 |                                            |          |                                             |                                                    |
| Summary BSP Clocks Pins Interrupts Event Links Stac                                                                                                    | <     Ks Components                             | >                                          |          | <                                           |                                                    |

Figure 26. Add and Name Touch Semaphore

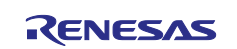

9. Click "New Object" and add another Semaphore

|                                                                                                    |                                                                                                    | Generale Project Content                                                                               |
|----------------------------------------------------------------------------------------------------|----------------------------------------------------------------------------------------------------|----------------------------------------------------------------------------------------------------|
| Threads       New Thread       Remove       Image: Comparison of the system <ul> <li># HAL/Common</li> <li># g_ioport I/O Port (r_ioport)</li> <li># Azure RTOS ThreadX Port (rm_threadx_port)</li> </ul> <ul> <li># System Thread</li> <li># Azure RTOS GUIX</li> <li># g_timer_PWM Timer, General PWM (r_gpt)</li> </ul> <ul> <li># Touch Thread</li> <li># g_touch_irq External IRQ (r_icu)</li> <li># g_i2c_touch I2C Master (r_iic_master)</li> </ul> | g_i2c_touch I2C Master<br>(r_iic_master) Stacks<br>g_i2c_touch I2C Master<br>g_i2c_touch I2C Master<br>Add DTC Driver for<br>Transmission [Optional | New Stack ><br>Extend Stack > Remove<br>r (r_iic_master)<br>Add DTC Driver for<br>Reception [Optional] |
| Objects       New Object >       Remove         g_touch_semaphore Semaphore       Event Flags         Mutex       Queue         Semaphore       Semaphore                                                                                                    |                                                                                                    | ,<br>,                                                                                                 |

Figure 27. Add Another New Semaphore

10. Name "I2C Semaphore" and setting Property.

| stacks Configuration Gene                                                                                  |                                                                                                    |                                                                                                    | Generate Project Content                      | g_new_semaphore0 Semaphore |                                             |                                                |
|----------------------------------------------------------------------------------------------------|----------------------------------------------------------------------------------------------------|----------------------------------------------------------------------------------------------------|-----------------------------------------------|----------------------------|---------------------------------------------|------------------------------------------------|
| Threads<br>→ All HAL/Co<br>⊕ g_io<br>⊕ Azur<br>→ System<br>⊕ g_tin<br>⊕ g_to<br>⊕ g_to<br>⊕ g_io<br>⊕ g_io | New Thread Remove Common<br>port I/O Port (r_ioport)<br>e RTOS ThreadX Port (rm_threadx_port)<br>Thread<br>e RTOS GUIX<br>ner_PWM Timer, General PWM (r_gpt)<br>hread<br>uch_irq External IRQ (r_icu)<br>c_touch I2C Master (r_iic_master) | g_i2c_touch I2C Master<br>(r_iic_master) Stacks<br>g_i2c_touch I2C Master<br>g_i2c_touch I2C Master<br>Add DTC Driver for<br>Transmission [Optiona | Image: Stack >                 Extend Stack > | Settings                   | Property<br>Name<br>Symbol<br>Initial count | Value<br>I2C Semaphore<br>g_i2c_semaphore<br>0 |
| Dbjects<br>g_touch_se<br>g_i2c_sema                                                                        | New Object >      Remove emaphore Semaphore aphore Semaphore                                                                                                    | <                                                                                                    | >                                             |                            |                                             |                                                |

## Figure 28. Add and Name I2C Semaphore

11. Wiring RA6M3G's LCD pins connector "NC1" to the pins header "J57" of EK-RA8D1 as shown below.

| RA6M3 LCD Board needs to modify Pins Conr |               |           | nector ON RA8D1 Board |               |                   |  |
|-------------------------------------------|---------------|-----------|-----------------------|---------------|-------------------|--|
| Pins# on LCD                              | I CD Bin Nama |           |                       | Pins # on     | PASD1 Din Nama    |  |
| board                                     | LCD PIII Name |           |                       | RA8D1 board   | RAODT FIII Naille |  |
| Connector                                 |               | Connector | Connect to            | Connector J57 |                   |  |

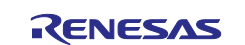

| RA6M3 LCD Board needs to modify |               |     | Pins Connector ON RA8D1 Board |             |                    |
|---------------------------------|---------------|-----|-------------------------------|-------------|--------------------|
| Pins# on LCD                    | I CD Pin Namo |     |                               | Pins # on   | PA8D1 Pin Namo     |
| board                           |               |     |                               | RA8D1 board | RAOD I FIII Naille |
| CN1 needs to                    |               | NC1 |                               |             |                    |
|                                 |               | 1   |                               |             |                    |
| 2                               |               | 2   |                               |             |                    |
| 2                               |               | 2   | _                             | 11          |                    |
| 3                               |               | 3   | 7                             | 11          |                    |
| 4                               |               | 4   | 7                             | 16          |                    |
| 5                               | SUL           | 5   | 7                             | 4           |                    |
| 6                               | RGB_B1        | 6   | 7                             | 15          |                    |
| 1                               | RGB_B4        | 1   | →<br>-                        | 20          |                    |
| 8                               | RGB_B3        | 8   | <b>→</b>                      | 17          | LCDC_DATA03        |
| 9                               | RGB_B5        | 9   | <b>→</b>                      | 19          | LCDC_DATA05        |
| 10                              | RGB_B2        | 10  | <b>→</b>                      | 18          | LCDC_DATA02        |
| 11                              | RGB_B7        | 11  | <b>→</b>                      | 21          | LCDC_DATA07        |
| 12                              | RGB_B6        | 12  | <b>→</b>                      | 22          | LCDC_DATA06        |
| 13                              | RGB_G2        | 13  | <b>→</b>                      | 26          | LCDC_DATA10        |
| 14                              | RGB_G0        | 14  | →                             | 24          | LCDC_DATA08        |
| 15                              | RGB_G4        | 15  | →                             | 28          | LCDC_DATA12        |
| 16                              | RGB_G3        | 16  | <b>→</b>                      | 25          | LCDC_DATA11        |
| 17                              | RGB_G5        | 17  | <b>→</b>                      | 27          | LCDC_DATA13        |
| 18                              | RGB_G1        | 18  | <b>→</b>                      | 23          | LCDC_DATA09        |
| 19                              | RGB_G7        | 19  | →                             | 29          | LCDC_DATA15        |
| 20                              | RGB_G6        | 20  | <b>→</b>                      | 30          | LCDC_DATA14        |
| 21                              | IIC_SDA       | 21  | <b>→</b>                      | 2           | IIC_SDA            |
| 22                              | RGB_R1        | 22  | <b>→</b>                      | 31          | LCDC_DATA17        |
| 23                              | RGB_R4        | 23  | <b>→</b>                      | 36          | LCDC_DATA20        |
| 24                              | RGB_R3        | 24  | <b>→</b>                      | 33          | LCDC_DATA19        |
| 25                              | RGB_R5        | 25  | <b>→</b>                      | 35          | LCDC_DATA21        |
| 26                              | RGB_R2        | 26  | <b>→</b>                      | 34          | LCDC_DATA18        |
| 27                              | RGB_R7        | 27  | <b>→</b>                      | 37          | LCDC_DATA23        |
| 28                              | RGB_R6        | 28  | <b>→</b>                      | 38          | LCDC_DATA22        |
| 29                              | TCON0 = HSYNC | 29  | <b>→</b>                      | 9           | LCDC_TCON0         |
| 30                              | GND           | 30  | <b>→</b>                      | 39, 40      | GND                |
| 31                              | OPEN          | 31  |                               |             |                    |
| 32                              | TCON4 = VSYNC | 32  | <b>→</b>                      | 12          | LCDC TCON1         |
| 33                              | RGB R0        | 33  | <b>→</b>                      | 32          | LCDC DATA16        |
| 34                              | OPEN          | 34  |                               |             | —                  |
| 35                              | IIC RST       | 35  | <b>→</b>                      | 6           | DISP RST           |
| 36                              | <br>=+V3.3    | 36  | <b>→</b>                      | 5, 7        | _<br>=+V3.3        |
| 37                              | RGB CLK       | 37  | -<br>→                        | 10          | CLK                |
| 38                              |               | 38  | →                             | 3           | DISP INT           |
| 39                              |               | 39  | →                             | 1           |                    |
| 40                              | =+V5.0        | 40  | →                             | 8           | =+V5.0             |

Important note for touch function: User needs to add 10K Ohm resistor to R1 on connection board (40 pins board connect between LCD and J57 pins connector)

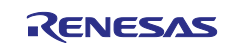

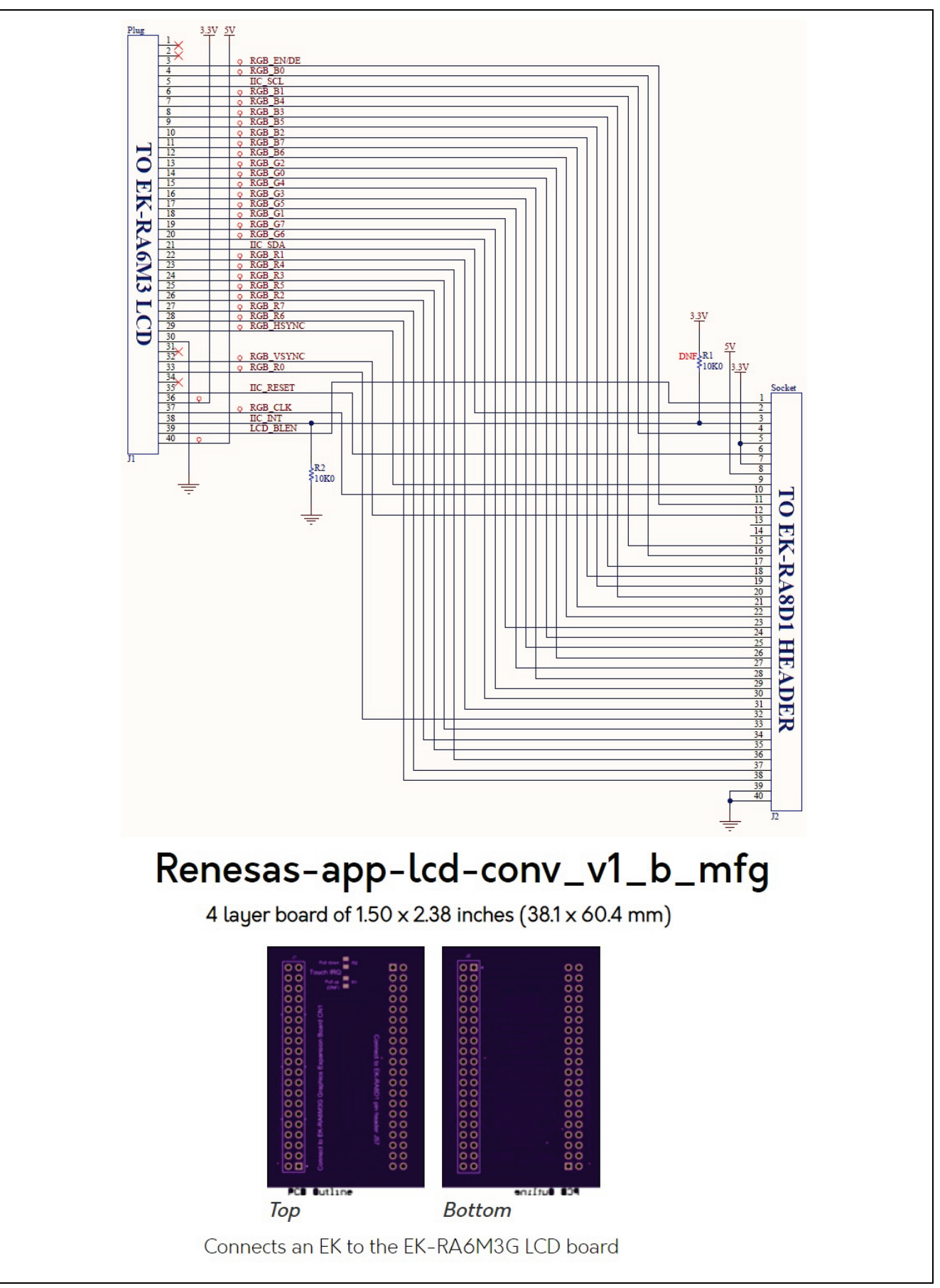

Figure 29. Schematic and Board Connection between LCD to J57 Connector on EK-RA8D1 Board

## 12. LCD Module pins connection

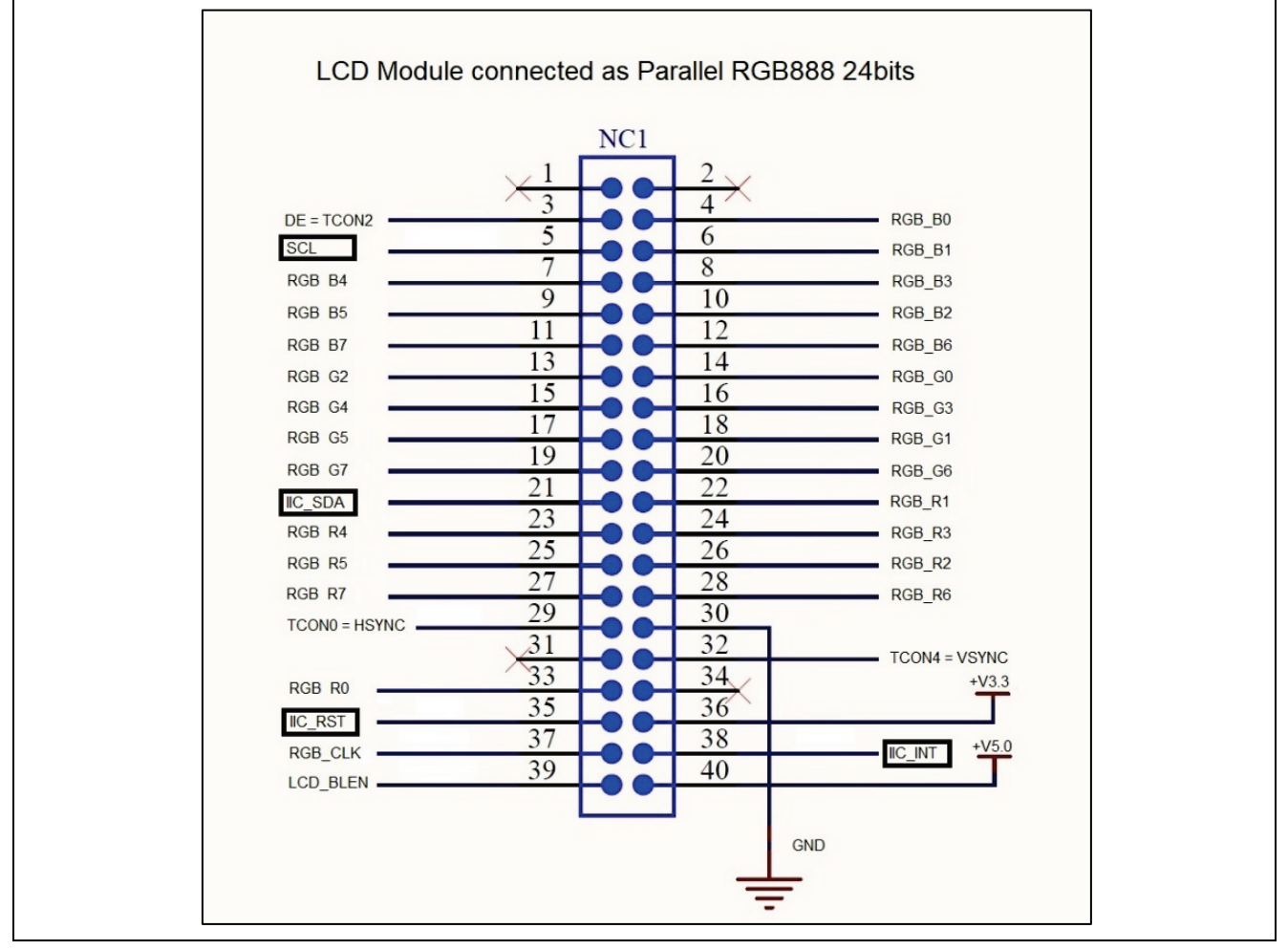

Figure 30. Set g\_i2c\_semaphore Semaphore Properties

The pins marked in a black square above are used for the touch panel controller on the LCD board:

- DISP\_INT interrupt (P510) is used to trigger touch events.
- I2C channel 1 (P512, P511) is used to read and write data to the touch controller.
- Touch driver folder  $touch_ft5x06$  for touch function is inside the provided Source folder.
- PA01 is used to reset the LCD's touch controller.

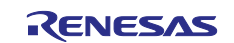

13. Note: Refer to the touch\_thread\_entry.c file in Source.zip for more information. The following code initializes the touch controller and process touch events.

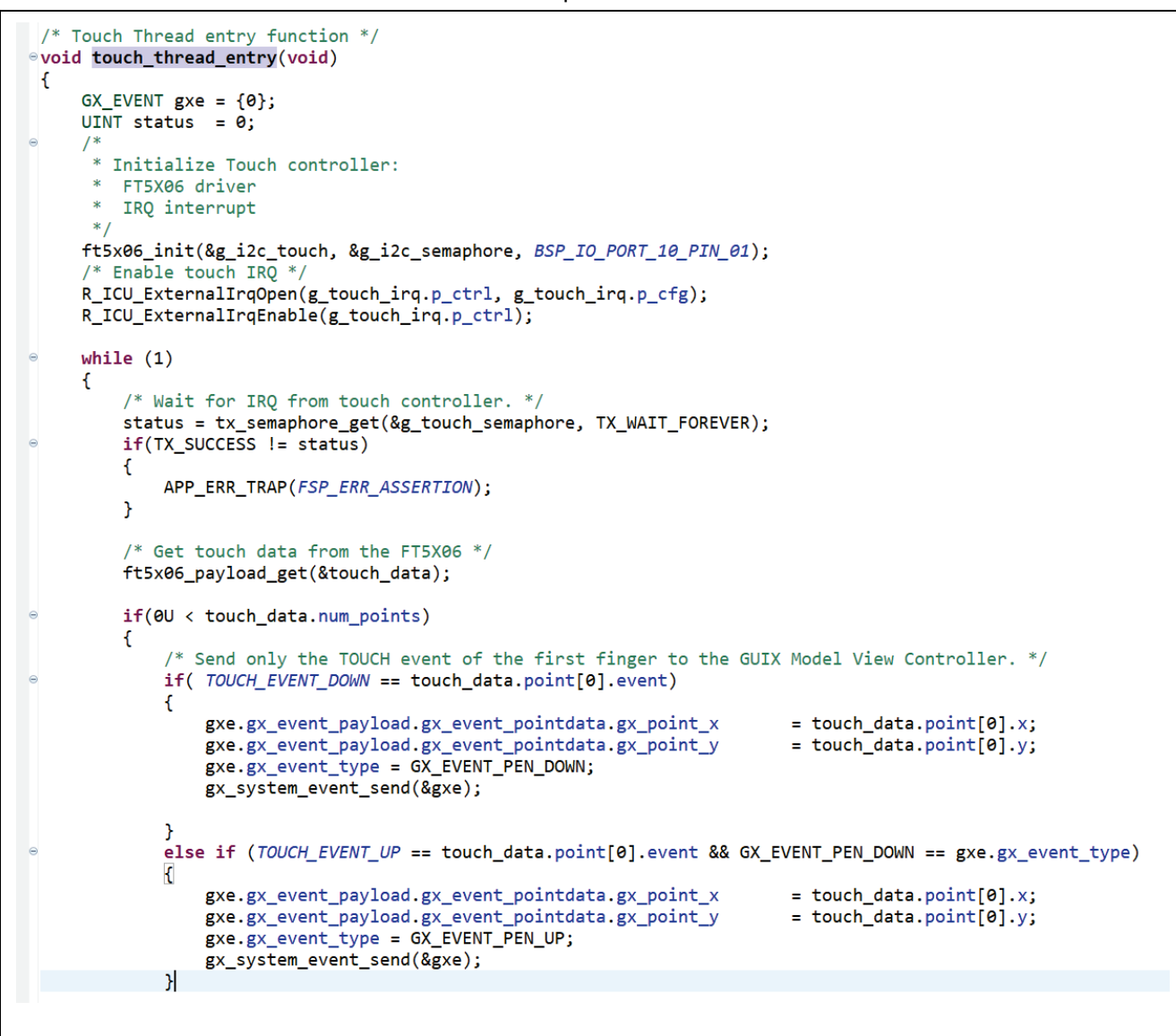

Figure 31. Initializes the Touch Controller and Process Touch Events

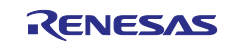

14. From Stacks Configuration, click "Generate Project Content" to generate project content.

| [ra8d1_guix_hello_world] F                                                                                                    | SP Configuration × 🖻 hal_entry.c 🛛 🗎 tx_cm                                      | isis.h                                                      |                             |
|----------------------------------------------------------------------------------------------------|---------------------------------------------------------------------------------|-------------------------------------------------------------|-----------------------------|
| Stacks Configuratio                                                                                                    | n                                                                               |                                                             | Generate Project Content    |
| Threads                                                                                                    | 🗟 New Thread 🗟 Remove 🗦                                                         | g_i2c_master0 I2C Master (r_iic_master) Stacks  🕙 New Stack | S ≗ Extend Stack > € Remove |
| <ul> <li>HAL/Common</li> <li>g_ioport I/O Port (</li> <li>System Thread</li> <li>Azure RTOS GUIX</li> <li>g_timer_PWM Time</li> <li>Touch Thread</li> <li>g_touch_irq Externa</li> <li>g_i2c_touch I2C M.</li> </ul>                                                                                                    | ir_ioport)<br>er, General PWM (r_gpt)<br>al IRQ (r_icu)<br>aster (r_iic_master) | g_i2c_touch I2C Master (r_iic_master)                       |                             |
| Objects                                                                                                    | 🕙 New Object > 🔞 Remove                                                         |                                                             |                             |
| <ul> <li>g_touch_semaphore Sem</li> <li>g_i2c_semaphore Semaphore Se</li></ul> | naphore<br>Jhore                                                                |                                                             |                             |
| Summary BSP Clocks Pins I                                                                                                    | nterrupts Event Links Stacks Components                                         |                                                             |                             |

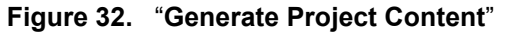

- 15. Unzip and open the provided folder Source.zip. Copy the four \*.c files and one folder touch ft5x06 and paste into the folder src of your project "ra8d1\_guix\_hello\_world".
  - Touch\_ft5x06 folder
  - hal\_entry.c
  - system\_thread\_entry.c
  - touch\_thread\_entry.c
  - windows\_handler.c

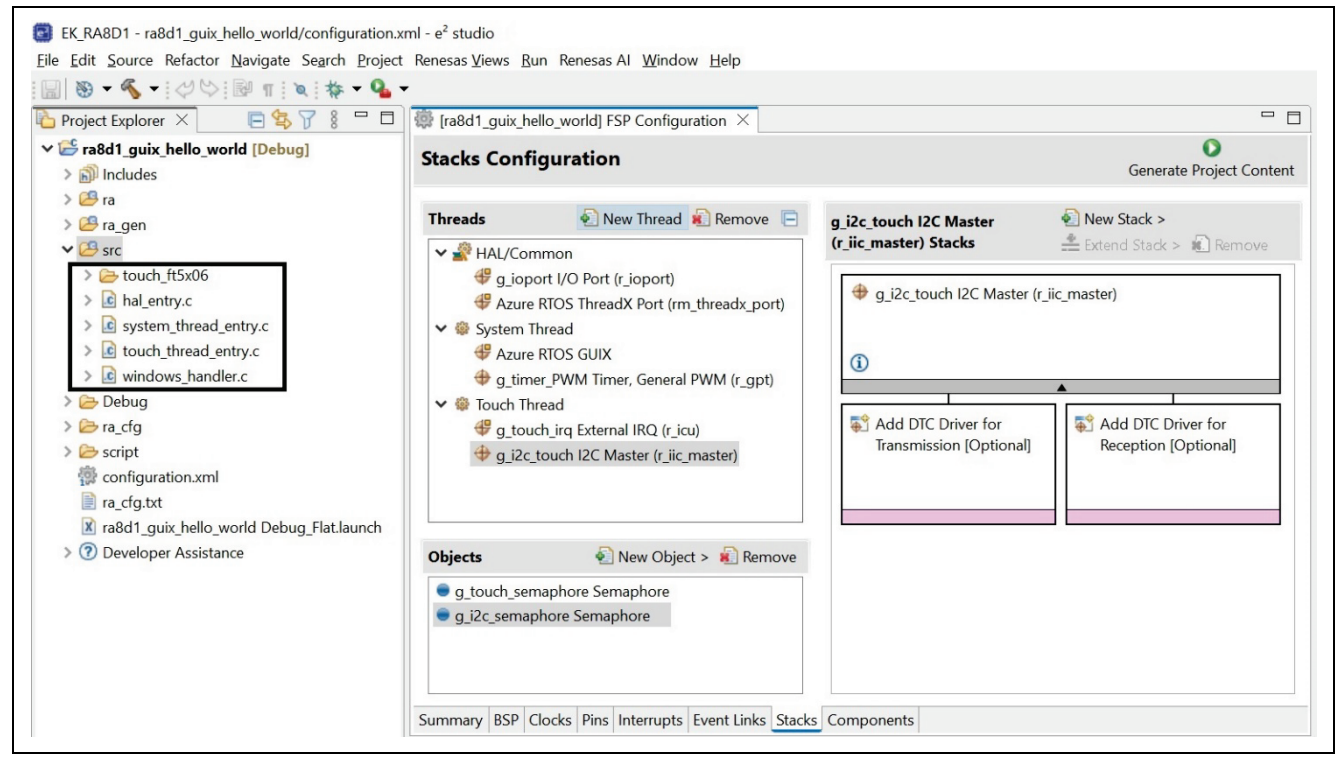

Figure 33. Copied Folder and Files

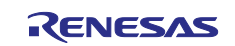

# 4. Creating Folders in the Hello\_World GUIX\_EK\_RA8D1 Project for Azure RTOS GUIX Studio Project

1. Under folder src create a new folder and name it guix\_gen. Follow the image below, then click Finish.

| ቕ Project Explo                                                                                                    | orer ×                                                                                                    |      | 🏶 [ra8d1_q | guix_hello_world] F | SP Conf  | figuratio | n × 🖻 hal |
|----------------------------------------------------------------------------------------------------|----------------------------------------------------------------------------------------------------|------|------------|---------------------|----------|-----------|-----------|
| י ⊯ ra8d1_gu                                                                                                    | uix_hello_world [Debug]                                                                                                    |      | Stacks     | Configuratio        | n        |           |           |
| > 🔊 Includ                                                                                                    | les                                                                                                    |      |            |                     |          |           |           |
| > 🐸 ra der                                                                                                    | n                                                                                                    |      | Threads    | 🔁 N                 | lew Thre | ead 🔊 R   | lemove 🗆  |
| ✓ <sup>™</sup> src                                                                                                    |                                                                                                    |      | 🗸 📲 НА     | L/Common            |          |           |           |
| > 💽                                                                                                    | New                                                                                                    |      | >          | Project             |          |           | -         |
| > 🖻 s                                                                                                    | Go Into                                                                                                    |      |            | File                |          |           |           |
| > 🖻 t                                                                                                    | Open in New Window                                                                                                    |      |            | Eolder              | plate    |           | (r. apt)  |
| > 🗁 Det                                                                                                    | Show In                                                                                                    | Alt+ | Shift+W >  | Class               |          |           | (-gpt)    |
| > 🖻 ia_c                                                                                                    | 🗈 Сору                                                                                                    |      | Ctrl+C     | Header File         |          |           |           |
| 🔅 con                                                                                                    | Paste                                                                                                    |      | Ctrl+V     | Source File         |          |           | 7)        |
| 🖹 ra_c                                                                                                    | <ul> <li>Delete</li> <li>Source</li> </ul>                                                                                                    |      | Delete     | Source Folder       |          |           |           |
| 🗷 ra8c                                                                                                    | Move                                                                                                    |      | ŕ          | C/C++ Project       | t        |           | _         |
| > 🗷 Dev                                                                                                    | Rename                                                                                                    |      | F2         | 🖻 Example           |          |           |           |
| ,                                                                                                    | Import                                                                                                    |      |            | 🖻 Other             | C        | Ctrl+N    | Remove    |
| 1                                                                                                    | 🖆 Export                                                                                                    |      |            | h_semaphore Sem     | naphore  |           |           |
|                                                                                                    | Build Project                                                                                                    |      | Ctrl+B     | emaphore Semap      | hore     |           |           |
| 1                                                                                                    | 8 Refresh                                                                                                    |      | F5         |                     |          |           |           |
|                                                                                                    |                                                                                                    |      |            |                     |          |           |           |
| New Fold                                                                                                    | lor                                                                                                    |      |            |                     |          |           | $\times$  |
|                                                                                                    |                                                                                                    |      |            |                     |          |           |           |
| Folder                                                                                                    | acı                                                                                                    |      |            |                     |          |           |           |
| Folder                                                                                                    | AC1                                                                                                    |      |            |                     |          |           |           |
| Folder<br>Create a nev                                                                                                    | w folder resource.                                                                                                    |      |            |                     |          |           |           |
| Folder<br>Create a nev                                                                                                    | w folder resource.                                                                                                    |      |            |                     |          |           |           |
| Folder<br>Create a nev<br>Enter or selec                                                                                                    | w folder resource.<br>ct the parent folder:                                                                                                    |      |            |                     |          |           |           |
| Folder<br>Create a nev<br>Enter or selec<br>ra8d1_guix_l                                                                                                    | w folder resource.<br>ct the parent folder:<br>hello_world/src                                                                                      |      |            |                     |          |           |           |
| Folder<br>Create a nev<br>Enter or selec<br>ra8d1_guix_l<br>☆ ⇔ ⇔                                                                                                    | w folder resource.<br>ct the parent folder:<br>hello_world/src                                                                                      |      |            |                     |          |           |           |
| Folder<br>Create a nev<br>Enter or selec<br>ra8d1_guix_<br>☆ ☆ ☆<br>▼ ≝ ra8d1_                                                                                                    | w folder resource.<br>ct the parent folder:<br>hello_world/src<br>_guix_hello_world [Debug]                                                         |      |            |                     |          |           |           |
| Folder<br>Create a nev<br>Enter or selec<br>ra8d1_guix_l<br>Mathe ⇔<br>Y S ra8d1_<br>Back sett                                                                                                    | w folder resource.<br>ct the parent folder:<br>hello_world/src<br>_guix_hello_world [Debug]<br>tings                                                |      |            |                     |          |           |           |
| Folder<br>Create a nev<br>Enter or selec<br>ra8d1_guix_l<br>☆ ⇔<br>✓ ≝ ra8d1_<br>▷ .sett<br>▷ Deb                                                                                                    | w folder resource.<br>ct the parent folder:<br>hello_world/src<br>_guix_hello_world [Debug]<br>tings<br>bug                                         |      |            |                     |          |           |           |
| Folder<br>Create a nev<br>Enter or selec<br>ra8d1_guix_l<br>☆ ☆ ☆<br>♥ 營 ra8d1_<br>֎ .sett<br>@ Deb<br>> @ ra                                                                                                    | w folder resource.<br>ct the parent folder:<br>hello_world/src<br>_guix_hello_world [Debug]<br>tings<br>bug                                         |      |            |                     |          |           |           |
| Folder<br>Create a nev<br>Enter or selec<br>ra8d1_guix_l<br>☆ ⇔ ↔<br>✓ ≝ ra8d1_<br>▷ sett<br>▷ Deb<br>> ▷ ra_c                                                                                                    | w folder resource.<br>ct the parent folder:<br>hello_world/src<br><b>_guix_hello_world [Debug]</b><br>tings<br>bug                                  |      |            |                     |          |           |           |
| Folder<br>Create a nev<br>Enter or selec<br>ra8d1_guix_l<br>☆ ⇔ c<br>× ≅ ra8d1_<br>⊗ Deb<br>> ⊗ ra<br>> ⊗ ra_c<br>⊗ ra_c<br>⊗ c                                                                                                    | w folder resource.<br>ct the parent folder:<br>hello_world/src<br><b>_guix_hello_world [Debug]</b><br>tings<br>bug<br>cfg<br>gen                    |      |            |                     |          |           |           |
| Folder<br>Create a nev<br>Enter or selec<br>ra8d1_guix_l<br>☆ ☆ ☆<br>v 營 ra8d1_<br>œ .sett<br>œ Deb<br>> œ ra<br>> @ ra_c<br>œ scrig<br>@ cre                                                                                                    | w folder resource.<br>ct the parent folder:<br>hello_world/src<br>_guix_hello_world [Debug]<br>tings<br>bug<br>cfg<br>gen<br>pt                     |      |            |                     |          |           |           |
| Folder<br>Create a nev<br>Enter or selec<br>ra8d1_guix_l<br>☆ ⇔ ⇒<br>✓ ≝ ra8d1_<br>▷ beb<br>> ▷ ra<br>> ▷ ra_g<br>▷ srci<br>▷ src                                                                                                    | w folder resource.<br>ct the parent folder:<br>hello_world/src<br><b>_guix_hello_world [Debug]</b><br>tings<br>bug<br>cfg<br>gen<br>pt              |      |            |                     |          |           |           |
| Folder<br>Create a nev<br>Enter or selec<br>ra8d1_guix_l<br>☆ ☆ ☆<br>✓ 營 ra8d1_<br>▷ beb<br>> ▷ ra<br>> ▷ ra_c<br>▷ scrip<br>▷ src<br>Folder name:                                                                                                    | w folder resource.<br>ct the parent folder:<br>hello_world/src<br>_guix_hello_world [Debug]<br>tings<br>bug<br>cfg<br>gen<br>pt                     |      |            |                     |          |           |           |
| Folder<br>Create a nev<br>Enter or select<br>ra8d1_guix_l<br>☆ ☆ ☆ ra8d1_<br>☆ .sett<br>ŵ Deb<br>> ŵ ra<br>> ŵ ra_c<br>ŵ ra_g<br>ŵ src<br>Folder name:                                                                                                    | w folder resource.<br>ct the parent folder:<br>hello_world/src<br>_guix_hello_world [Debug]<br>tings<br>bug<br>cfg<br>gen<br>pt<br>: guix_gen       |      |            |                     |          |           |           |
| Folder<br>Create a nev<br>Enter or selec<br>ra8d1_guix_l<br>☆ ⇔ ⇔<br>ra8d1_<br>☆ sett<br>⇒ Deb<br>> ▷ ra<br>> ▷ ra_c<br>▷ ra_c<br>▷ ra_c<br>▷ src<br>Folder name:<br>Advanced                                                                                                    | w folder resource.<br>ct the parent folder:<br>hello_world/src<br>guix_hello_world [Debug]<br>tings<br>bug<br>cfg<br>gen<br>pt<br>; guix_gen<br>>>  |      |            |                     |          |           |           |
| Folder<br>Create a new<br>Enter or select<br>ra8d1_guix_l<br>☆ ⇔ ⇔<br>ra8d1_<br>☆ c ⇔<br>ra8d1_<br>☆ c ⇔<br>ra8d1_<br>☆ c ⇔<br>ra8d1_<br>☆ c ⇔<br>ra8d1_<br>☆ c ⇔<br>ra8d1_<br>☆ c ⇔<br>ra8d1_<br>☆ c ⇔<br>ra8d1_<br>☆ c ⇔<br>ra8d1_<br>c ⇒ c<br>ra8d1_<br>c ⇒ c<br>ra8d1_<br>c ⇒ c<br>ra8d1_<br>c ⇒ c<br>ra8d1_<br>c ⇒ c<br>ra8d1_<br>c ⇒ c<br>ra8d1_<br>c ⇒ c<br>ra8d1_<br>c ⇒ c<br>ra8d1_<br>c ⇒ c<br>ra8d1_<br>c ⇒ c<br>ra8d1_<br>c ⇒ c<br>ra8d1_<br>c ⇒ c<br>ra8d1_<br>c ⇒ c<br>ra8d1_<br>c ⇒ c<br>ra<br>c ⇒ c<br>s c<br>ra<br>c ⇒ scrip<br>c > src<br>Folder name:                                                                                                    | w folder resource.<br>ct the parent folder:<br>hello_world/src<br>_guix_hello_world [Debug]<br>tings<br>bug<br>cfg<br>gen<br>pt<br>: guix_gen<br>>> |      |            |                     |          |           |           |
| Folder<br>Create a nev<br>Enter or select<br>ra8d1_guix_l<br>☆ ☆ ☆ ra8d1_<br>☆ .sett<br>ŵ beb<br>> @ ra<br>> @ ra<br>> @ ra_c<br>@ ra_g<br>@ scrip<br>@ src<br>Folder name:<br>Advanced                                                                                                    | w folder resource.<br>ct the parent folder:<br>hello_world/src<br>_guix_hello_world [Debug]<br>tings<br>bug<br>cfg<br>gen<br>pt<br>; guix_gen<br>>> |      |            |                     |          |           |           |
| Folder<br>Create a nev<br>Enter or selec<br>ra8d1_guix_l<br>☆ ⇔<br>☞ ra8d1_<br>☆ ⇒ sett<br>☆ beb<br>☆ ra_0<br>☆ src<br>Folder <u>n</u> ame:<br><u>A</u> dvanced                                                                                                    | w folder resource.<br>ct the parent folder:<br>hello_world/src<br>guix_hello_world [Debug]<br>tings<br>bug<br>cfg<br>gen<br>pt<br>guix_gen<br>>>    |      |            |                     |          |           |           |
| Folder<br>Create a new<br>Enter or select<br>ra8d1_guix_l<br>Create a new<br>ra8d1_guix_l<br>Create<br>ra8d1_guix_l<br>Create<br>Create<br>ra8d1_guix_l<br>Create<br>Create<br>Scrip<br>Create<br>Scrip<br>Create<br>Scrip<br>Create<br>Scrip<br>Create<br>Scrip<br>Create<br>Create | w folder resource.<br>ct the parent folder:<br>hello_world/src<br>_guix_hello_world [Debug]<br>tings<br>bug<br>cfg<br>gen<br>pt<br>>>               |      |            | Einish              |          | Cano      |           |

Figure 34. Create and Name "guix\_gen" Folder

2. Under folder src create a new folder and name it guix\_studio. Then follow the image below and click **Finish**.

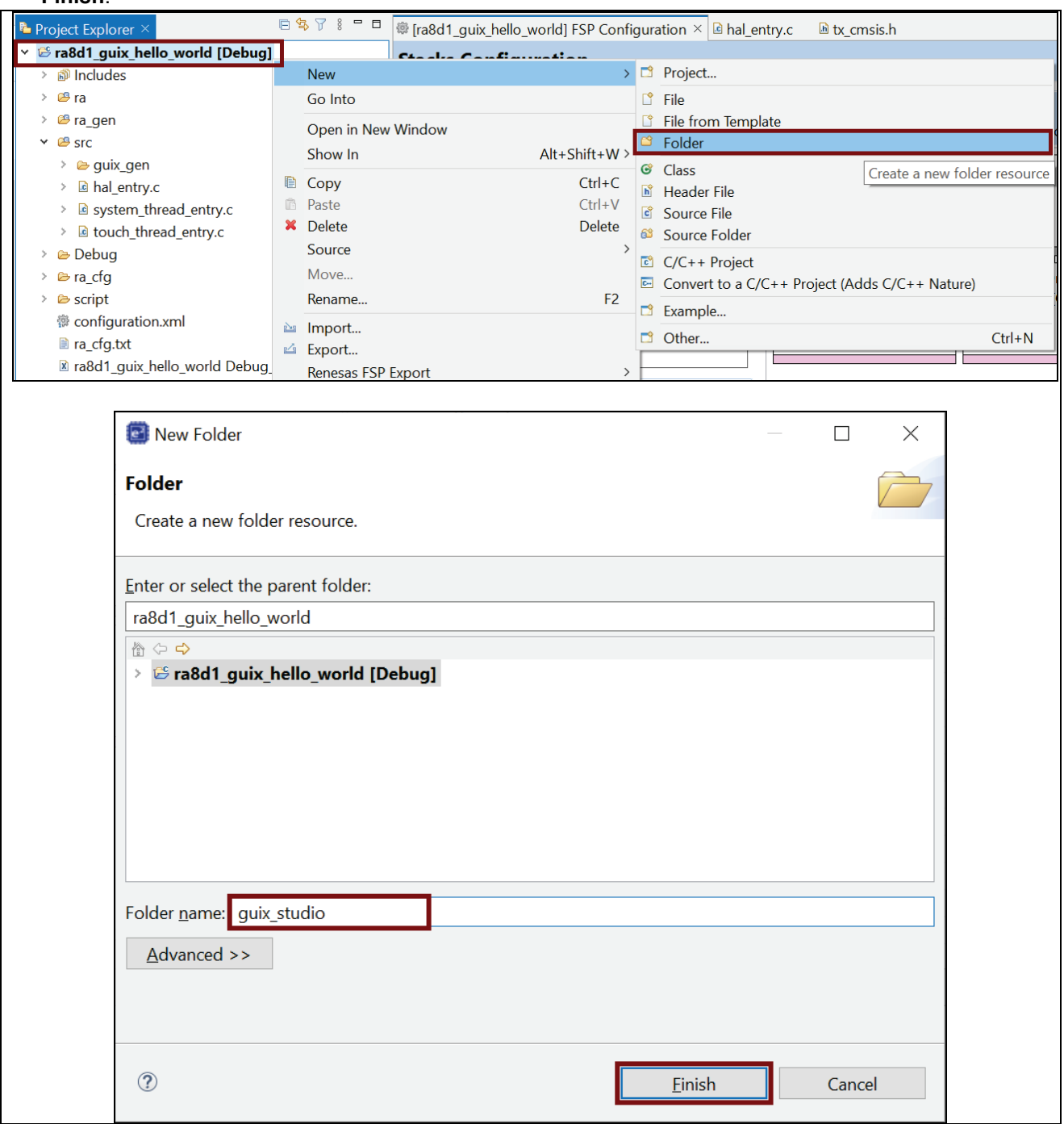

Figure 35. Create New Folder and Name "guix\_studio"

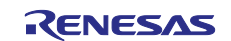

3. Under folder guix\_studio that was created earlier, create a new folder and name GNU. Follow the image below, then click **Finish**.

| > 😕 ra                                                                                                    |                                                  | Thursda       | A New Thread A Demove             |
|----------------------------------------------------------------------------------------------------|--------------------------------------------------|---------------|-----------------------------------|
| > 😂 ra_gen                                                                                                    |                                                  | Threads       | 😢 New Thread 🐮 Remove 🕞           |
| Y 🕮 src                                                                                                    |                                                  | # a iono      | art I/O Port (r. joport)          |
| > 🗁 guix_gen                                                                                                    |                                                  | ✓ System Th   | hread                             |
| Is nai_entry.c                                                                                                    | and antry c                                      | ₽ Azure       | RTOS GUIX                         |
| > le touch three                                                                                                    | ad entry.c                                       | ⊕ g_time      | er_PWM Timer, General PWM (r_gpt) |
| > 🗁 Debug                                                                                                    |                                                  | 👻 🏶 Touch Thr | read                              |
| 🖻 guix_studio                                                                                                    |                                                  | ∉ g_touc      | :h_irq External IRQ (r_icu)       |
| > 🗁 ra_cfg                                                                                                    | New                                              | >             | 🖻 Project                         |
| > 🗁 script                                                                                                    | Go Into                                          |               | 🖞 File                            |
| 😨 configurati                                                                                                    | Show In                                          | Alt+Shift+W > | File from Template                |
| ra_crg.txt<br>I ra8d1 quiv                                                                                                    | Сору                                             | Ctrl+C        | Folder                            |
| > ⑦ Developer                                                                                                    | Paste                                            | Ctrl+V        | Source Folder re                  |
| •                                                                                                    | Delete                                           | Delete        | C/C++ Project                     |
|                                                                                                    | Move                                             |               | 🖻 Example                         |
|                                                                                                    | Rename                                           | F2            | Ctrl+N                            |
| Create a new folder                                                                                                    | resource.                                        |               |                                   |
| Create a new folder                                                                                                    | arent folder:                                    |               |                                   |
| Create a new folder<br><u>Enter or select the pa</u><br><u>ra8d1_guix_hello_wa</u>                                                                                                    | resource.<br>arent folder:<br>orld/guix_studio   |               |                                   |
| Folder         Create a new folder         Enter or select the particular rascing the select the particular rascing the select the particular rascing the select the particular rascing the select the particular rascing the select the particular rascing the select the select the particular rascing the select the select the select the select the particular rascing the select the select the | resource.<br>arent folder:<br>orld/guix_studio   |               |                                   |
| Create a new folder<br>Enter or select the pa<br>ra8d1_guix_hello_wa<br>☆ ↔<br>▷ .settings<br>▷ Debug                                                                                                    | resource.<br>arent folder:<br>orld/guix_studio   |               |                                   |
| Folder<br>Create a new folder<br>Enter or select the pa<br>ra8d1_guix_hello_w<br>☆ ⇔ .settings<br>▷ Debug<br>▷ guix studio                                                                                                    | r resource.<br>arent folder:<br>orld/guix_studio |               |                                   |
| Folder<br>Create a new folder<br>Enter or select the pa<br>ra8d1_guix_hello_wa<br>☆ ↔<br>▷ settings<br>▷ Debug<br>▷ guix_studic<br>> ▷ ra                                                                                                    | r resource.<br>arent folder:<br>orld/guix_studio |               |                                   |
| Folder<br>Create a new folder<br>Enter or select the para<br>ra8d1_guix_hello_wa<br>☆ ⇔ .settings<br>▷ Debug<br>▷ guix_studic<br>> ▷ ra<br>> ▷ ra_cfg                                                                                                    | resource.<br>arent folder:<br>orld/guix_studio   |               |                                   |
| Folder<br>Create a new folder<br>Enter or select the pa<br>ra8d1_guix_hello_wa                                                                                                    | r resource.<br>arent folder:<br>orld/guix_studio |               |                                   |
| Folder<br>Create a new folder<br>Enter or select the para<br>ra8d1_guix_hello_wa<br>☆ ⇔ .settings<br>▷ Debug<br>▷ guix_studic<br>> ▷ ra<br>> ▷ ra_cfg<br>▷ ra_gen<br>▷ script                                                                                                    | r resource.<br>arent folder:<br>orld/guix_studio |               |                                   |
| Folder         Create a new folder         Enter or select the para $ra8d1_guix_hello_ward         \textcircled{m} \Leftrightarrow \Leftrightarrow \textcircled{m} \Leftrightarrow \Rightarrow \textcircled{m} \Leftrightarrow \Rightarrow \textcircled{m} \Leftrightarrow \Rightarrow \textcircled{m} \Leftrightarrow \Rightarrow \textcircled{m} \Leftrightarrow \Rightarrow \textcircled{m} \Leftrightarrow \Rightarrow \textcircled{m} \Rightarrow \textcircled{m} \Rightarrow $                                                                                                    | r resource.<br>arent folder:<br>orld/guix_studio |               |                                   |
| Folder<br>Create a new folder<br>Enter or select the para<br>ra8d1_guix_hello_wa<br>$ra8d1_guix_hello_wa ra8d1_guix_hello_wa ra8d1_guix_hello_wara8d1_guix_hello_wa ra8d1_guix_hello_wara8d1_guix_hello_wa ra8d1_guix_hello_wa$                                                                                                    | r resource.<br>arent folder:<br>orld/guix_studio |               |                                   |
| Folder         Create a new folder         Enter or select the para         ra8d1_guix_hello_wall                                                                                                    | arent folder:<br>orld/guix_studio                |               |                                   |
| Folder<br>Create a new folder<br>Enter or select the para<br>ra8d1_guix_hello_wa                                                                                                    | resource.                                        |               |                                   |
| Folder         Create a new folder         Enter or select the para         ra8d1_guix_hello_way                                                                                                    | resource.                                        |               |                                   |
| Folder         Create a new folder         Enter or select the para         ra&d1_guix_hello_wa                                                                                                    | resource.                                        |               |                                   |

Figure 36. Create New Folder and Name "GNU"

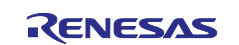

4. After the sub-folder GNU is created, the folder structure should look like the image below.

| EK_RA8D1 - ra8d1_guix_hello_world/configuration.xm                                                                                                    | nl - e² studio                                                                                                    |                                           |  |  |  |
|----------------------------------------------------------------------------------------------------|----------------------------------------------------------------------------------------------------|-------------------------------------------|--|--|--|
| <u>Eile Edit Source Refactor Navigate Search Project</u>                                                                                                    | Renesas <u>V</u> iews <u>R</u>                                                                                                    | un Renesas Al <u>W</u> indow <u>H</u> elp |  |  |  |
| 🗐 🕲 🕶 🔦 🕶 🖓 🖓 📴 🖬 🔍 🔯 🕶 💁 🕶                                                                                                    |                                                                                                    |                                           |  |  |  |
| Project Explorer X                                                                                                    | 🔅 [ra8d1_guix_h                                                                                                    | ello_world] FSP Configuration $	imes$     |  |  |  |
| <ul> <li>ra8d1_guix_hello_world [Debug]</li> <li>Includes</li> </ul>                                                                                                    | Stacks Conf                                                                                                    | iguration                                 |  |  |  |
| > 🗁 ra<br>> 🚰 ra_gen                                                                                                    | Threads                                                                                                    | 🛃 New Thread ቘ Remove 📄                   |  |  |  |
| <ul> <li>Src</li> <li>guix_gen</li> <li>touch_ft5x06</li> <li>hal_entry.c</li> <li>system_thread_entry.c</li> <li>touch_thread_entry.c</li> <li>touch_thread_entry.c</li> <li>windows_handler.c</li> <li>Debug</li> <li>guix_studio</li> <li>GNU</li> <li>GNU</li> <li>script</li> </ul> | Inreads       New Inread       Remove         Image: Remove       Image: Remove       Remove         Image: Remove       Image: Remove       Image: Remove         Image: Remove       Image: Remove       Image: Remove         Image: Remove |                                           |  |  |  |
| 💱 configuration.xml                                                                                                    | Objects                                                                                                    | 된 New Object > 🔬 Remove                   |  |  |  |
| <ul> <li>ra_cfg.txt</li> <li>ra8d1_guix_hello_world Debug_Flat.launch</li> <li>Developer Assistance</li> </ul>                                                                                                    | ● g_touch_se<br>● g_i2c_sema                                                                                                    | maphore Semaphore<br>phore Semaphore      |  |  |  |

Figure 37. Project with New Folder

## 5. Using Azure RTOS GUIX Studio create GUI Windows

1. Open Azure RTOS GUIX Studio v6.2.1.0 or greater.

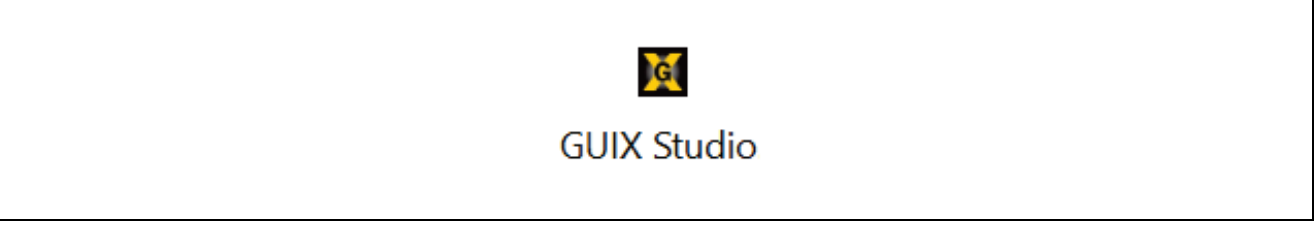

## Figure 38. GUIX Studio Icon

- 2. Create a New Project and name it Hello World.
  - A. Select **Project**. From the drop-down list, select **New Project**.
  - B. Project Name: Hello\_World.
  - C. Project Path: Browse to the location of the folder you created in the ra8d1\_guix\_hello\_world>
  - D. guix\_studio\GNU as shown in the image below.
  - E. Hit **OK** button and then the **Save** button to confirm your selections.

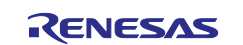

| G Azure RTOS GUIX Studio 6.2.1                                                       | .0 - Hello_World                 |                                                                                                    | - | $\times$ |
|--------------------------------------------------------------------------------------|----------------------------------|----------------------------------------------------------------------------------------------------|---|----------|
| Project Edit Insert Configure                                                        | Help                             |                                                                                                    |   |          |
| New Project                                                                          | Ctrl+N                           | ≝ № ⊑ ⊑ ⊖ ⊕ ■ ► ở 0                                                                                                    |   |          |
| Open Project<br>Save Project<br>Save Project As<br>Close Project<br>Import Project   | Ctrl+O<br>Ctrl+S<br>Shift+Ctrl+S | Create New Project  Project Name  Hello_World  Cilled Case is the full and the full and the fu |   |          |
| Recent Projects                                                                      | >                                | Flojett Paul     C. (WorkSpace acd_gur_letel_workigur_score(site)     Browse     Indicates required field                                                                                                    |   |          |
| Generate All Output Files<br>Generate Resource Files<br>Generate Specification Files |                                  | Cancel                                                                                                    |   |          |
|                                                                                      | Alt+F4                           | File Edit Source Refactor Navigate Search Project Renesas Views Run Window Help         Image: Search Project Renesas Views Run Window Help         Image: Se                                                                                                    |   |          |
|                                                                                      |                                  | <ul> <li>&gt; Includes</li> <li>&gt; Includes</li></ul>                                                                                 |   |          |

Figure 39. GUIX Studio Creates Hello World Project

3. A new **Configure Project** window will pop up and user needs to set all the options as shown in **Figure 40**. included Advanced Settings. Finally, click **Save**.

| Source Files\\src\gub<br>Header Files\\src\gub<br>Resource Files\\src\gub<br>\\src\gub<br>arget CPU Renesas RA<br>oolchain GNU                                                                                                    | _gen _gen _genAdvanced Settings | browse<br>browse<br>browse                                                                                                    | Renesas Graphics A         | dvanced Settir 🗙 |
|----------------------------------------------------------------------------------------------------|---------------------------------|----------------------------------------------------------------------------------------------------|----------------------------|------------------|
| Header Files\\src\gub<br>Resource Files\\src\gub<br>\\src\gub<br>arget CPU Renesas RA<br>oolchain GNU                                                                                                    | Lgen                            | browse<br>browse                                                                                                    | Enable 2D Drawing Engine   |                  |
| Resource Files\\src\gub<br>arget CPU Renesas RA<br>oolchain GNU                                                                                                    | _gen                            | browse                                                                                                    | ✓ Enable 2D Drawing Engine |                  |
| arget CPU Renesas RA                                                                                                    | Advanced Settings               | Landon and and a second second |                            |                  |
| oolchain GNU                                                                                                    | T AND YOU DE PET                | 1                                                                                                    | Runtime Image Decoder      |                  |
| oolchain GNU                                                                                                    | Hardineed Seconda               |                                                                                                    | JPEG: Software JPEG Deco   | der ~            |
|                                                                                                    | 👻 🗌 big endian                  | ]                                                                                                    | PNG: Coffware PNC Decod    | for V            |
| dditional Headers                                                                                                    |                                 | Insert Before                                                                                                    | portware PNG Decod         |                  |
| lumber of Displays                                                                                                    | GUIX Library Version            | 6 2 2 0 2                                                                                                    |                            |                  |
|                                                                                                    | ,                               | Major Minor Patch                                                                                                    | Cancel                     | Save             |
| Display Configuration                                                                                                    |                                 |                                                                                                    |                            |                  |
| Display Number 1 🌲                                                                                                    | Name display                    |                                                                                                    |                            |                  |
| v resolution 480 r                                                                                                    | ivals v resolution 272 n        | ivale                                                                                                    |                            |                  |
| x resolution                                                                                                    | vers y resolution are pr        | Mel3                                                                                                    |                            |                  |
| O 1 bpp                                                                                                    | grayscale [                     | 1:5:5:5 format                                                                                                    |                            |                  |
| 2 bpp                                                                                                    | invert polarity                 | 4:4:4:4 format                                                                                                    |                            |                  |
| 0 8 bpp                                                                                                    | reverse byte order              | 3:3:2 format                                                                                                    |                            |                  |
| 0 16 bpp                                                                                                    | packed format                   |                                                                                                    |                            |                  |
| 24 bpp     22 bpp     22 | allocate canvas memory          | Rotation: None V                                                                                                    |                            |                  |
| O 32 opp                                                                                                    |                                 |                                                                                                    |                            |                  |
| umber of Dalette Mode Anti-                                                                                                    | Vased Text Colors: 8            |                                                                                                    |                            |                  |
|                                                                                                    |                                 |                                                                                                    |                            |                  |

Figure 40. Configuration New Project "Hello World" with Advanced Settings

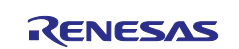

4. Star New Project "Hello World" should look similar Figure 41.

| G Azure RTOS GUI    | K Studio 6.2.1.0 - Hello_World | ł            |       |       |          |                    |   | - 🗆 X              |
|---------------------|--------------------------------|--------------|-------|-------|----------|--------------------|---|--------------------|
| Project Edit Insert | Configure Help                 |              |       |       |          |                    |   |                    |
|                     |                                | ġ H∎ 😫       | i G G | Ξ Q € |          | ► - 4 <sup>°</sup> | 0 |                    |
| 🔒 Project View      | w                              | -            |       |       | <u>.</u> |                    |   | 🛃 Theme: "theme_1" |
| B Hello_World       |                                |              |       |       |          |                    |   | - Colors +         |
| in the default fold | lor                            |              |       |       |          |                    |   | T Fonts +          |
| default_fold        |                                |              |       |       |          |                    |   |                    |
|                     |                                |              |       |       |          |                    |   |                    |
|                     |                                |              |       |       |          |                    |   | ♦ Strings +        |
| Properties          | View                           | -            |       |       |          |                    |   |                    |
| Widget Type         | window                         |              |       |       |          |                    |   |                    |
| Widget Name         | window                         |              |       |       |          |                    |   |                    |
| Widget Id           |                                |              |       |       |          |                    |   |                    |
| User Data           |                                |              |       |       |          |                    |   |                    |
| Left                | 0                              |              |       |       |          |                    |   |                    |
| Тор                 | 0                              |              |       |       |          |                    |   |                    |
| Width               | 480                            |              |       |       |          |                    |   |                    |
| Height              | 272                            |              |       |       |          |                    |   |                    |
| Border              | Thin Border                    |              |       |       |          |                    |   |                    |
| Transparent         |                                |              |       |       |          |                    |   |                    |
| Draw Selected       |                                |              |       |       |          |                    |   |                    |
| Enabled             |                                | $\checkmark$ |       |       |          |                    |   |                    |
| Accepts Focus       |                                | $\checkmark$ |       |       |          |                    |   |                    |
| Runtime Allocate    |                                |              |       |       |          |                    |   |                    |
| Normal fill         | WINDOW_FILL                    | ~            |       |       |          |                    |   |                    |
| Selected fill       | WINDOW_FILL                    | ~            |       |       |          |                    |   |                    |
| Disabled fill       | DISABLED_FILL                  | $\sim$       |       |       |          |                    |   |                    |
| Template            |                                |              |       |       |          |                    |   |                    |
| Visible At Startup  |                                |              |       |       |          |                    |   |                    |
| Draw Function       |                                |              |       |       |          |                    |   |                    |
| Event Function      |                                |              |       |       |          |                    |   |                    |
| Wallpaper           | None                           | ~            |       |       |          |                    |   |                    |
| Tile Wallpaper      |                                |              |       |       |          |                    |   |                    |

Figure 41. After Settings New Project "Hello World"

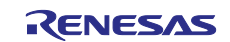

5. Setting Properties View of Window1.

| + E                |                | Ô      |              |
|--------------------|----------------|--------|--------------|
| - Project Vi       | ew             |        |              |
|                    |                |        |              |
|                    |                |        |              |
|                    | ldor           |        |              |
|                    | лиен<br>xw1    |        |              |
|                    |                |        |              |
| E Properties       | s View         |        | -            |
| Widget Type        | window         |        |              |
| Widget Name        | Window1        |        |              |
| Widget Id          | ID_WINDOW1     |        |              |
| User Data          |                |        |              |
| Left               | 0              |        |              |
| Тор                | 0              |        |              |
| Width              | 480            |        |              |
| Height             | 272            |        |              |
| Border             | No Border      |        |              |
| Transparent        |                |        |              |
| Draw Selected      |                |        |              |
| Enabled            |                |        | $\checkmark$ |
| Accepts Focus      |                |        | $\checkmark$ |
| Runtime Allocate   |                |        |              |
| Normal fill        | WINDOW_FILL    |        | ×.           |
| Selected fill      | WINDOW_FILL    |        | .~.          |
| Disabled fill      | WINDOW_FILL    |        | ~            |
| Template           |                |        |              |
| Visible At Startup |                |        |              |
| Draw Function      |                |        |              |
| Event Function     | window1_screen | _event |              |
| Wallpaper          | None           |        | ~            |
| Tile Wallpaper     |                |        |              |

Figure 42. Property View of Window1

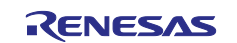

6. To add String ID, click on **Strings**. Follow the images below.

| Theme: "theme_1" |   |
|------------------|---|
| Colors           | + |
| Fonts            | + |
| 9 Pixelmaps      | 4 |
| Strings          |   |

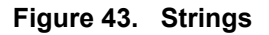

7. From the **Strings** dropdown, click **+ Add New String**.

| 🛃 Theme: "theme_   | ¢       |    |  |
|--------------------|---------|----|--|
| - Colors           | Colors  |    |  |
| T Fonts            |         | +  |  |
| Pixelmaps          |         | +  |  |
| Strings            |         | =  |  |
| String ID          | English | 41 |  |
| [+] Add New String | J       |    |  |
|                    |         |    |  |

## Figure 44. Add New String

8. New String Table Editor window will pop up. Click the Add String button.

|                       |               |          |                            |                |                       | ×      |
|-----------------------|---------------|----------|----------------------------|----------------|-----------------------|--------|
| Add String Delete     | String Import | Export   |                            | Q              | Sorting By: String ID | $\sim$ |
| StringId 🔻            | English 🔻     | <u> </u> | 4                          | Widgets that   | use this string:      |        |
| STRING_1              |               |          |                            |                |                       |        |
|                       |               |          |                            |                |                       |        |
|                       |               |          |                            |                |                       |        |
|                       |               |          |                            |                |                       |        |
|                       |               |          |                            |                |                       |        |
|                       |               |          | * Indicates required field |                |                       |        |
| String ID: * STRING_1 |               |          |                            | Number of re   | ferences:             | 0      |
| String Text:          |               |          |                            | String width ( | pixels):              | 0      |
|                       |               |          |                            | Font:          | SYSTEM                | $\sim$ |
|                       |               |          |                            | Notes:         |                       |        |
|                       |               |          |                            |                |                       |        |
|                       |               |          |                            |                |                       |        |
| Cancel                |               |          |                            | L              |                       | Save   |
|                       |               |          |                            |                |                       | - Surc |

Figure 45. String Table Editor

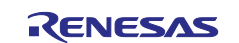

#### 9. Edit String ID and String Text.

| ✤ String Table Ed | litor         |         |        |                                              |                 |                  |           | ×      |
|-------------------|---------------|---------|--------|----------------------------------------------|-----------------|------------------|-----------|--------|
| Add String        | Delete String | Import  | Export |                                              | Q               | Sorting By:      | String ID | ~      |
| StringId 💌        | Eng           | llish ▼ |        | •                                            | Widgets that u  | ise this string: |           |        |
| CHECKBOX          | _TEXT Pr      | ess Me! |        |                                              |                 |                  |           |        |
|                   |               |         |        |                                              |                 |                  |           |        |
|                   |               |         |        |                                              |                 |                  |           |        |
|                   |               |         |        |                                              |                 |                  |           |        |
|                   |               |         |        | <ul> <li>Indicates required field</li> </ul> |                 |                  |           |        |
| String ID: * CHE  | ECKBOX_TEXT   |         |        |                                              | Number of refe  | erences:         |           | 0      |
| String Text:      | ess Me!       |         |        |                                              | String width (p | ixels):          |           | 10     |
| L                 |               |         |        |                                              | Font:           | SYSTEM           |           | $\sim$ |
|                   |               |         |        |                                              | Notes:          |                  |           |        |
|                   |               |         |        |                                              |                 |                  |           |        |
|                   |               |         |        |                                              |                 |                  |           |        |
| Cancel            |               |         |        |                                              |                 |                  |           | Save   |

Figure 46. Edit String ID and String Text

10. Continue to click **Adding String**, then edit **String ID** and **String Text** until the table appears like **Figure 47** Then click the **Save** button.

| String Table Editor             |                                                 | 8                             |
|---------------------------------|-------------------------------------------------|-------------------------------|
| Add String Delete String Import | Export                                          | Sorting By: None              |
| StringId 🔻                      | English 🔻                                       | Widgets that use this string: |
| CHECKBOX_TEXT                   | Press Me!                                       | Window1.buttonenabler         |
| INSTRUCT_CHECKBOX               | Press to activate (blue), "Press me" for more.  |                               |
| BUTTON_DISABLED                 | Stay in window1                                 | Press Me!                     |
| WINDOW1                         | Window1                                         |                               |
| HELLO_WORLD                     | Hello World -> Press anywhere to go to window 1 |                               |
| WINDOW2                         | Window2                                         |                               |
| BUTTON_ENABLED                  | GoTo Window 2                                   |                               |
| INSTRUCT_BUTTON                 | Press "Goto window2" to show the next screen.   |                               |
| String ID: * CHECKBOX_TEXT      | * Indicates required fiel                       | d Number of references:       |
| String Text: Press Me!          |                                                 | String width (pixels):        |
|                                 |                                                 | Font: SYSTEM                  |
|                                 |                                                 | Notes:                        |
|                                 |                                                 |                               |
|                                 |                                                 |                               |
|                                 |                                                 |                               |
|                                 |                                                 |                               |
|                                 |                                                 |                               |
| Cancel                          |                                                 | Save                          |

Figure 47. All Strings

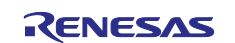

11. Right-click on **Window1** to insert a **Text Button** and follow Figure 48.

| G Azure RTOS GUIX S    | itudio 6.2.1.0 - | Hello_World |              |           |           |           |   |     |      |
|------------------------|------------------|-------------|--------------|-----------|-----------|-----------|---|-----|------|
| Project Edit Insert Co | onfigure Help    |             |              |           |           |           |   |     |      |
| <b>:</b> 🖬 🖬           | ж                | li î        | <b>-</b>     | -         | <b>I</b>  | <u>Io</u> | 를 | ₩Ĵ# | ₽    |
| H Project View         |                  |             | -            |           |           |           |   |     |      |
| Hello World            |                  |             |              |           |           |           |   |     |      |
| display                |                  |             |              |           |           |           |   |     |      |
| default folder         |                  |             |              |           |           |           |   |     |      |
| Window1                |                  |             |              |           |           |           |   |     |      |
|                        | Cut              |             |              |           |           |           |   |     |      |
|                        | Сору             |             |              |           |           |           |   |     |      |
|                        | Paste            |             |              |           |           |           |   |     |      |
|                        | Delete           |             |              |           |           |           |   |     |      |
| 🔣 Properties           |                  |             |              |           |           |           |   |     |      |
| Widget Type            | Insert >         | Folder      |              |           |           |           |   |     |      |
| Widget Name            | Window1          | Window      | >            |           |           |           | - |     |      |
| Widget Id              | ID_WINDOV        | Button      | >            | Button    |           |           | _ |     |      |
| User Data              |                  | Text        | >            | Text But  | ton       |           |   |     |      |
| Left                   | 0                | Indicator   | >            | Multi Lii | ne Text B | utton     |   |     | <br> |
| Тор                    | 0                | Menu        | >            | Checkb    | ох        |           |   |     |      |
| Width                  | 480              |             |              | Radio B   | utton     |           |   |     |      |
| Height                 | 272              |             |              | Icon Bu   | tton      |           |   |     |      |
| Border                 | No Border        |             | ~            | Pixelma   | p Buttor  | า         |   |     |      |
| Transparent            |                  |             |              | lcon      |           |           |   |     |      |
| Draw Selected          |                  |             |              |           |           |           |   |     |      |
| Enabled                |                  |             | $\checkmark$ |           |           |           |   |     |      |
| Accepts Focus          |                  |             | $\checkmark$ |           |           |           |   |     |      |
| Runtime Allocate       |                  |             |              |           |           |           |   |     | <br> |
| Normal fill            | WINDOW_FI        | LL          | ~            |           |           |           |   |     |      |
| Selected fill          | WINDOW_FI        | LL          | $\sim$       |           |           |           |   |     |      |
| Disabled fill          | WINDOW_FI        | LL          | ~            |           |           |           |   |     |      |
| Template               |                  |             |              |           |           |           |   |     |      |
| Visible At Startup     |                  |             |              |           |           |           |   |     |      |
| Draw Function          |                  |             |              |           |           |           |   |     |      |
| Event Function         | window1_scr      | een_event   |              |           |           |           |   |     |      |
| Wallpaper              | None             |             | ×.           |           |           |           |   |     |      |
| Tile Wallpaper         |                  |             |              |           |           |           |   |     |      |
|                        |                  |             |              |           |           |           |   |     |      |

Figure 48. Insert Text Button

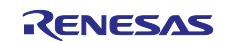

12. Set Properties View of "text\_button".

| roject Edit Insert Configure Help  Project View  Hello_World  Generation  Properties View  Properties View                                                                                                    |        |
|----------------------------------------------------------------------------------------------------|--------|
| Project View           Project View           Hello_World           display           default_folder           Window1           Window1           Window1           Project View           Window1           Window1           Window1           Window1           Window1           Window1           Window1           Window1           Window1           Window1           Window1           Window1           Window1           Window2           Window1           Window1                                                                                                    |        |
| F. Project View   Hello_World   Hello_World   Gisplay   Gisplay   Windowthanger   Windowchanger   idget Type   text_button   idget Name   idget Id   ID_WINDOWCHANGER   ser Data   eft   22   op   32   idith   204   eight   50   order   ansparent   raw Selected   nabled   ccepts Focus   untime Allocate   ormal fill   BTN_LOWER   elected fill   isabled fill   BTN_LOWER   araw Function   vent Function   ushed   raw Function   ushed   idito Repeat   into Repeat   into Repeat                                                                                                    |        |
| Hello_World         I display         I display         I display         I display         I display         I display         I display         I display         I display         I display         I display         I display         I display         I display         I diget Name         I diget Name         I diget I d         I diget I d         I display         I display         I display         I display         I display         I display         I display         I display         I display         I display         I display         I display                                                                                                    |        |
| Image: Properties View         Windowchanger         Windowchanger         Idget Type       text_button         idget Name       Windowchanger         idget Id       ID_WINDOWCHANGER         idget Id       ID_WINDOWCHANGER         idget Id       22         idget Id       22         idget Id       204         eight       50         order       No Border         ansparent       View         raw Selected       No Border         ansparent       Ser Data         raw Selected       BTN_LOWER         ordal fill       BTN_LOWER         elected fill       BTN_LOWER         elected fill       BTN_LOWER         elected fill       BTN_LOWER         went Function       Intervert Function         vent Function       Intervert Function         ushed       Intervert Function         ushed       Intervert Function         ushed       Intervert Function         ushed       Intervert Function         ushed       Intervert Function         ushed       Intervert Function         ushed       Intervert Function         ushed                                                                                                    | -      |
| Gefauit_folder         Windowchanger         Windowchanger         ridget Type       text_button         ridget Name       windowchanger         ridget Id       ID_WINDOWCHANGER         ser Data       ID_WINDOWCHANGER         ser Data       22         op       32         ridth       204         eight       50         order       No Border         ansparent       VintoWER         raw Selected       VintoWER         bindth       BTN_LOWER         ceepts Focus       BTN_UPPER         sabled fill       BTN_LOWER         elected fill       BTN_LOWER         elected fill       BTN_LOWER         elected fill       BTN_LOWER         order       Identifier         isabled fill       BTN_LOWER         raw Function       Identifier         orgele       Identifier         adio       Identifier                                                                                                    | -      |
| Image: Window         Image: Window         Image: Window <td< td=""><td>-</td></td<>                                                                                                    | -      |
| Properties View           Properties View           ridget Type         text_button           ridget Name         windowchanger           ridget Id         ID_WINDOWCHANGER           ser Data         22           op         32           ridth         204           eight         50           order         No Border           ansparent         Vert Function           raw Selected         BTN_LOWER           ormal fill         BTN_LOWER           elected fill         BTN_LOWER           asabled fill         BTN_LOWER           ormal fill         BTN_LOWER           elected fill         BTN_LOWER           ormal fill         BTN_LOWER           elected fill         BTN_LOWER           orgel         Addio           utine Allocate         Comman fill           BTN_LOWER         Comman fill           BTN_LOWER         Comman fill           BTN_LOWER         Comman fill           BTN_LOWER         Comman fill           Itsabled         Structure           itsabled         Structure           itsabled         Structure           itsabled <th< td=""><td>-</td></th<>                                                                                                    | -      |
| Properties View           ridget Type         text_button           ridget Name         windowchanger           ridget Id         ID_WINDOWCHANGER           ser Data         22           ser Data         22           op         32           ridth         204           eight         50           order         No Border           ansparent         vintime Allocate           ormal fill         BTN_LOWER           elected fill         BTN_LOWER           elected fill         BTN_LOWER           isabled fill         BTN_LOWER           raw Function         Image Allocate           orgele         Jourder           adio         Jourder                                                                                                    |        |
| Indiget Pype         Initial Server Server Serv                                                                                                    |        |
| Independence         Independence           fidget Id         ID_WINDOWCHANGER           ser Data         22           op         32           idth         204           eight         50           porder         No Border           ansparent         Mo Border           raw Selected         No Border           ansparent         Ser Data           raw Selected         Ser Data           order         BTN_LOWER           ormal fill         BTN_LOWER           elected fill         BTN_LOWER           elected fill         BTN_LOWER           elected fill         BTN_LOWER           ushed         Ser Data           yent Function         Ser Data           ushed         Ser Data           orgele         Ser Data           adio         Ser Data           uto Repeat         None                                                                                                    | ×      |
| Insperior         Isser Notion attemption           ser Data         Isser Data           eff         22           idth         204           eight         50           order         No Border           ansparent         Isser Data           raw Selected         Isser Data           nabled         Isser Data           ccepts Focus         Isser Data           untime Allocate         BTN_LOWER           ormal fill         BTN_LOWER           elected fill         BTN_LOWER           isabled fill         BTN_LOWER           ormal fill         BTN_LOWER           isabled fill         BTN_LOWER           orggle         Isabled           isabled fill         BTN_LOWER           isabled fill         BTN_LOWER           isabled fill         BTN_LOWER           isabled fill         BTN_LOWER           isabled fill         BTN_LOWER           isabled         Isable           isabled         Isable           isabled         Isable           isabled         Isable           isabled         Isable           isable         Isable                                                                                                    | ×      |
| eft 22<br>pp 32<br>idth 204<br>eight 50<br>order 80<br>order 80<br>ansparent 50<br>raw Selected 70<br>habled 70<br>ccepts Focus 70<br>untime Allocate 70<br>ormal fill 8TN_LOWER 70<br>elected fill 8TN_UPPER 70<br>elected fill 8TN_LOWER 70<br>pagle 70<br>vent Function 70<br>vent Function 70<br>vent | ×      |
| pp     32       idth     204       eight     50       order     No Border       ansparent     No Border       raw Selected     Imabled       ccepts Focus     Imabled       untime Allocate     BTN_LOWER       ormal fill     BTN_UPPER       elected fill     BTN_LOWER       isabled fill     BTN_LOWER       ushed     Image: Comparent of the second of the second of                                                                                                    | ~      |
| idth 204<br>204<br>50<br>No Border 201<br>ansparent 50<br>ansparent 70<br>raw Selected 70<br>nabled 70<br>ccepts Focus 70<br>untime Allocate 70<br>ormal fill 8TN_LOWER 70<br>elected fill 8TN_UPPER 70<br>elected fill 8TN_LOWER 70<br>10<br>sabled fill 8TN_LOWER 70<br>10<br>sabled fill 8TN_LOWER 70<br>10<br>sabled fill 8TN_LOWER 70<br>10<br>sabled fill 8TN_LOWER 70<br>10<br>sabled fill 8TN_LOWER 70<br>10<br>sabled fill 8TN_LOWER 70<br>10<br>sabled 70<br>10<br>sabled 70<br>10<br>10<br>10<br>10<br>10<br>10<br>10<br>10<br>10<br>10<br>10<br>10<br>10                                                                                                    | ~      |
| idit     204       eight     50       order     No Border       ansparent     In Border       raw Selected     Inabled       ccepts Focus     Intime Allocate       ormal fill     BTN_LOWER       elected fill     BTN_LOWER       elected fill     BTN_LOWER       ushed     Intime Allocate       orggle     Intime Allocate       indicate     Intime Allocate                                                                                                    | ~      |
| brider No Border No Border No Border No Border Ansparent Selected Anabled Selected Selected S                                                                                                    | ~      |
| Into Dorder       ansparent       raw Selected       habled       ccepts Focus       untime Allocate       bornal fill     BTN_LOWER       elected fill     BTN_LOWER       elected fill     BTN_LOWER       vent Function     Image: Comparent of the second of the second o                                                                                                    |        |
| raw Selected habled ccepts Focus untime Allocate ormal fill BTN_LOWER elected fill BTN_UPPER isabled fill BTN_LOWER CCEPT STATES STATES                                                                                                    |        |
| habled<br>ccepts Focus<br>untime Allocate<br>fill BTN_LOWER<br>elected fill BTN_UPPER<br>isabled fill BTN_LOWER<br>action<br>vent Function<br>ushed<br>oggle<br>adio<br>uto Repeat<br>tring ID None                                                                                                    |        |
| cccepts Focus         untime Allocate         ormal fill       BTN_LOWER         elected fill       BTN_UPPER         isabled fill       BTN_LOWER         raw Function       Image: Comparison of the second of the second of th                                                                                                    |        |
| adio Untime ID Untime Allocate Dermal fill BTN_LOWER BTN_UPPER BTN_LOWER BTN_LOWER BTN_D BTN_D BTN                                                                                                    |        |
| anime rated and a second and a second and a                                                                                                    |        |
| elected fill BTN_UPPER<br>isabled fill BTN_LOWER<br>aw Function<br>vent Function<br>ushed<br>uggle<br>adio<br>uto Repeat<br>tring ID None                                                                                                    |        |
| isabled fill BTN_LOWER isabled fill BTN_LOWER isabled fill BTN_LOWER isabled fill BTN_LOWER isabled isabled is                                                                                                    | ×      |
| raw Function vent Function ushed uggle adio uto Repeat tring ID None                                                                                                    | ~      |
| vent Function ushed<br>ushed<br>oggle<br>adio<br>uto Repeat<br>tring ID None                                                                                                    |        |
| ushed ggle adio uto Repeat rring ID None                                                                                                    | _      |
| inggle<br>adio<br>uto Repeat<br>tring ID None                                                                                                    |        |
| adio<br>uto Repeat<br>ring ID None                                                                                                    | H      |
| uto Repeat tring ID None                                                                                                    |        |
| ring ID None                                                                                                    | H      |
|                                                                                                    | ~      |
| ext                                                                                                    |        |
| ont PROMPT                                                                                                    | ~      |
| ext Align Center                                                                                                    | ~      |
| ormal Text Color BTN TEXT                                                                                                    | _      |
| elected Text Color BTN TEXT                                                                                                    | $\sim$ |
| isabled Text Color BTN_TEXT                                                                                                    | ×      |
| ivate Text Copy                                                                                                    | ×      |
|                                                                                                    | ×      |

Figure 49. Properties View of text\_button

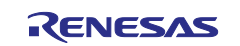

## 13. Right-click windowchanger to insert a Prompt and follow Figure 50.

| G Azure RTOS GUIX S   | itudio 6 | .2.1.0 | ) - He    | ello_\ | Norlo | d.gxp | C            |               |     |   |    |     |         |        |       |       |     |   |
|-----------------------|----------|--------|-----------|--------|-------|-------|--------------|---------------|-----|---|----|-----|---------|--------|-------|-------|-----|---|
| Project Edit Insert C | onfigu   | re H   | elp       |        |       |       |              |               |     |   |    |     |         |        |       |       |     |   |
|                       | Û        |        |           | Ī      |       | 콜     | ∎{]∎         | Ē             | ₫   | - |    | [□] | Q       | Ð,     | ∎∢    | ►     | -Â  | ? |
| 🕂 Project View        |          |        | Circles I |        |       |       | -            |               |     |   |    |     |         |        |       |       |     |   |
| 🕒 Hello_World         |          |        |           |        |       |       |              |               |     |   |    |     |         |        |       |       |     |   |
| 🖻 🖵 display           |          |        |           |        |       |       |              |               |     |   |    |     |         |        |       |       |     |   |
| 🖃 😑 default_folder    | r        |        |           |        |       |       |              |               |     |   |    |     |         |        |       |       |     |   |
| 🗎 📄 Window1           |          |        |           |        |       |       |              |               |     |   |    |     |         |        |       |       |     |   |
| windov                | wchang   | er     | Cu        | ıt     |       |       |              |               |     |   |    |     |         |        |       |       |     |   |
| Properties View       |          |        | Сс        | ру     |       |       | -            |               |     |   |    |     |         |        |       |       |     |   |
| Widget Type           | text_    | b      | Pa        | ste    |       | - Г   |              |               |     |   |    |     |         |        |       |       |     |   |
| Widget Name           | win      | dc     | De        | elete  |       |       |              |               |     |   |    |     |         |        |       |       |     |   |
| Widget Id             | ID_      | W      | Inc       | ort    |       | 2     | E            | older         |     |   | 18 |     |         |        |       |       |     |   |
| User Data             |          |        | 1112      | sert   |       | ·     |              | <i>l</i> inda |     |   |    |     |         |        |       |       |     |   |
| Left                  | 22       |        |           |        |       |       | VI<br>D      | nnao<br>      | vv  |   |    |     |         |        |       |       |     |   |
| Тор                   | 32       |        |           |        |       |       | В            | utton         |     | > |    | _   |         |        | _     | _     | _   | _ |
| Width                 | 204      | ļ      |           |        |       |       | Te           | ext           |     | > |    | Pro | ompt    | t      |       |       |     |   |
| Height                | 50       |        |           |        |       |       | Ir           | ndicat        | tor | > |    | Nu  | imeri   | ic Pro | mpt   |       |     |   |
| Border                | No       | Borde  | er        |        |       |       | Ν            | lenu          |     | > |    | Pix | elma    | ap Pro | ompt  |       |     |   |
| Transparent           |          |        |           |        |       |       |              | Г             |     |   |    | Nu  | imeri   | ic Pix | elmap | o Pro | mpt |   |
| Draw Selected         |          |        |           |        |       |       |              |               |     |   | _  | Sir | ngle I  | ine l  | nput  |       |     |   |
| Enabled               |          |        |           |        |       |       | $\checkmark$ |               |     |   |    | M   | ulti Li | ne Vi  | ew    |       |     |   |
| Accepts Focus         |          |        |           |        |       |       | $\checkmark$ |               |     |   |    | M   | ulti Li | ne In  | put   |       |     |   |
| Runtime Allocate      |          |        |           |        |       |       |              |               |     |   |    | Ric | ch Tex  | xt Vie | w     |       |     |   |

Figure 50. Insert Prompt

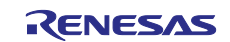

14. Set Properties View of prompt.

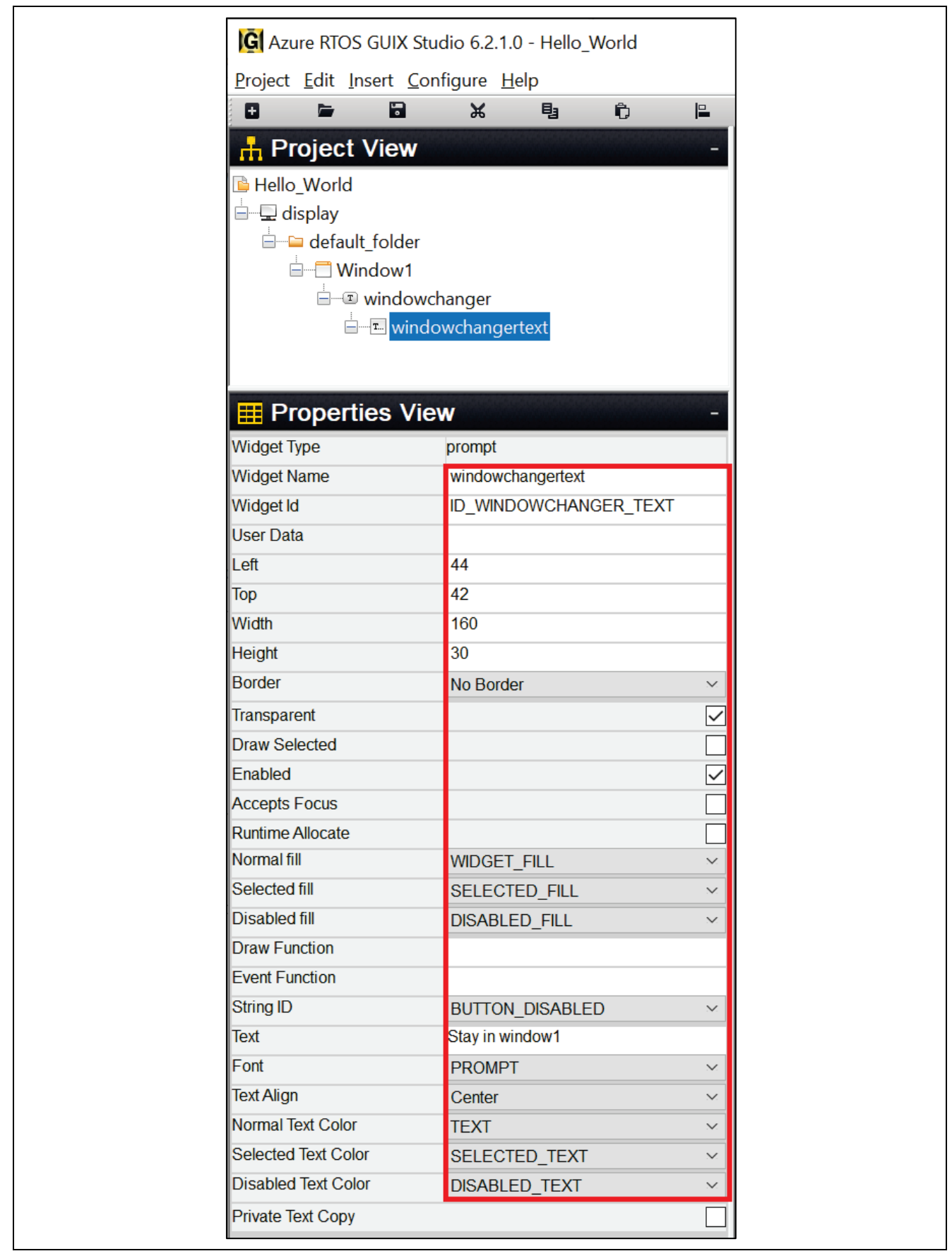

Figure 51. Properties View of Prompt

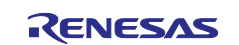

## 15. Insert new Button. Right-click on windowchangertext and follow Figure 50.

| G Azure RTOS GUIX Stud  | lio 6.2.1.0 - H | lello_W | orld.      | gxp |     |   |      |       |              |   |   |        |        |        |        |   |
|-------------------------|-----------------|---------|------------|-----|-----|---|------|-------|--------------|---|---|--------|--------|--------|--------|---|
| Project Edit Insert Con | figure Help     |         |            |     |     |   |      |       |              |   |   |        |        |        |        |   |
| 🕂 🖿 🖬 🗶 📴               | 0 🖻 🖻           |         | <u>I</u> 0 | 콜   | ∎}∎ | ₽ | ₫    |       | 4            |   | Q | Ð,     | ∎∢     |        | -Â     | ? |
| Roject View             |                 |         | Ser. Ser.  |     |     | - |      |       |              |   |   |        |        |        |        |   |
| 🗎 Hello_World           |                 |         |            |     |     |   |      |       |              |   |   |        |        |        |        |   |
| 😑 🖵 display             |                 |         |            |     |     |   |      |       |              |   |   |        |        |        |        |   |
| 😑 😑 default_folder      |                 |         |            |     |     |   |      |       |              |   |   |        |        |        |        |   |
| 🗎 📑 Window1             |                 |         |            |     |     |   |      |       |              |   |   |        |        |        |        |   |
| 🖻 📼 windowcł            | nanger          | _       |            |     |     |   |      |       |              |   |   |        |        |        |        |   |
| T. windo                | wchangertex     | ţ       |            |     |     | . |      |       |              |   |   |        |        |        |        |   |
| Properties View         |                 | C       | Cut        |     |     | - |      |       |              |   |   |        |        |        |        |   |
| Widget Type             | prompt          | C       | Сору       |     |     |   |      |       |              |   |   |        |        |        |        |   |
| Widget Name             | windowchand     | P       | Paste      |     |     |   |      |       |              |   |   |        |        |        |        |   |
| Widget Id               | ID_WINDOW       | , C     | Delete     | e   |     | H |      |       |              |   |   |        |        |        |        |   |
| User Data               |                 | h       | nsert      |     | >   |   | Fold | ler   |              |   |   |        |        |        |        |   |
| Left                    | 44              |         |            |     |     |   | Win  | dow   |              | > |   |        |        |        |        |   |
| Тор                     | 42              |         |            |     |     |   | Butt | on    |              | > | ł | Butto  | n      |        |        |   |
| Width                   | 160             |         |            |     |     |   | Text |       |              | > | 1 | Text B | utton  |        |        |   |
| Height                  | 30              |         |            |     |     |   | Indi | cator |              | > | I | Multi  | Line 1 | Text E | Buttor | · |
| Border                  | No Border       |         |            |     |     |   | Men  | nu    |              | > | ( | Check  | box    |        |        |   |
| Transparent             | ansparent       |         |            |     |     |   |      |       | Radio Button |   |   |        |        |        |        |   |
| Draw Selected           |                 |         |            |     |     |   | 1    | con F | Ruttor       | 1 |   |        |        |        |        |   |
| Enabled                 | $\checkmark$    |         |            |     |     | 1 |      |       | utto         |   |   |        |        |        |        |   |
| Accepts Focus           |                 |         |            |     |     |   |      |       |              |   |   | ixein  | ар Б   | utto   |        |   |
| Runtime Allocate        |                 |         |            |     |     |   |      |       |              |   |   | con    |        |        |        |   |

Figure 52. Insert Button

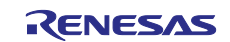

16. Set the Properties view of button.

| roject Edit Insert Configure Help                                                                                                    |
|----------------------------------------------------------------------------------------------------|
| Project View   Project View   display   default_folder   Window1   windowchanger   window1changer   window1changer   vidget Type   button   vidget Type   button   vidget Id   ID_WINDOW_1_CHANGER   eft   22   opp   32   vidth   204   eight   50                                                                                                    |
| <ul> <li>Project View</li> <li>display</li> <li>default_folder</li> <li>Window1</li> <li>windowchanger</li> <li>window1changer</li> <li>window1changer</li> </ul> Properties View Vidget Type button Vidget Id ID_WINDOW_1_CHANGER eft 22 pp 32 Vidth eight 50 order No Border                                                                                                    |
| display default_folder Window1 windowchanger window1changer Vidget Type button Vidget Name Vidget Id ID_WINDOW_1_CHANGER ser Data eft 22 Vidth 22 Vidth 24 25 Vidth 26 27 28 29 20 20                                                                                                    |
|                                                                                                    |
| <ul> <li>Window1</li> <li>windowchanger</li> <li>window1changertext</li> <li>window1changer</li> <li>Properties View</li> <li>Vidget Type</li> <li>button</li> <li>Vidget Name</li> <li>window1changer</li> <li>ID_WINDOW_1_CHANGER</li> <li>ser Data</li> <li>ID_WINDOW_1_CHANGER</li> <li>ser Data</li> <li>22</li> <li>A</li> <li>add A</li> <li>add A</li> <li>add</li></ul>                                                                                                    |
| Image: Second second second |
| Properties View   /idget Type   /idget Name   /idget Id   /idget Id   /idget Name   /idget Id   /idget Name   /idget Id   /idget Id </td                                                                                                    |
| Properties View   Indget Type   Vidget Type   Vidget Name   Vidget Name   Vidget Id   ID_WINDOW_1_CHANGER   ser Data   eft   22   opp   32   Vidth   eight   50   order                                                                                                    |
| Properties View       -         /idget Type       button         /idget Name       window1changer         /idget Id       ID_WINDOW_1_CHANGER         ser Data       -         eft       22         opp       32         /idth       204         eight       50         order       No Border                                                                                                    |
| Vidget TypebuttonVidget Namewindow1changerVidget IdID_WINDOW_1_CHANGERser Data22eft22opp32Vidth204eight50orderNo Border                                                                                                    |
| Vidget Namewindow1changerVidget IdID_WINDOW_1_CHANGERser Data22eft22opp32Vidth204eight50orderNo Border                                                                                                    |
| Vidget IdID_WINDOW_1_CHANGERser Data22eft22op32Vidth204eight50orderNo Border                                                                                                    |
| ser Data 22<br>eft 22<br>opp 32<br>/idth 204<br>eight 50<br>order No Border ~                                                                                                    |
| eft 22<br>op 32<br>/idth 204<br>eight 50<br>order No Border ~                                                                                                    |
| op     32       /idth     204       eight     50       order     No Border                                                                                                    |
| /idth 204<br>eight 50<br>order No Border ~                                                                                                    |
| eight 50<br>order No Border ~                                                                                                    |
| order No Border 🗸                                                                                                    |
|                                                                                                    |
| ansparent 🗸                                                                                                    |
| raw Selected                                                                                                    |
| nabled                                                                                                    |
| ccepts Focus                                                                                                    |
| untime Allocate                                                                                                    |
| ormal fill BTN_LOWER ~                                                                                                    |
| elected fill BTN_UPPER ~                                                                                                    |
| isabled fill DISABLED_FILL ~                                                                                                    |
| raw Function                                                                                                    |
| vent Function                                                                                                    |
| ushed                                                                                                    |
| oggle                                                                                                    |
| adio                                                                                                    |
| uto Repeat                                                                                                    |

Figure 53. Properties View of Button

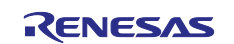

17. Insert **Prompt**. Right click on **Window1** and follow **Figure 54**. Insert two times to get two prompts. **Prompt** and **Prompt1** will show up once you finish.

|                                                                                    |                                                                                                    | ĥ                                                |                 | ⊒            |                              | In                                                                                                    | 토   | B. |
|------------------------------------------------------------------------------------|----------------------------------------------------------------------------------------------------|--------------------------------------------------|-----------------|--------------|------------------------------|----------------------------------------------------------------------------------------------------|-----|----|
|                                                                                    |                                                                                                    |                                                  |                 |              | •                            |                                                                                                    | -   |    |
|                                                                                    |                                                                                                    |                                                  | -               |              |                              |                                                                                                    |     |    |
|                                                                                    |                                                                                                    |                                                  |                 |              |                              |                                                                                                    |     |    |
| default folde                                                                      | r                                                                                                    |                                                  |                 |              |                              |                                                                                                    |     |    |
| Window1                                                                            |                                                                                                    |                                                  |                 |              |                              |                                                                                                    |     |    |
|                                                                                    | Cut                                                                                                    |                                                  |                 |              |                              |                                                                                                    |     |    |
| <b>T</b> N                                                                         | Сору                                                                                                    |                                                  |                 |              |                              |                                                                                                    |     |    |
| L(                                                                                 | Paste                                                                                                    |                                                  |                 |              |                              |                                                                                                    |     |    |
|                                                                                    | Delete                                                                                                    |                                                  |                 |              |                              |                                                                                                    |     |    |
|                                                                                    | lnsert →                                                                                                    | Folder                                           | 1               |              |                              |                                                                                                    |     |    |
|                                                                                    | liow                                                                                                    | Window                                           | >               |              |                              |                                                                                                    |     |    |
|                                                                                    | window                                                                                                    | Button                                           | >               |              |                              |                                                                                                    |     |    |
| Widget Name                                                                        | Window1                                                                                                    | Text                                             | >               | Pron         | npt                          |                                                                                                    |     |    |
| Widget Id                                                                          |                                                                                                    | Indicator                                        | >               | Num          | neric Pron                   | npt                                                                                                    |     |    |
| User Data                                                                          |                                                                                                    | Menu                                             | >               | Pixel        | map Proi                     | npt                                                                                                    |     |    |
| l eft                                                                              | 0                                                                                                    |                                                  |                 | Num          | eric Pixel                   | map Pror                                                                                                    | npt |    |
| Тор                                                                                | 0                                                                                                    |                                                  |                 | Sina         | le Line In                   | out                                                                                                    |     |    |
| •                                                                                  | 480                                                                                                    |                                                  |                 | Mult         | i Line Vie                   | N                                                                                                    |     |    |
| Width                                                                              | 100                                                                                                    |                                                  |                 |              |                              |                                                                                                    |     |    |
| Width<br>Height                                                                    | 272                                                                                                    |                                                  |                 | Mult         | i Line Inp                   | ut                                                                                                    |     |    |
| Width<br>Height<br>Border                                                          | 272<br>No Border                                                                                                    |                                                  |                 | Mult<br>Rich | i Line Inp<br>Text View      | ut<br>/                                                                                                    |     |    |
| Width<br>Height<br>Border<br>E<br>IGI Az<br>Project                                | 272<br>No Border                                                                                                    | Studio 6.2.1.<br>Configure <u>F</u>              | 0 - Hel         | Mult<br>Rich | i Line Inp<br>Text View<br>d | ut<br>,                                                                                                    |     |    |
| Width<br>Height<br>Border<br>IGI Az<br>Project                                     | 272<br>No Border<br>zure RTOS GUIX<br>t <u>E</u> dit Insert (                                                                                                    | Studio 6.2.1.<br>Configure <u>F</u><br>X         | 0 - Hel<br>lelp | Mult<br>Rich | i Line Inp<br>Text View      | <br>ut<br>,                                                                                                    |     |    |
| Width<br>Height<br>Border<br>Terrorer<br>IGI Az<br>Project<br>I<br>H P             | 272<br>No Border                                                                                                    | Studio 6.2.1.<br>Configure <u>F</u><br>X         | 0 - Hel<br>lelp | Mult<br>Rich | i Line Inp<br>Text View      | Le contra de la contra de la co |     |    |
| Width<br>Height<br>Border<br>IGI Az<br>Project<br>I<br>Hell                        | 272<br>No Border<br>zure RTOS GUIX<br>t Edit Insert 9<br>Froject View<br>o_World                                                                                                    | Studio 6.2.1.<br><u>C</u> onfigure <u>F</u><br>X | 0 - Hel         | Mult<br>Rich | i Line Inp<br>Text View      | <br>ut<br>,                                                                                                    |     |    |
| Width<br>Height<br>Border<br>Toject<br>Broject<br>Broject<br>Hell                  | 272<br>No Border<br>zure RTOS GUIX<br>t Edit Insert 9<br>Project View<br>o_World<br>display                                                                                                    | Studio 6.2.1.<br>Configure <u>F</u>              | 0 - Hel<br>lelp | Mult<br>Rich | i Line Inp<br>Text View      | Le contraction de la contraction de la contracti |     |    |
| Width<br>Height<br>Border<br>T<br>Project<br>E<br>Hell                             | 272<br>No Border<br>zure RTOS GUIX<br>t <u>E</u> dit Insert 9<br><b>Project View</b><br>o_World<br>display<br>e default folde                                                                                                    | Studio 6.2.1.<br>Configure <u>F</u><br>X         | 0 - Hel<br>lelp | Mult<br>Rich | i Line Inp<br>Text View      | <br>ut<br>,                                                                                                    |     |    |
| Width<br>Height<br>Border<br>T                                                     | 272<br>No Border<br>Zure RTOS GUIX<br>t Edit Insert 9<br>Project View<br>o_World<br>display<br>default_folde                                                                                                    | Studio 6.2.1.<br>Configure <u>F</u><br>X         | 0 - Hel<br>lelp | Mult<br>Rich | i Line Inp<br>Text View      | ut                                                                                                    |     |    |
| Width<br>Height<br>Border<br>T<br>IGI Az<br>Project<br>I<br>Hell<br>B<br>I<br>Hell | 272<br>No Border                                                                                                    | Studio 6.2.1.<br>Configure <u>H</u><br>X         | 0 - Hel         | Mult<br>Rich | i Line Inp<br>Text View      | <br>ut<br>,                                                                                                    |     |    |
| Width<br>Height<br>Border<br>T                                                     | 272<br>No Border<br>Zure RTOS GUIX<br>t Edit Insert 9<br>Project View<br>o_World<br>display<br>default_folde<br>display<br>default_folde                                                                                                    | Studio 6.2.1.<br>Configure <u>F</u>              | 0 - Hel<br>lelp | Mult<br>Rich | i Line Inp<br>Text View      | <br>ut<br>,                                                                                                    |     |    |
| Width<br>Height<br>Border<br>T<br>Project                                          | 272<br>No Border<br>Zure RTOS GUIX<br>t Edit Insert 9<br><b>Project View</b><br>o_World<br>display<br>default_folde<br>Window1<br>Window1<br><b>Default_folde</b><br><b>Default_folde</b><br><b>Default_f</b> | Studio 6.2.1.<br>Configure <u>H</u><br>X<br>7    | 0 - Hel         | Mult<br>Rich | i Line Inp<br>Text View      | <br>ut<br>,                                                                                                    |     |    |
| Width<br>Height<br>Border<br>T                                                     | 272<br>No Border<br>Zure RTOS GUIX<br>t Edit Insert 9<br><b>Foject View</b><br>o_World<br>display<br>default_folder<br>Window1<br><b>Form</b><br><b>Form</b><br><b>Form</b><br><b>Communication</b>                                                                                                    | Studio 6.2.1.<br>Configure <u>F</u><br>X         | 0 - Hel         | Mult<br>Rich | i Line Inp<br>Text View      | <br>ut<br>,                                                                                                    |     |    |

Figure 55. Insert Prompts

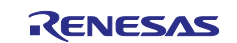

18. Set the Properties View of Prompt.

| G Azure RTOS GUI                            | ( Studio 6.2.1.            | 0 - Hello <u>.</u> | _World      |           |
|---------------------------------------------|----------------------------|--------------------|-------------|-----------|
| <u>P</u> roject <u>E</u> dit <u>I</u> nsert | <u>C</u> onfigure <u>H</u> | elp                |             |           |
| + 🗁 🖬                                       | ж ж                        | B                  | Ô           |           |
| H Project Vie                               | w                          |                    |             | -         |
| 🖻 Halla Warld                               |                            |                    |             |           |
|                                             |                            |                    |             |           |
|                                             | lor                        |                    |             |           |
|                                             | iei<br>,1                  |                    |             |           |
|                                             | uctions                    |                    |             |           |
|                                             | ant 1                      |                    |             |           |
| □ pron                                      | owchanger                  |                    |             |           |
|                                             | vindowchange               | rtext              |             |           |
|                                             | ⊃window1ch                 | anger              |             |           |
|                                             |                            | gei                |             |           |
| <b>EProperties</b>                          | View                       |                    |             | -         |
| Widget Type                                 | prompt                     |                    |             |           |
| Widget Name                                 | instructio                 | ns                 |             |           |
| Widget Id                                   | ID_INST                    | RUCTIONS           | 5           |           |
| User Data                                   |                            |                    |             |           |
| Left                                        | 19                         |                    |             |           |
| Тор                                         | 120                        |                    |             |           |
| Width                                       | 445                        |                    |             |           |
| Height                                      | 90                         |                    |             |           |
| Border                                      | No Borde                   | er                 |             | $\sim$    |
| Transparent                                 |                            |                    |             |           |
| Draw Selected                               |                            |                    |             |           |
| Enabled                                     |                            |                    |             |           |
| Accepts Focus                               |                            |                    |             |           |
| Runtime Allocate                            |                            |                    |             |           |
| Normal fill                                 | WIDGET                     | FILL               |             | ~         |
| Selected fill                               | SELECT                     | ED_FILL            |             | ~         |
| Disabled fill                               | WIDGET                     | FILL               |             | $\sim$    |
| Draw Function                               |                            |                    |             |           |
| Event Function                              |                            |                    |             |           |
| String ID                                   | INSTRUC                    | CT_CHEC            | KBOX        | $\sim$    |
| Text                                        | Press to a                 | activate (b        | lue), "Pres | s me" for |
| Font                                        | PROMP                      | Γ                  |             | ~         |
| Text Align                                  | Center                     |                    |             | ~         |
| Normal Text Color                           | TEXT                       |                    |             | ~         |
| Selected Text Color                         | SELECT                     | ED_TEXT            | Г           | $\sim$    |
| Disabled Text Color                         | TEXT                       |                    |             | ~         |
| Private Text Copy                           |                            |                    |             |           |

Figure 56. Properties View of Prompt

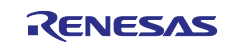

19. Set the Properties View of Prompt1.

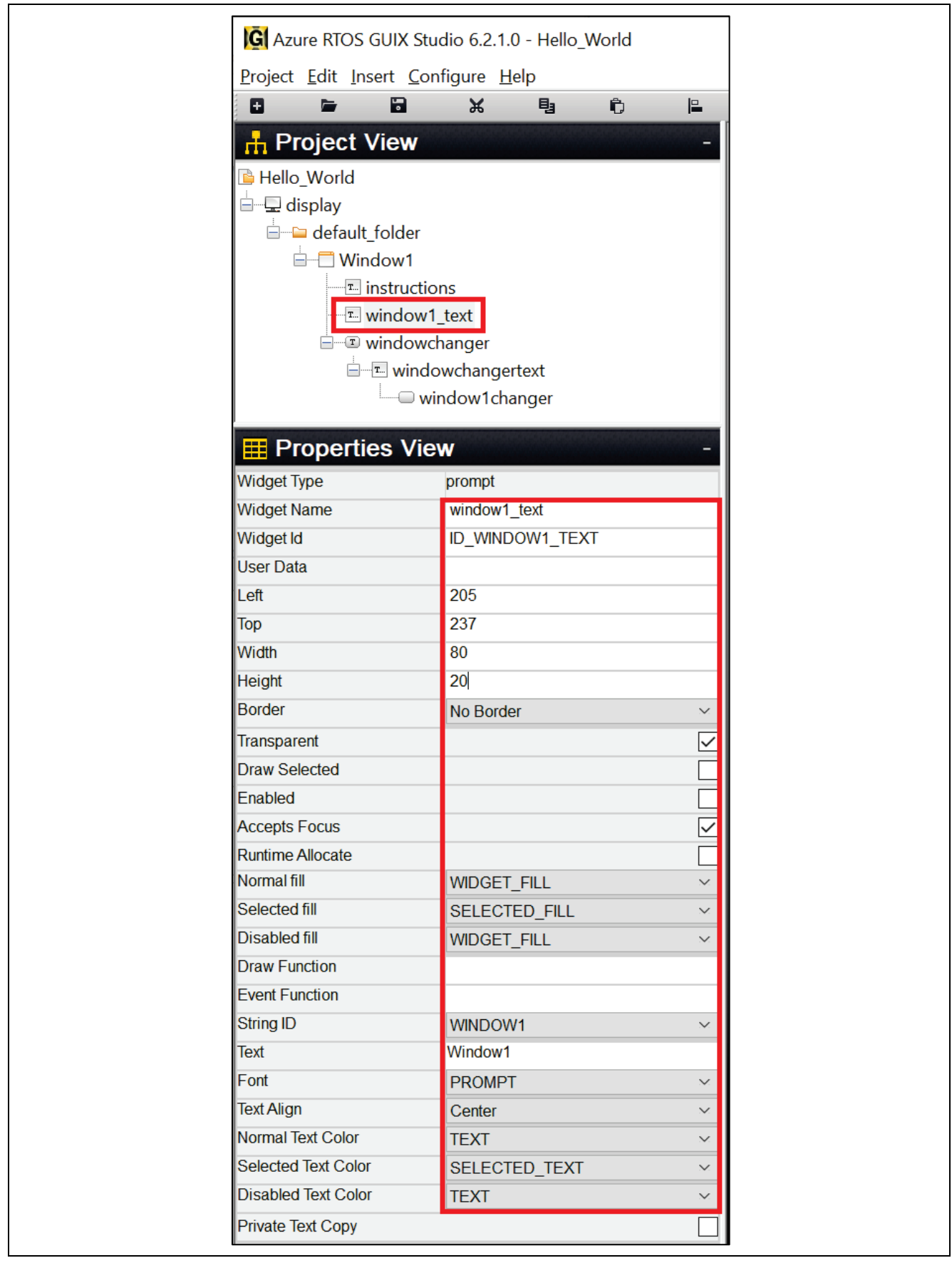

Figure 57. Properties View for Prompt1

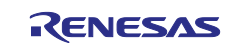

20. Insert **button Checkbox**. Right click on **Window1** and follow Figure 58.

|                  | configure ricip | -         | - | _1              | _           | -     | -       |  |  |
|------------------|-----------------|-----------|---|-----------------|-------------|-------|---------|--|--|
|                  | X I             | 3 10      |   |                 |             |       | <u></u> |  |  |
| 🕂 Project Viev   | N               |           | - |                 |             |       |         |  |  |
| 🖻 Hello_World    |                 |           |   |                 |             |       |         |  |  |
| 🖶 🖵 display      |                 |           |   |                 |             |       |         |  |  |
| 🖶 🗀 default_fold | er              |           |   |                 |             |       |         |  |  |
| 🖻 🗖 Window       | 1               |           |   |                 |             |       |         |  |  |
| T ins            | Cut             |           |   |                 |             |       |         |  |  |
| T wir            | Сору            |           |   |                 |             |       |         |  |  |
| 🖻 📼 wir          | Paste           |           |   |                 |             |       |         |  |  |
| <b>—T</b>        | Delete          |           |   |                 |             |       |         |  |  |
|                  | Insert >        | Folder    |   |                 |             |       |         |  |  |
| Properties       | √iew            | Window    | > |                 |             |       |         |  |  |
| Widget Type      | window          | Button    | > | Button          | l           |       |         |  |  |
| Widget Name      | Window1         | Text      | > | Text Bu         | itton       |       |         |  |  |
| Widget Id        | ID_WINDOW       | Indicator | > | Multi L         | ine Text Bu | utton |         |  |  |
| User Data        |                 | Menu      | > | Check           | хох         |       |         |  |  |
| Left             | 0               |           |   | Radio           | Button      |       |         |  |  |
| Тор              | 0               |           |   | Icon Button     |             |       |         |  |  |
| Width            | 480             |           |   | Pixelmap Button |             |       |         |  |  |
| Height           | 272             |           |   | lcon            |             |       |         |  |  |
|                  |                 |           |   |                 |             |       |         |  |  |

Figure 58. Insert Button Checkbox

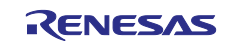

## 21. Setting Properties View of Button Checkbox.

| G Azure RTOS GUIX                                    | Studio 6.2.1.0 - He            | llo_World |              |
|------------------------------------------------------|--------------------------------|-----------|--------------|
| <u>P</u> roject <u>E</u> dit <u>I</u> nsert <u>(</u> | <u>C</u> onfigure <u>H</u> elp |           |              |
| 8 🖬 🖬                                                | 였 년                            | Û         |              |
| + Project View                                       | 1                              |           | -            |
| B Hello World                                        |                                |           | ^            |
| display                                              |                                |           |              |
| □ □ □ □ □ □ □ □ □ □ □ □ □ □ □ □ □ □ □                | r                              |           |              |
|                                                      |                                |           |              |
| - 🗹 buttor                                           | nenabler                       |           |              |
| T. instruc                                           | ctions                         |           |              |
| T windo                                              | w1_text                        |           | $\checkmark$ |
| 📰 Properties V                                       | /iew                           |           |              |
| Widget Type                                          | checkbox                       |           | ^            |
| Widget Name                                          | buttonenabler                  |           |              |
| Widget Id                                            | ID_BUTTONEN                    | ABLER     |              |
| User Data                                            |                                |           |              |
| Left                                                 | 311                            |           |              |
| Тор                                                  | 34                             |           |              |
| Width                                                | 160                            |           |              |
| Height                                               | 50                             |           |              |
| Border                                               | No Border                      |           | ~            |
| Transparent                                          |                                |           |              |
| Draw Selected                                        |                                |           |              |
| Enabled                                              |                                |           |              |
| Accepts Focus                                        |                                |           | $\checkmark$ |
| Runtime Allocate                                     |                                |           |              |
| Normal fill                                          | BTN_LOWER                      |           | ~            |
| Selected fill                                        | BTN_UPPER                      |           | ~            |
| Disabled fill                                        | BTN_LOWER                      |           | ~            |
| Draw Function                                        |                                |           |              |
| Event Function                                       |                                |           |              |
| Pushed                                               |                                |           |              |
| Toggle                                               |                                |           | $\checkmark$ |
| Radio                                                |                                |           |              |
| Auto Repeat                                          |                                |           |              |
| String ID                                            | CHECKBOX_T                     | EXT       | ×*.          |
| lext                                                 | Press Me!                      |           |              |
| Font                                                 | BUTTON                         |           | ×*:          |
| lext Align                                           | Left                           |           | ×.           |
| Normal Text Color                                    | BIN_TEXT                       |           | · · · ·      |
| Disabled Text Color                                  | BIN_IEXI                       |           | ×**          |
| Disabled lext Color                                  | BIN_TEXT                       |           | ×*1          |
| Private Text Copy                                    |                                |           |              |
| Chocked Pixelmap                                     | CHECKBOX_0                     |           | ×.           |
| Unchocked Dischlad                                   | CHECKBOX_0                     | IN        | ~            |
| Sinchecked Disabled                                  | None                           |           | 2 <b>~</b> 2 |

| Figure 59. | Setting Button | Checkbox | Properties |
|------------|----------------|----------|------------|
|------------|----------------|----------|------------|

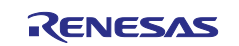

## 22. After you have finished creating **Window1**, it should be like the image below.

| Project Edit Insert Con | figure <u>H</u> elp |                   |              |   |           |           |             |         |            |    |    |          |            |          |               |              |             | X             |
|-------------------------|---------------------|-------------------|--------------|---|-----------|-----------|-------------|---------|------------|----|----|----------|------------|----------|---------------|--------------|-------------|---------------|
| 0 6 8                   |                     |                   |              |   |           |           |             |         |            |    |    |          |            |          |               |              |             |               |
|                         | 光 孑                 | Û                 |              | - | I         | <u>Io</u> | ÷           | ∎{}∎    | HCH        | Q  | G. | G        |            | Q        | Ð             | ■4           | •           | -A'           |
| H Project View          |                     |                   | -            |   |           |           |             |         |            |    |    | 📮 The    | me: "th    | eme      | 1"            |              |             |               |
| 🗎 Hello World           |                     |                   |              |   |           |           |             |         |            |    |    |          |            |          |               |              |             |               |
| display                 |                     |                   |              |   |           |           |             |         |            |    |    | Col      | ors        |          |               |              |             |               |
| default folder          |                     |                   |              |   |           |           |             |         |            |    |    | T For    | nts        |          |               |              |             |               |
|                         |                     |                   |              |   |           |           |             |         |            |    | 1  |          | elmans     |          |               | i shanan sha |             | ou ou ou ou o |
| - Juttonena             | abler               |                   |              |   |           |           |             |         |            |    |    |          | amapo      |          |               |              |             |               |
| . instruction           | ns                  |                   |              |   |           |           |             |         |            |    |    | 🧄 Stri   | ngs        |          |               |              |             |               |
| ™ window1               | text                |                   |              |   |           |           |             |         |            |    |    | String I | D          | Eng      | lish          |              |             |               |
| i windowch              | nanger              |                   |              |   |           |           |             |         |            |    |    | BUTTON_  | DISABLED   | Stay i   | n window1     |              |             |               |
| 🗎 📼 windo               | wchangertext        |                   |              |   |           |           |             |         |            |    |    | BUTTON E | NABLED     | GoTo     | Window 2      |              |             |               |
| wir                     | ndow1changer        |                   |              |   |           |           |             |         |            |    |    | CHECKBO  | X TEXT     | Press    | Me!           |              |             |               |
| Properties View         | N                   | este streament of | -            |   |           |           |             |         |            |    |    | HELLOW   | ORID       | Hello    | World -> Pre  | ss anvwhe    | re to ao to | window 1      |
| Widget Type             | window              |                   |              |   |           |           |             |         |            |    |    | INSTRUCT | BUTTON     | Press    | "Goto winde   | ow2" to she  | w the next  | screen        |
| Widget Name             | Window1             |                   |              |   |           |           |             |         |            |    |    | INSTRUCT |            | ) Proce  | to activate / | blue) "Pre-  | se mo" for  | moro          |
| Widget Id               | ID WINDOW1          |                   |              |   |           |           |             |         |            |    |    | INSTRUCT | _CHECKBU   | // Press | to activate ( | Diue), Pre   | ss me Tor   | more.         |
| User Data               |                     |                   | _            |   |           |           |             |         |            |    |    | WINDOW1  |            | Windo    | ow1           |              |             |               |
| Left                    | 0                   |                   |              |   |           |           |             |         |            |    |    | WINDOW2  |            | Winde    | ow2           |              |             |               |
| Тор                     | 0                   |                   |              |   | Stay in v | window1   |             |         | Press Me   | 9! |    | STRING_1 |            | buttor   | 1             |              |             |               |
| Width                   | 480                 |                   |              |   |           |           |             |         |            |    |    | STRING_2 |            | prom     | ot            |              |             |               |
| Height                  | 272                 |                   |              |   |           |           |             |         |            |    |    | STRING_3 |            | check    | box           |              |             |               |
| Border                  | No Border           |                   | ×.           |   | Press t   | o activat | e (blue), ' | Press m | e" for mor | e. |    | + Add N  | lew String |          |               |              |             |               |
| Transparent             |                     |                   |              |   |           |           |             |         |            |    |    |          |            |          |               |              |             |               |
| Draw Selected           |                     |                   |              |   |           |           |             | _       |            |    |    |          |            |          |               |              |             |               |
| Enabled                 |                     |                   | $\checkmark$ |   |           |           | Windo       | w1      |            |    |    |          |            |          |               |              |             |               |
| Accepts Focus           |                     |                   | $\checkmark$ | - |           |           |             |         |            |    | +  |          |            |          |               |              |             |               |
| Runtime Allocate        |                     |                   |              |   |           |           |             |         |            |    |    |          |            |          |               |              |             |               |
| Normal fill             | WINDOW_FILL         |                   | ~            |   |           |           |             |         |            |    |    |          |            |          |               |              |             |               |
| Selected fill           | WINDOW_FILL         |                   | $\sim$       |   |           |           |             |         |            |    |    |          |            |          |               |              |             |               |
| Disabled fill           | WINDOW_FILL         |                   | ×.           |   |           |           |             |         |            |    |    |          |            |          |               |              |             |               |
| Template                |                     |                   |              |   |           |           |             |         |            |    |    |          |            |          |               |              |             |               |
| Visible At Startup      |                     |                   |              |   |           |           |             |         |            |    |    |          |            |          |               |              |             |               |
| Draw Function           |                     | 4                 |              |   |           |           |             |         |            |    |    |          |            |          |               |              |             |               |
| Event Function          | window1_screen_ev   | rent              |              |   |           |           |             |         |            |    |    |          |            |          |               |              |             |               |
| wanpaper                | NONE                |                   | ~            |   |           |           |             |         |            |    |    |          |            |          |               |              |             |               |
| пе нафара               |                     |                   |              |   |           |           |             |         |            |    |    | <        |            |          |               |              |             | 3             |

Figure 60. Window1 Created

23. Insert Window2. Right click on default\_folder and Insert > window > window follow Figure 61.

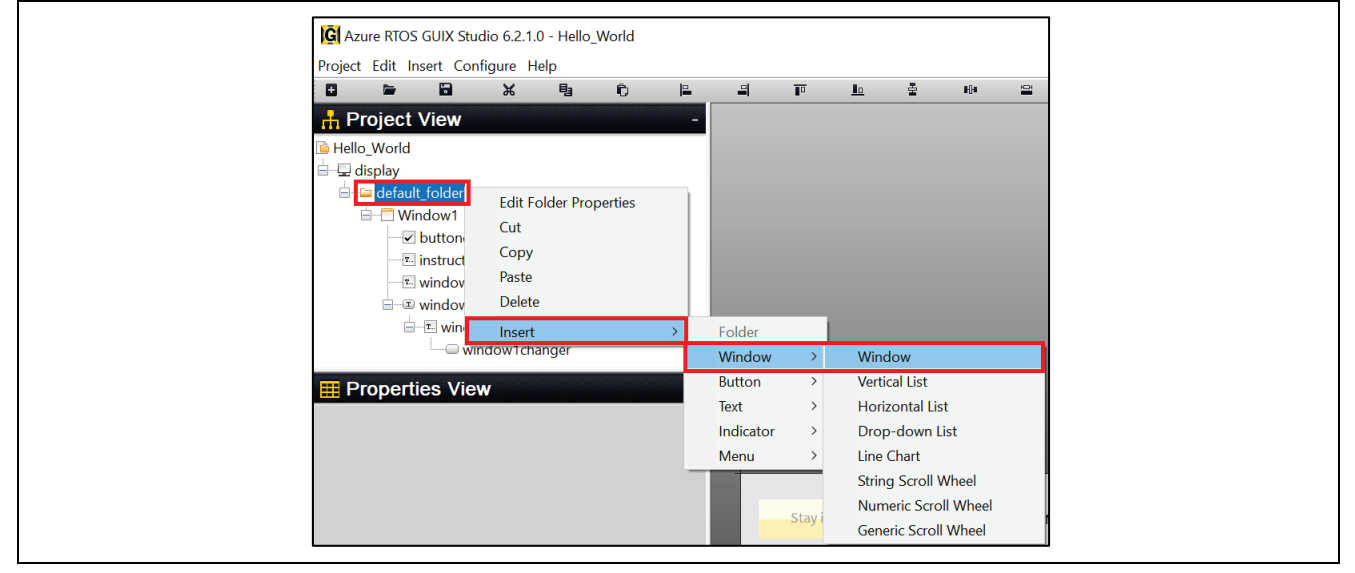

Figure 61. Insert Window2

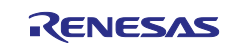

24. Setting Properties View of Window2.

| G Azure RTOS GUIX                           | Studio 6.2.1.0 - H                    | ello_World |              |
|---------------------------------------------|---------------------------------------|------------|--------------|
| <u>P</u> roject <u>E</u> dit <u>I</u> nsert | <u>C</u> onfigure <u>H</u> elp        |            |              |
|                                             | X B                                   | Û          |              |
| Project View                                | /                                     |            |              |
|                                             |                                       |            |              |
|                                             |                                       |            |              |
| uerauit_roide                               |                                       |            |              |
|                                             | nenabler                              |            |              |
| ▼ butto                                     | ctions                                |            |              |
| T windo                                     | wil text                              |            |              |
|                                             | wchanger                              |            |              |
|                                             | ndowchangertext                       |            |              |
|                                             | window1changer                        |            |              |
| - Window?                                   | s s s s s s s s s s s s s s s s s s s |            |              |
|                                             |                                       |            | ~            |
| E Properties V                              | /iew                                  |            | -            |
| Widget Type                                 | window                                |            |              |
| Widget Name                                 | Window2                               |            |              |
| Widget Id                                   | ID_WINDOW2                            |            |              |
| User Data                                   |                                       |            |              |
| Left                                        | 0                                     |            |              |
| Тор                                         | 0                                     |            |              |
| Width                                       | 480                                   |            |              |
| Height                                      | 272                                   |            |              |
| Border                                      | No Border                             |            | ×.           |
| Transparent                                 |                                       |            |              |
| Draw Selected                               |                                       |            |              |
| Enabled                                     |                                       |            | $\checkmark$ |
| Accepts Focus                               |                                       |            | $\checkmark$ |
| Runtime Allocate                            |                                       |            |              |
| Normal fill                                 | WINDOW_FILI                           | _          | ~            |
| Selected fill                               | WINDOW_FILI                           | _          | ×.           |
| Disabled fill                               | WINDOW_FILI                           | _          | ~            |
| Template                                    |                                       |            |              |
| Visible At Startup                          |                                       |            |              |
| Draw Function                               |                                       |            |              |
| Event Function                              | window2_scree                         | en_event   |              |
| Wallpaper                                   | None                                  |            | ×.           |
| Tile Wallpaper                              |                                       |            |              |

Figure 62. Setting Properties of Window2

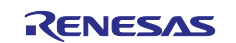

25. Insert **Prompt** for Window2. Right click from **Window2**. **Insert > Text > Prompt** follow Figure 63.

|                  |               | - P   | Ê         |              | 믜   |              | In        |     | ∎í |
|------------------|---------------|-------|-----------|--------------|-----|--------------|-----------|-----|----|
|                  |               |       |           |              |     |              |           | -   |    |
| H Project v      | lew           |       |           | -            |     |              |           |     |    |
| 🖹 🖳 display      |               |       |           | ^            |     |              |           |     |    |
| 🖻 🕒 default_f    | older         |       |           |              |     |              |           |     |    |
| 🖻 🗄 Wind         | ow1           |       |           |              |     |              |           |     |    |
| - ✓ bi           | uttonenabler  |       |           |              |     |              |           |     |    |
| T. In            | structions    |       |           |              |     |              |           |     |    |
| T W              | indow1_text   |       |           |              |     |              |           |     |    |
|                  | Indowcnanger  | havet |           |              |     |              |           |     |    |
|                  | windowchangen | lexi  |           |              |     |              |           |     |    |
|                  | window renal  | ngei  |           | - 11         |     |              |           |     |    |
|                  | Cut           | L     |           | ×            |     |              |           |     |    |
| III Propertie    | S \ Copy      |       |           | -            |     |              |           |     |    |
| Widget Type      | Paste         |       |           |              |     |              |           |     |    |
| Widget Name      | Delete        | -     |           |              |     |              |           |     |    |
| Widget Id        | Delete        | _     |           |              |     |              |           |     |    |
| User Data        | Insert        | >     | Folder    |              |     |              |           |     |    |
| Left             | 0             |       | Window    | >            |     |              |           |     |    |
| Тор              | 0             |       | Button    | >            |     |              |           |     | _  |
| Width            | 480           |       | Text      | >            | Pro | ompt         |           |     |    |
| Height           | 272           |       | Indicator | >            | Nu  | meric Pro    | mpt       |     |    |
| Border           | No Border     | r     | Menu      | >            | Pix | elmap Pro    | ompt      |     |    |
| Transparent      |               |       |           |              | Nu  | meric Pixe   | elmap Pro | mpt |    |
| Draw Selected    |               |       |           |              | Sin | gle Line l   | nput      |     |    |
| Enabled          |               |       |           | $\checkmark$ | Mu  | ılti Line Vi | ew        |     |    |
| Accepts Focus    |               |       |           | $\checkmark$ | Mu  | ılti Line In | put       |     |    |
| Puntimo Allocato |               |       |           |              | Ric | h Taxt Via   |           |     |    |

Figure 63. Insert Prompt for Window2

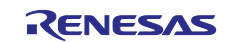

26. Setting Properties View of Prompt.

| + -                                                                                                    | X 틸                                                                         | Ô          |              |
|----------------------------------------------------------------------------------------------------|-----------------------------------------------------------------------------|------------|--------------|
| 🕂 Project View                                                                                                    | N                                                                           |            | -            |
| default_fold                                                                                                    | er<br>1<br>onenabler                                                        |            | ^            |
| □ instru<br>□ I instru<br>□ I winde<br>□ I winde<br>□ I w<br>□ I w<br>□ I w<br>□ I w<br>□ I w<br>□ w<br>□ w<br>□ w<br>□ w<br>□ w<br>□ w<br>□ w<br>□ w<br>□ w<br>□ | ictions<br>ow1_text<br>owchanger<br>indowchangertext<br>window1changer<br>2 |            |              |
|                                                                                                    | ow2_text                                                                    |            | ~            |
| E Properties                                                                                                    | View                                                                        |            | -            |
| Widget Type                                                                                                    | prompt                                                                      |            |              |
| Widget Name                                                                                                    | window2_text                                                                |            |              |
| Widget Id                                                                                                    | ID_WINDOW2_TEX                                                              | <b>K</b> T |              |
| User Data                                                                                                    |                                                                             |            |              |
| Left                                                                                                    | 196                                                                         |            |              |
| Тор                                                                                                    | 244                                                                         |            |              |
| Width                                                                                                    | 80                                                                          |            |              |
| Height                                                                                                    | 24                                                                          |            |              |
| Border                                                                                                    | No Border                                                                   |            | ~            |
| Transparent                                                                                                    |                                                                             |            | $\checkmark$ |
| Draw Selected                                                                                                    |                                                                             |            |              |
| Enabled                                                                                                    |                                                                             |            |              |
| Accepts Focus                                                                                                    |                                                                             |            |              |
| Runtime Allocate                                                                                                    |                                                                             |            |              |
| Normal fill                                                                                                    | WIDGET_FILL                                                                 |            | ~            |
| Selected fill                                                                                                    | SELECTED_FILL                                                               |            | ~            |
| Disabled fill                                                                                                    | WIDGET_FILL                                                                 |            | ~            |
| Draw Function                                                                                                    |                                                                             |            |              |
| Event Function                                                                                                    |                                                                             |            |              |
| String ID                                                                                                    | WINDOW2                                                                     |            | ~            |
| Text                                                                                                    | Window2                                                                     |            |              |
| Font                                                                                                    | PROMPT                                                                      |            | $\sim$       |
| Text Align                                                                                                    | Center                                                                      |            | ~            |
| Normal Text Color                                                                                                    | TEXT                                                                        |            | ~            |
| Selected Text Color                                                                                                    | SELECTED_TEXT                                                               |            | ~            |
| Dischlad Text Color                                                                                                    |                                                                             |            | ~            |

Figure 64. Setting Properties of window2\_text

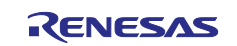

27. Insert **text\_button** for window2. Right click from **Window2** > **Insert** > **Button** > **Text\_Button** follow Figure 65.

| Azure RTOS GUIX Studio 6.2.1.0 - Hello_World |                   |         |        |               |          |          |           |   |  |  |
|----------------------------------------------|-------------------|---------|--------|---------------|----------|----------|-----------|---|--|--|
| Project Edit Insert Co                       | nfigure Help      |         |        |               |          |          |           |   |  |  |
| + 🛏 🖬                                        | ж                 | 9       | Û      |               |          |          | <u>Io</u> | 뤁 |  |  |
| 🕂 Project View                               |                   | -       |        |               |          |          |           |   |  |  |
|                                              |                   |         |        | ^             |          |          |           |   |  |  |
| 🖶 📑 Window1                                  |                   |         |        |               |          |          |           |   |  |  |
| 🚽 🗹 buttoner                                 | nabler            |         |        |               |          |          |           |   |  |  |
| - Instructio                                 | ons               |         |        |               |          |          |           |   |  |  |
| T window1                                    | l_text            |         |        |               |          |          |           |   |  |  |
| 🖻 🗉 windowd                                  | changer           |         |        |               |          |          |           |   |  |  |
| 🖻 🖳 🖬 winde                                  | owchangertex      |         |        |               |          |          |           |   |  |  |
| w                                            | indow1chang       |         |        |               |          |          |           |   |  |  |
| 🖻 📑 Windov 2                                 | Cut               |         |        |               |          |          |           |   |  |  |
| winc                                         | Conv              |         |        | $\sim$        |          |          |           |   |  |  |
|                                              | Deste             |         |        |               |          |          |           |   |  |  |
|                                              |                   |         |        |               |          |          |           |   |  |  |
| Widget Name                                  | idget Type Delete |         |        |               |          |          |           |   |  |  |
| Widget Id                                    | Insert 2          | > Fo    | older  |               |          |          |           |   |  |  |
|                                              |                   | 2 W     | /indow | >             | +        |          |           |   |  |  |
|                                              | 0                 | В       | utton  | $\rightarrow$ | Button   |          |           |   |  |  |
| Top                                          | 0                 | Te      | ext    | >             | Text Bu  | itton    |           |   |  |  |
| Width                                        | In                | dicator | >      | Multi L       | ine Text | Button   |           |   |  |  |
| Height                                       | 272               | lenu    | >      | Check         | хос      |          |           |   |  |  |
| Border                                       | No Border         |         | ~      | Radio         | Button   |          |           |   |  |  |
| Transparent                                  | NO DOIGCI         |         |        |               | Icon B   | utton    |           |   |  |  |
| Draw Selected                                |                   |         |        |               | Pixelm   | ap Butto | n         |   |  |  |
| Enabled                                      |                   |         |        |               | lcon     |          |           |   |  |  |

Figure 65. Insert text\_button for Window2

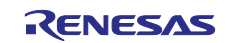

28. Setting Properties View of text button.

| Project Edit Insert Configure | Help           |               |              |
|-------------------------------|----------------|---------------|--------------|
| Project Lait Insert Configure | Help           |               |              |
| Project View                  |                | e.            |              |
| Project View                  | -9<br>         | •             |              |
|                               |                |               | -            |
| 🖶 🖭 windowchang               | jertext        |               | ^            |
| window1c                      | hanger         |               |              |
| Window2                       |                |               |              |
| window2 text                  |                |               |              |
| window2changer                |                |               |              |
|                               |                |               |              |
| Properties View               |                |               | -            |
| Nidget Type text_but          | ton            |               |              |
| Widget Name window            | /2changer      |               |              |
| Nidget Id ID_WIN              | IDOW_2_CHA     | NGER          |              |
| Jser Data                     |                |               |              |
| _eft 31                       |                |               |              |
| Гор 28                        |                |               |              |
| Vidth 420                     |                |               |              |
| Height 212                    |                |               |              |
| Border No Bord                | der            |               | ~            |
| Fransparent                   |                |               |              |
| Draw Selected                 |                |               |              |
| Enabled                       |                |               | $\checkmark$ |
| Accepts Focus                 |                |               | $\checkmark$ |
| Runtime Allocate              |                |               |              |
| Normal fill SELEC             | TED_FILL       |               | ~            |
| Selected fill SELEC           | TED_FILL       |               | ~            |
| Disabled fill BTN_L           | OWER           |               | ~            |
| Draw Function                 |                |               |              |
| Event Function                |                |               |              |
| Pushed                        |                |               |              |
| loggle                        |                |               |              |
| Radio                         |                |               |              |
| Auto Repeat                   |                |               |              |
| String ID HELLO               | )_WORLD        |               | ×.           |
|                               | ond -> Press a | inywhere to g | 30 10        |
| Fort Align                    | PI             |               | · · ·        |
| Vormal Text Color             |                |               | · · ·        |
| Selected Text Color           |                |               | · · · ·      |
| Disabled Text Color           |                |               |              |
| Drivate Text Conv             |                |               | ~            |
| пиате техт Сору               |                |               |              |

Figure 66. Setting Properties of text\_button

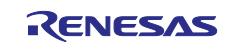

## 29. After Insert and configuration. Window2 looks like Figure 67.

| G Azure RTOS GUIX S                        | Studio 6.2.1.0 - Hello_ | World             |   |         |             |          |              |            |      |    |             |             |                  |                | _                 |              | ×             |
|--------------------------------------------|-------------------------|-------------------|---|---------|-------------|----------|--------------|------------|------|----|-------------|-------------|------------------|----------------|-------------------|--------------|---------------|
| <u>Project</u> <u>Edit</u> Insert <u>C</u> | onfigure <u>H</u> elp   |                   |   |         |             |          |              |            |      |    |             |             |                  |                |                   |              |               |
| 0 5 8                                      | ※ ⑮                     | ô 🕒               | - |         | <u>Io</u>   | 콭        | # <b>0</b> # |            | ∎₫   | ц. | 4           | [□]         | Q                | æ              | •                 | •            | -Â            |
| 🔒 Project View                             |                         | -                 |   |         |             |          |              |            |      |    | 🖳 Tr        | neme: '     | 'them            | e_1"           |                   |              |               |
| 🖃 🗉 win                                    | dowchangertext          | ^                 |   |         |             |          |              |            |      |    | <b>C</b>    | olors       | Steche Cherry    |                | Chesnes nes nes n |              |               |
| L                                          | window1changer          |                   |   |         |             |          |              |            |      |    |             |             |                  | NACIONAL CARGO | Checkeloneck      |              |               |
| 🗎 📑 Window2                                |                         |                   |   |         |             |          |              |            |      |    | T F         | onts        |                  |                |                   |              |               |
| T window                                   | w2_text                 |                   |   |         |             |          |              |            |      |    | P P         | xelmap      | os               |                |                   |              |               |
| windov                                     | w2changer               | ~                 |   |         |             |          |              |            |      |    | View        | Dims        | Name             | e              |                   |              |               |
|                                            | iow                     |                   |   |         |             |          |              |            |      |    | S           | /stem       |                  |                |                   |              |               |
|                                            | text button             |                   |   |         |             |          |              |            |      |    |             | 16 x 16     | CHECK            | BOX OFF        |                   |              | 1KB           |
| Widget Name                                | window2changer          |                   |   |         |             |          |              |            |      |    | -           | 10 × 10     | ONEON            | Box_on         |                   |              | ind           |
| Widget Id                                  | ID_WINDOW_2 CH          | ANGER             |   |         |             |          |              |            |      |    |             | 16 x 16     | CHECK            | BOX_ON         |                   |              | 1KB           |
| User Data                                  |                         |                   |   |         |             |          |              |            |      |    | 0           | 16 x 16     | RADIO            | OFF            |                   |              | 1KB           |
| Left                                       | 31                      |                   |   |         |             |          |              |            |      |    | -           |             | -                | -              |                   |              |               |
| Тор                                        | 28                      |                   |   |         |             |          |              |            |      |    | •           | 16 x 16     | RADIO_           | _ON            |                   |              | 1KB           |
| Width                                      | 420                     |                   |   |         |             |          |              |            |      |    | 🗀 Ci        | ustom       |                  |                |                   |              |               |
| Height                                     | 212                     |                   |   |         |             | _        |              |            |      |    | dh Si       | ringe       | an an an an an a | nenenenenen    | createdreated     | shshshered   | regregerednes |
| Border                                     | No Border               | ~                 |   |         |             |          |              |            |      |    | <b>97</b> O | innys       | -                |                |                   |              |               |
| Transparent                                |                         |                   |   |         |             |          |              |            |      |    | String      | ID          | Er               | nglish         |                   |              |               |
| Draw Selected                              |                         |                   |   |         |             |          |              |            |      |    | BUTTON      | LDISABLE    | D Sta            | y in window1   |                   |              |               |
| Enabled                                    |                         | $\checkmark$      |   | Hello W | 'orld -> Pr | ess anyw | here to g    | o to winde | ow 1 |    | BUTTON      | LENABLE     | D Go             | To Window 2    |                   |              |               |
| Accepts Focus                              |                         |                   |   |         |             |          |              |            |      |    | CHECK       | BOX_TEXT    | Pre              | ss Me!         |                   |              |               |
| Runtime Allocate                           |                         |                   |   |         |             |          |              |            |      |    | HELLO       | WORLD       | Hel              | lo World -> Pi | ess anywh         | ere to go to | window 1      |
| Normal fill                                | SELECTED_FILL           | ~                 |   |         |             |          |              |            |      |    | INSTRU      | СТ_ВИТТО    | N Pre            | ss "Goto wind  | dow2" to sh       | ow the nex   | t screen.     |
| Selected fill                              | SELECTED_FILL           | ~                 |   |         |             | Windo    | w2           |            |      |    | INSTRU      |             | (BO) Pre         | ss to activate | (blue), "Pre      | ess me" for  | more          |
| Disabled III                               | BIN_LOWER               | ~                 | 7 |         |             |          |              |            |      |    |             | V1          | Wir              | ndow1          | (/)               |              |               |
| Event Eunction                             |                         |                   |   |         |             |          |              |            |      |    | WINDON      | 10          | Wir              | dow?           |                   |              |               |
| Duchod                                     |                         |                   |   |         |             |          |              |            |      |    | CTDING      | v2          | VVII             | iuuwz          |                   |              |               |
| Toggle                                     |                         |                   |   |         |             |          |              |            |      |    | STRING      | _1          | Duu              | on             |                   |              |               |
| Radio                                      |                         |                   |   |         |             |          |              |            |      |    | STRING      | _2          | pro              | mpt            |                   |              |               |
| Auto Repeat                                |                         |                   |   |         |             |          |              |            |      |    | STRING      | _3          | che              | ckbox          |                   |              |               |
| String ID                                  | HELLO WORLD             | ~                 |   |         |             |          |              |            |      |    | + Ad        | d New Strin | g                |                |                   |              |               |
| Text                                       | Hello World -> Press    | anywhere to go to |   |         |             |          |              |            |      |    |             |             |                  |                |                   |              |               |
| Font                                       | PROMPT                  | ~                 |   |         |             |          |              |            |      |    |             |             |                  |                |                   |              |               |
| Text Align                                 | Center                  | ~                 |   |         |             |          |              |            |      |    |             |             |                  |                |                   |              |               |
| Normal Text Color                          | SELECTED_TEXT           | ~                 |   |         |             |          |              |            |      |    |             |             |                  |                |                   |              |               |
| Selected Text Color                        | BTN_TEXT                | ~                 |   |         |             |          |              |            |      |    |             |             |                  |                |                   |              |               |
| Disabled Text Color                        | BTN_TEXT                | ~                 |   |         |             |          |              |            |      |    |             |             |                  |                |                   |              |               |
| Private Text Copy                          |                         |                   |   |         |             |          |              |            |      |    |             |             |                  |                |                   |              |               |
|                                            |                         |                   |   |         |             |          |              |            |      |    |             |             |                  |                |                   |              |               |
|                                            |                         |                   |   |         |             |          |              |            |      |    | <           |             |                  |                |                   |              | >             |

Figure 67. Window2

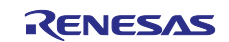

30. Click on drop-down list **PixeImaps**, double-click on **CHECKBOX\_OF**" and a new window will pop up. Uncheck **Compress Output** then click **Save**. Do the same for **CHECKBOX\_ON**.

|                                                                                                    |                               | Pix               | elmaps      |        |                   | -           |
|----------------------------------------------------------------------------------------------------|-------------------------------|-------------------|-------------|--------|-------------------|-------------|
|                                                                                                    |                               | View              | Dims        | Na     | ame               | Size        |
|                                                                                                    |                               | <mark>=</mark> Sy | /stem       |        |                   |             |
|                                                                                                    |                               |                   | 16 x 16     | СН     | ECKBOX_OFF        | 1KB         |
|                                                                                                    |                               |                   | 16 x 16     | СН     | ECKBOX_ON         | 1KB         |
|                                                                                                    |                               | 0                 | 16 x 16     | RA     | DIO_OFF           | 1KB         |
|                                                                                                    |                               | •                 | 16 x 16     | RA     | DIO_ON            | 1KB         |
|                                                                                                    |                               | <u>-</u> Cı       | ustom       |        |                   |             |
|                                                                                                    |                               |                   | ings        |        |                   | _           |
|                                                                                                    |                               | String            | g ID        |        | English           | •1          |
|                                                                                                    |                               | BUTTO             | N_DISABLE   | ED     | Stay in window1   |             |
| Stay in window1                                                                                                    | Press Me!                     | CHECH             | KBOX_TEX    | Г      | Press Me!         |             |
|                                                                                                    |                               | INSTRU            | JCTION_CH   | ECKI   | Press to activate | (blue), "Pr |
|                                                                                                    |                               | WINDO             | W1          |        | Window1           |             |
| Source Image Path          Image Path         Image Path |                               |                   |             |        | bro               | owse        |
| Specify Output File                                                                                                    |                               |                   |             |        |                   |             |
| Output Format                                                                                                    |                               |                   |             |        |                   |             |
| Raw Format                                                                                                    | Use                           | display defaul    | t           |        |                   |             |
| Compress Output                                                                                                    |                               |                   |             |        |                   |             |
| Include Alpha Channel                                                                                                    |                               |                   |             |        |                   |             |
| Dither                                                                                                    |                               |                   |             |        |                   |             |
| () "Compress Output" option will be                                                                                                    | e reset if the compressed dat | ta size is bigg   | er than the | origin | al.               |             |
|                                                                                                    |                               |                   |             |        |                   |             |
|                                                                                                    |                               |                   |             |        |                   |             |

Figure 68. Set Up Pixelmap

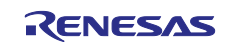

## 31. Now you can click on the **Project** drop down list, **Save Project**, and **Generate All Output Files**. You completed the process of creating and exporting GUIX Hello World into the project.

| nfigure Help<br>Ctrl+N<br>Ctrl+O<br>Ctrl+S<br>Shift+Ctrl+S | tie ≌ []     | <u> </u>                                                                                                    | ► * @                                                                                                    | <b></b>                                                                                                    | 'heme: '<br>Colors                                                                                                    | "theme_1"                                                                                                    |                                                                                                    |
|------------------------------------------------------------|--------------|----------------------------------------------------------------------------------------------------|----------------------------------------------------------------------------------------------------|----------------------------------------------------------------------------------------------------|----------------------------------------------------------------------------------------------------|----------------------------------------------------------------------------------------------------|----------------------------------------------------------------------------------------------------|
| Ctrl+N<br>Ctrl+O<br>Ctrl+S<br>Shift+Ctrl+S                 | -            | ⊑ ⊑ I Q Q ■(                                                                                                    | ▶ ボ ③                                                                                                    | 🖳 T<br>🕞 C                                                                                                    | 'heme: '<br>Colors                                                                                                    | "theme_1"                                                                                                    |                                                                                                    |
| Ctrl+O<br>Ctrl+S<br>Shift+Ctrl+S                           | -            |                                                                                                    |                                                                                                    | <u>Г</u> Т<br>С                                                                                                    | 'heme: '<br>Colors                                                                                                    | "theme_1"                                                                                                    |                                                                                                    |
| Ctrl+S<br>Shift+Ctrl+S                                     |              |                                                                                                    |                                                                                                    | <del>.</del> C                                                                                                    | Colors                                                                                                    |                                                                                                    |                                                                                                    |
| Shift+Ctrl+S                                               |              |                                                                                                    |                                                                                                    | <u> </u>                                                                                                    | 00013                                                                                                    |                                                                                                    |                                                                                                    |
| 5                                                          |              |                                                                                                    |                                                                                                    |                                                                                                    |                                                                                                    |                                                                                                    |                                                                                                    |
| >                                                          |              |                                                                                                    |                                                                                                    | T                                                                                                    | onts                                                                                                    |                                                                                                    |                                                                                                    |
| >                                                          |              |                                                                                                    |                                                                                                    | 🖂 P                                                                                                    | Pixelma                                                                                                    | ps                                                                                                    |                                                                                                    |
| <b>C</b> (1)                                               |              |                                                                                                    |                                                                                                    | View                                                                                                    | Dims                                                                                                    | Name                                                                                                    |                                                                                                    |
| Files                                                      |              |                                                                                                    |                                                                                                    | 🖕 S                                                                                                    | system                                                                                                    |                                                                                                    |                                                                                                    |
| iles                                                       |              |                                                                                                    |                                                                                                    |                                                                                                    | 16 x 16                                                                                                    | CHECKBOX DEE                                                                                                    | 11/1                                                                                                    |
| on Files                                                   |              |                                                                                                    |                                                                                                    |                                                                                                    | 10 X 10                                                                                                    |                                                                                                    |                                                                                                    |
| Alt+F4                                                     |              |                                                                                                    |                                                                                                    |                                                                                                    | 16 x 16                                                                                                    | CHECKBOX_ON                                                                                                    | 1KB                                                                                                    |
| www.                                                       |              |                                                                                                    |                                                                                                    | 0                                                                                                    | 16 x 16                                                                                                    | RADIO_OFF                                                                                                    | 1KP                                                                                                    |
| Window1                                                    |              |                                                                                                    |                                                                                                    |                                                                                                    |                                                                                                    |                                                                                                    |                                                                                                    |
| ID WINDOW1                                                 |              |                                                                                                    |                                                                                                    | •                                                                                                    | 16 X 16                                                                                                    | RADIO_ON                                                                                                    | 168                                                                                                    |
|                                                            |              | Stay in window1                                                                                                    | Press Me!                                                                                                    | 📄 📄 C                                                                                                    | ustom                                                                                                    |                                                                                                    |                                                                                                    |
| 0                                                          |              |                                                                                                    |                                                                                                    | <b p="" s<=""></b>                                                                                                    | strings                                                                                                    | is his his his his his his his his his h                                                                                                    | estestestestesteste                                                                                                    |
| 0                                                          |              |                                                                                                    |                                                                                                    | Strin                                                                                                    | a ID                                                                                                    | English                                                                                                    |                                                                                                    |
| 480                                                        |              | Press to activate (blue                                                                                                    | a) "Press me" for more                                                                                                    | CHECK                                                                                                    |                                                                                                    | T Press Mel                                                                                                    |                                                                                                    |
| 272                                                        |              |                                                                                                    | i, i ressince for more.                                                                                                    | INSTRI                                                                                                    | ICT CHEC                                                                                                    | KBO) Press to activate (blue) "Press me                                                                                                    | e" for more                                                                                                    |
| No Border                                                  | ~            |                                                                                                    |                                                                                                    | BUTTO                                                                                                    |                                                                                                    | ED Stav in window1                                                                                                    | , for more.                                                                                                    |
|                                                            |              | Wir                                                                                                    | ndow1                                                                                                    | WINDO                                                                                                    | W/1                                                                                                    | Window1                                                                                                    |                                                                                                    |
|                                                            |              | 7                                                                                                    |                                                                                                    |                                                                                                    |                                                                                                    |                                                                                                    | ao to window 1                                                                                                    |
|                                                            |              |                                                                                                    |                                                                                                    | MINDO                                                                                                    |                                                                                                    | Mindeur?                                                                                                    | go to window 1                                                                                                    |
|                                                            |              |                                                                                                    |                                                                                                    | RUTTO                                                                                                    |                                                                                                    | iD CoTo Window 2                                                                                                    |                                                                                                    |
| WINDOW_FILL                                                | ~            |                                                                                                    |                                                                                                    | BUTTO                                                                                                    | ICT BUTTO                                                                                                    | D GOTO WINDOW 2                                                                                                    | novt coros -                                                                                                    |
| WINDOW_FILL                                                | ~            |                                                                                                    |                                                                                                    | INSTRU                                                                                                    | CI_BOLLC                                                                                                    | Press Golo Window2" to show the                                                                                                    | next screen.                                                                                                    |
| WINDOW_FILL                                                | $\sim$       | Hello World -> Press an                                                                                                    | ywhere to go to window 1                                                                                                    | 1:±; A                                                                                                    | aa New Strir                                                                                                    | ıg                                                                                                    |                                                                                                    |
|                                                            |              |                                                                                                    |                                                                                                    |                                                                                                    |                                                                                                    |                                                                                                    |                                                                                                    |
|                                                            |              |                                                                                                    |                                                                                                    |                                                                                                    |                                                                                                    |                                                                                                    |                                                                                                    |
| windowed another and the                                   |              |                                                                                                    |                                                                                                    |                                                                                                    |                                                                                                    |                                                                                                    |                                                                                                    |
| window1_screen_event                                       |              | Win                                                                                                    | dow2                                                                                                    |                                                                                                    |                                                                                                    |                                                                                                    |                                                                                                    |
|                                                            | Files Alt+F4 | Files         iles         nn Files         Alt+F4         window         Window1         ID_WINDOW1         0         0         0         0         0         0         0         0         0         0         0         0         0         0         0         0         0         0         0         0         0         0         0         0         0         0         0         0         0         0         0         0         0         0         0         0         0         0         0         0         0         0         0         0         0         0         0         0 | Files         iles         nn Files         Alt+F4         window         Window1         ID_WINDOW1         0         0         0         0         0         0         0         0         0         0         0         0         0         0         0         0         0         0         0         0         0         0         0         0         0         0         0         0         0         0         0         0         0         0         0         0         0         0         0         0         0         0         0         0         0         0         0         0 | Files         iles         nn Files         Alt+F4         window         Window1         ID_WINDOW1         ID_WINDOW1         0         0         480         272         No Border         Vindow1         WiNDOW_FILL         WINDOW_FILL         WINDOW_FILL         WINDOW_FILL         Window1_screen_event         Window2 | Files   iles   n Files     Alt+F4     window   Window1   ID_WINDOW1   ID_WINDOW1  < | Files   iles   n Files   Alt+F4   window   Window1   ID_WINDOW1   0   0   0   0   480   272   No Border   Window1   Window1   Window1   Window1   Window1   Window1   Window1   Window1   Window2     Window1_screen_event   Window1     Window2 | Files       Image: Support of the support of the suppor |

Figure 69. Save and Generate Project

32. Make sure the project is active and click to build the project. It may take a long time to finish building an Azure RTOS/GUIX project on your PC. Project **ra8d1\_guix\_hello\_world** should be built with no errors or warnings.

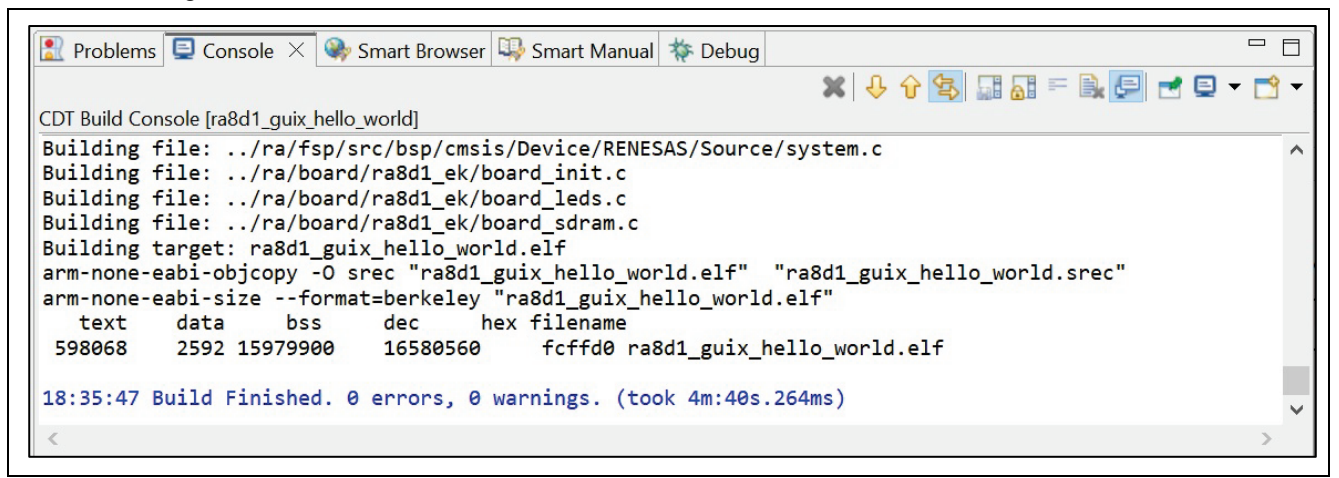

## Figure 70. Built the Code

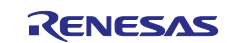

33. Using the Micro USB cable, connect to J10 on EK-RA8D1 board and the other end to your PC. Download and run the "**ra8d1\_guix\_hello\_world**" project.

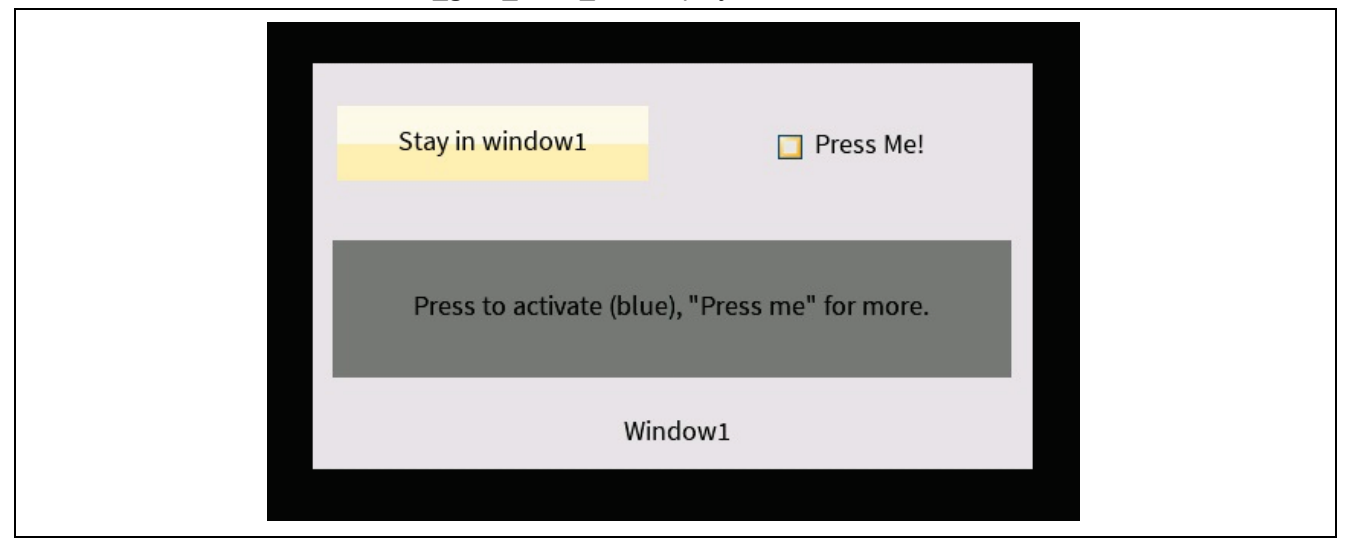

Figure 71. Window1 Display

## 6. Overview of Fully Functional Project

## 6.1 Overview

In this section, you will import and run the complete "**ra8d1\_guix\_hello\_world**" project. You can enable or disable the check box function. The text on the button, which is "Stay in window1" or "Go to Window 2", will be updated. Once you press the button, the screen will change from window1 to window2. Follow the text message on the screen, you can change from window2 back to window1. Referred to Figure 71.

## 6.2 Procedural Steps

 You can try the provided project "ra8d1\_guix\_hello\_world" for the full function application. Use the Rename & Import Existing C/C++ Project into Workspace feature of the Import menu to do so since you already had a project with the same in the workspace.

| 0    | Temp1 - e² studio                                                                                      |                                         | 📴 Import                                                                                                    | 👩 Import — 🗆 🗙                                                                                                    |
|------|----------------------------------------------------------------------------------------------------|-----------------------------------------|----------------------------------------------------------------------------------------------------|----------------------------------------------------------------------------------------------------|
| File | Edit Source Refactor Navigate Se<br>New<br>Open File<br>Open Projects from File System<br>Recent Files | earch Project Rer<br>Alt+Shift+N ><br>> | Select Rename and Import and Existing C/C++ Project into the workspace Select an import wizard:                                                                                                    | Rename & Import Project       Select a directory to search for existing Eclipse projects.                                                                                                    |
|      | Close Editor<br>Close All Editors                                                                      | Ctrl+W<br>Ctrl+Shift+W                  | type filter text                                                                                                    | Use default location                                                                                                    |
|      | Save<br>Save As<br>Save All<br>Revert                                                                  | Ctrl+S<br>Ctrl+Shift+S                  | Archive File     CMSIS Pack     Existing Projects into Workspace     File System                                                                                                    | Location:     C\Temp\Temp1\ra8d1_guix_hello_world     Browse       ✓ Create Directory for Project       Choose file system:     default ✓                                                                                                    |
| 69   | Move<br>Rename<br>Refresh<br>Convert Line Delimiters To                                                | F2<br>F5<br>>                           | Projects from Folder or Archive Project from Folder or Archive Project from Folder or Archive Project for CV(++ Project into Workspace Project for CA78K0R/CA78K0 Project for CC-RX, CC-RL and CC-RH | Select root directory:         Image: Select archive file:         C:\ra8d_ep\ra8d1_guix_hello_world.zip         Browse           Projects:         Projects:         P |
| 27   | Print<br>Import<br>Export                                                                              | Ctrl+P                                  | Cample Projects on Kenesas Website     C/C++     C/C++     Cinstall     Domph                                                                                                    | ra8d1_guix_hello_world (e2studio/)                                                                                                    |
|      | Properties<br>Switch Workspace<br>Restart<br>Exit                                                      | Alt+Enter >                             | ? < Back Next >                                                                                                    | Options<br>Keep build configuration output folders                                                                                                    |
|      |                                                                                                    |                                         |                                                                                                    | Kack Next > Finish Cancel                                                                                                    |

Figure 72. Import Existing Project

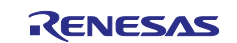

## 7. Website and Support

Visit the following URLs to learn about key elements of the RA family, download components and related documentation, and get support:

RA Product Information RA Product Support Forum RA Flexible Software Package Renesas Support renesas.com/ra renesas.com/ra/forum renesas.com/FSP renesas.com/support

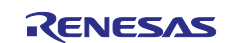

## **Revision History**

|      |           | Description |                 |
|------|-----------|-------------|-----------------|
| Rev. | Date      | Page        | Summary         |
| 1.00 | Dec.13.23 |             | Initial release |

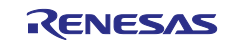

# General Precautions in the Handling of Microprocessing Unit and Microcontroller Unit Products

The following usage notes are applicable to all Microprocessing unit and Microcontroller unit products from Renesas. For detailed usage notes on the products covered by this document, refer to the relevant sections of the document as well as any technical updates that have been issued for the products.

#### 1. Precaution against Electrostatic Discharge (ESD)

A strong electrical field, when exposed to a CMOS device, can cause destruction of the gate oxide and ultimately degrade the device operation. Steps must be taken to stop the generation of static electricity as much as possible, and quickly dissipate it when it occurs. Environmental control must be adequate. When it is dry, a humidifier should be used. This is recommended to avoid using insulators that can easily build up static electricity. Semiconductor devices must be stored and transported in an anti-static container, static shielding bag or conductive material. All test and measurement tools including work benches and floors must be grounded. The operator must also be grounded using a wrist strap. Semiconductor devices must not be touched with bare hands. Similar precautions must be taken for printed circuit boards with mounted semiconductor devices.

#### 2. Processing at power-on

The state of the product is undefined at the time when power is supplied. The states of internal circuits in the LSI are indeterminate and the states of register settings and pins are undefined at the time when power is supplied. In a finished product where the reset signal is applied to the external reset pin, the states of pins are not guaranteed from the time when power is supplied until the reset process is completed. In a similar way, the states of pins in a product that is reset by an on-chip power-on reset function are not guaranteed from the time when power reaches the level at which resetting is specified.

3. Input of signal during power-off state

Do not input signals or an I/O pull-up power supply while the device is powered off. The current injection that results from input of such a signal or I/O pull-up power supply may cause malfunction and the abnormal current that passes in the device at this time may cause degradation of internal elements. Follow the guideline for input signal during power-off state as described in your product documentation.

4. Handling of unused pins

Handle unused pins in accordance with the directions given under handling of unused pins in the manual. The input pins of CMOS products are generally in the high-impedance state. In operation with an unused pin in the open-circuit state, extra electromagnetic noise is induced in the vicinity of the LSI, an associated shoot-through current flows internally, and malfunctions occur due to the false recognition of the pin state as an input signal become possible.

5. Clock signals

After applying a reset, only release the reset line after the operating clock signal becomes stable. When switching the clock signal during program execution, wait until the target clock signal is stabilized. When the clock signal is generated with an external resonator or from an external oscillator during a reset, ensure that the reset line is only released after full stabilization of the clock signal. Additionally, when switching to a clock signal produced with an external resonator or by an external oscillator while program execution is in progress, wait until the target clock signal is stable.

#### 6. Voltage application waveform at input pin

Waveform distortion due to input noise or a reflected wave may cause malfunction. If the input of the CMOS device stays in the area between  $V_{IL}$  (Max.) and  $V_{IH}$  (Min.) due to noise, for example, the device may malfunction. Take care to prevent chattering noise from entering the device when the input level is fixed, and also in the transition period when the input level passes through the area between  $V_{IL}$  (Max.) and  $V_{IH}$  (Min.).

7. Prohibition of access to reserved addresses

Access to reserved addresses is prohibited. The reserved addresses are provided for possible future expansion of functions. Do not access these addresses as the correct operation of the LSI is not guaranteed.

8. Differences between products

Before changing from one product to another, for example to a product with a different part number, confirm that the change will not lead to problems. The characteristics of a microprocessing unit or microcontroller unit products in the same group but having a different part number might differ in terms of internal memory capacity, layout pattern, and other factors, which can affect the ranges of electrical characteristics, such as characteristic values, operating margins, immunity to noise, and amount of radiated noise. When changing to a product with a different part number, implement a system-evaluation test for the given product.

## Notice

- Descriptions of circuits, software and other related information in this document are provided only to illustrate the operation of semiconductor products and application examples. You are fully responsible for the incorporation or any other use of the circuits, software, and information in the design of your product or system. Renesas Electronics disclaims any and all liability for any losses and damages incurred by you or third parties arising from the use of these circuits, software, or information.
- Renesas Electronics hereby expressly disclaims any warranties against and liability for infringement or any other claims involving patents, copyrights, or other intellectual property rights of third parties, by or arising from the use of Renesas Electronics products or technical information described in this document, including but not limited to, the product data, drawings, charts, programs, algorithms, and application examples.
- 3. No license, express, implied or otherwise, is granted hereby under any patents, copyrights or other intellectual property rights of Renesas Electronics or others.
- 4. You shall be responsible for determining what licenses are required from any third parties, and obtaining such licenses for the lawful import, export, manufacture, sales, utilization, distribution or other disposal of any products incorporating Renesas Electronics products, if required.
- 5. You shall not alter, modify, copy, or reverse engineer any Renesas Electronics product, whether in whole or in part. Renesas Electronics disclaims any and all liability for any losses or damages incurred by you or third parties arising from such alteration, modification, copying or reverse engineering.
- 6. Renesas Electronics products are classified according to the following two quality grades: "Standard" and "High Quality". The intended applications for each Renesas Electronics product depends on the product's quality grade, as indicated below.

"Standard": Computers; office equipment; communications equipment; test and measurement equipment; audio and visual equipment; home electronic appliances; machine tools; personal electronic equipment; industrial robots; etc.

"High Quality": Transportation equipment (automobiles, trains, ships, etc.); traffic control (traffic lights); large-scale communication equipment; key financial terminal systems; safety control equipment; etc.

Unless expressly designated as a high reliability product or a product for harsh environments in a Renesas Electronics data sheet or other Renesas Electronics document, Renesas Electronics products are not intended or authorized for use in products or systems that may pose a direct threat to human life or bodily injury (artificial life support devices or systems; surgical implantations; etc.), or may cause serious property damage (space system; undersea repeaters; nuclear power control systems; aircraft control systems; key plant systems; military equipment; etc.). Renesas Electronics disclaims any and all liability for any damages or losses incurred by you or any third parties arising from the use of any Renesas Electronics product that is inconsistent with any Renesas Electronics data sheet, user's manual or other Renesas Electronics document.

- 7. No semiconductor product is absolutely secure. Notwithstanding any security measures or features that may be implemented in Renesas Electronics hardware or software products, Renesas Electronics shall have absolutely no liability arising out of any vulnerability or security breach, including but not limited to any unauthorized access to or use of a Renesas Electronics product or a system that uses a Renesas Electronics product. RENESAS ELECTRONICS DOES NOT WARRANT OR GUARANTEE THAT RENESAS ELECTRONICS PRODUCTS, OR ANY SYSTEMS CREATED USING RENESAS ELECTRONICS PRODUCTS WILL BE INVULNERABLE OR FREE FROM CORRUPTION, ATTACK, VIRUSES, INTERFERENCE, HACKING, DATA LOSS OR THEFT, OR OTHER SECURITY INTRUSION ("Vulnerability Issues"). RENESAS ELECTRONICS DISCLAIMS ANY AND ALL RESPONSIBILITY OR LIABILITY ARISING FROM OR RELATED TO ANY VULNERABILITY ISSUES. FURTHERMORE, TO THE EXTENT PERMITTED BY APPLICABLE LAW, RENESAS ELECTRONICS DISCLAIMS ANY AND ALL WARRANTIES, EXPRESS OR IMPLIED, WITH RESPECT TO THIS DOCUMENT AND ANY RELATED OR ACCOMPANYING SOFTWARE OR HARDWARE, INCLUDING BUT NOT LIMITED TO THE IMPLIED WARRANTIES OF MERCHANTABILITY, OR FITNESS FOR A PARTICULAR PURPOSE.
- 8. When using Renesas Electronics products, refer to the latest product information (data sheets, user's manuals, application notes, "General Notes for Handling and Using Semiconductor Devices" in the reliability handbook, etc.), and ensure that usage conditions are within the ranges specified by Renesas Electronics with respect to maximum ratings, operating power supply voltage range, heat dissipation characteristics, installation, etc. Renesas Electronics disclaims any and all liability for any malfunctions, failure or accident arising out of the use of Renesas Electronics products outside of such specified ranges.
- 9. Although Renesas Electronics endeavors to improve the quality and reliability of Renesas Electronics products, semiconductor products have specific characteristics, such as the occurrence of failure at a certain rate and malfunctions under certain use conditions. Unless designated as a high reliability product or a product for harsh environments in a Renesas Electronics data sheet or other Renesas Electronics document, Renesas Electronics products are not subject to radiation resistance design. You are responsible for implementing safety measures to guard against the possibility of bodily injury, injury or damage caused by fire, and/or danger to the public in the event of a failure or malfunction of Renesas Electronics, such as safety design for hardware and software, including but not limited to redundancy, fire control and malfunction prevention, appropriate treatment for aging degradation or any other appropriate measures. Because the evaluation of microcomputer software alone is very difficult and impractical, you are responsible for evaluating the safety of the final products or systems manufactured by you.
- 10. Please contact a Renesas Electronics sales office for details as to environmental matters such as the environmental compatibility of each Renesas Electronics product. You are responsible for carefully and sufficiently investigating applicable laws and regulations that regulate the inclusion or use of controlled substances, including without limitation, the EU RoHS Directive, and using Renesas Electronics products in compliance with all these applicable laws and regulations. Renesas Electronics disclaims any and all liability for damages or losses occurring as a result of your noncompliance with applicable laws and regulations.
- 11. Renesas Electronics products and technologies shall not be used for or incorporated into any products or systems whose manufacture, use, or sale is prohibited under any applicable domestic or foreign laws or regulations. You shall comply with any applicable export control laws and regulations promulgated and administered by the governments of any countries asserting jurisdiction over the parties or transactions.
- 12. It is the responsibility of the buyer or distributor of Renesas Electronics products, or any other party who distributes, disposes of, or otherwise sells or transfers the product to a third party, to notify such third party in advance of the contents and conditions set forth in this document.
- This document shall not be reprinted, reproduced or duplicated in any form, in whole or in part, without prior written consent of Renesas Electronics.
   Please contact a Renesas Electronics sales office if you have any questions regarding the information contained in this document or Renesas Electronics products.
- (Note1) "Renesas Electronics" as used in this document means Renesas Electronics Corporation and also includes its directly or indirectly controlled subsidiaries.
- (Note2) "Renesas Electronics product(s)" means any product developed or manufactured by or for Renesas Electronics.

(Rev.5.0-1 October 2020)

## **Corporate Headquarters**

TOYOSU FORESIA, 3-2-24 Toyosu, Koto-ku, Tokyo 135-0061, Japan www.renesas.com

## Trademarks

Renesas and the Renesas logo are trademarks of Renesas Electronics Corporation. All trademarks and registered trademarks are the property of their respective owners.

## Contact information

For further information on a product, technology, the most up-to-date version of a document, or your nearest sales office, please visit: <u>www.renesas.com/contact/</u>.